令和7年6月

## 目次

|                                                                                                    | Z                                                                                                  |
|----------------------------------------------------------------------------------------------------|----------------------------------------------------------------------------------------------------|
| 2. データ整備の作業方針                                                                                                    | 3                                                                                                  |
| 2.1.データ整備の作業方針について                                                                                                    |                                                                                                    |
| 2.2.全体的な作業の流れについて                                                                                                    |                                                                                                    |
| 2.3.Excel 入力におけるルール(基本)                                                                                                    | 4                                                                                                  |
| 3. データ収集 Excel フォーマットの仕様                                                                                                    | 9                                                                                                  |
| 3.1.使用アプリケーション、アドイン                                                                                                    | 9                                                                                                  |
| 3.1.1.Microsoft Excel                                                                                                    | 9                                                                                                  |
| 3.1.2.Power Query(Microsoft Excel の標準またはアドイン)                                                                                                    | 9                                                                                                  |
| 3.2.データ収集 Excel フォーマットで提供しているオープンデータセット                                                                                                    | 10                                                                                                 |
| 3.2.1.データ収集 Excel フォーマットで作成、更新可能なデータセット                                                                                                    | 10                                                                                                 |
| 3.2.2.データモデル型の構成図                                                                                                    | 11                                                                                                 |
| 3.2.3.ID について                                                                                                    | 12                                                                                                 |
| 3.3.データ収集 Excel フォーマットの仕様                                                                                                    | 14                                                                                                 |
| 3.3.1.共通の仕様                                                                                                    | 14                                                                                                 |
| 3.3.2 入力の仕様                                                                                                    | 16                                                                                                 |
| 3.3.3 出力の仕様                                                                                                    | 18                                                                                                 |
| 4 データの入力方法                                                                                                    | 20                                                                                                 |
|                                                                                                    |                                                                                                    |
| 4.1.【事前準備】 データ収集 Excel フォーマットの準備(マクロを有効にする)                                                                                                    | 20<br>20                                                                                           |
| 4.1.【事前準備】 データ収集 Excel フォーマットの準備(マクロを有効にする)<br>4.2.【事前準備】 保存フォルダを作成する                                                                                                    | 20<br>20<br>22                                                                                     |
| <ul> <li>4.1.【事前準備】 データ収集 Excel フォーマットの準備(マクロを有効にする)</li> <li>4.2.【事前準備】保存フォルダを作成する</li> <li>4.3.データ入力作業の流れ</li> </ul>                                                                                                    | 20<br>20<br>22<br>22                                                                               |
| <ul> <li>4.1.【事前準備】 データ収集 Excel フォーマットの準備(マクロを有効にする)</li> <li>4.2.【事前準備】 保存フォルダを作成する</li> <li>4.3.データ入力作業の流れ</li> <li>4.4.パターン I データを更新する場合(従来の推奨データセットの例)</li> </ul>                                                                                                    | 20<br>20<br>22<br>24<br>24                                                                         |
| <ul> <li>4.1.【事前準備】データ収集 Excel フォーマットの準備(マクロを有効にする)</li> <li>4.2.【事前準備】保存フォルダを作成する</li> <li>4.3.データ入力作業の流れ</li> <li>4.4.パターン I データを更新する場合(従来の推奨データセットの例)</li> <li>パターン I の手順概要</li> </ul>                                                                                                    | 20<br>20<br>22<br>24<br>25<br>25                                                                   |
| <ul> <li>4.1.【事前準備】データ収集 Excel フォーマットの準備(マクロを有効にする)</li> <li>4.2.【事前準備】保存フォルダを作成する</li> <li>4.3.データ入力作業の流れ</li> <li>4.4.パターン I データを更新する場合(従来の推奨データセットの例)</li> <li>パターン I の手順概要</li> <li>パターン I の手順(1) 自治体標準オープンデータセット(CSV)をインポート</li> </ul>                                                                                                    | 20<br>20<br>22<br>24<br>25<br>25<br>25<br>26                                                       |
| <ul> <li>4.1.【事前準備】データ収集 Excel フォーマットの準備(マクロを有効にする)</li> <li>4.2.【事前準備】保存フォルダを作成する</li> <li>4.3.データ入力作業の流れ</li> <li>4.4.パターン I データを更新する場合(従来の推奨データセットの例)</li> <li>パターン I の手順概要</li> <li>パターン I の手順① 自治体標準オープンデータセット(CSV)をインポート</li> <li>パターン I の手順② データ収集 Excel フォーマットに「値」を貼り付けしてデータを更新</li> </ul>                                                                                                    |                                                                                                    |
| <ul> <li>4.1.【事前準備】データ収集 Excel フォーマットの準備(マクロを有効にする)</li> <li>4.2.【事前準備】保存フォルダを作成する</li> <li>4.3.データ入力作業の流れ</li> <li>4.4.パターン I データを更新する場合(従来の推奨データセットの例)</li> <li>パターン I の手順概要</li> <li>パターン I の手順① 自治体標準オープンデータセット(CSV)をインポート</li> <li>パターン I の手順② データ収集 Excel フォーマットに「値」を貼り付けしてデータを更新</li> <li>パターン I の手順③ CSV ファイルを出力</li> </ul>                                                                                                    |                                                                                                    |
| <ul> <li>4.1.【事前準備】データ収集 Excel フォーマットの準備(マクロを有効にする)</li> <li>4.2.【事前準備】保存フォルダを作成する</li> <li>4.3.データ入力作業の流れ</li> <li>4.4.パターン I データを更新する場合(従来の推奨データセットの例)</li> <li>パターン I の手順(1) 自治体標準オープンデータセット(CSV)をインポート</li> <li>パターン I の手順(2) データ収集 Excel フォーマットに「値」を貼り付けしてデータを更新</li> <li>パターン I の手順(3) CSV ファイルを出力</li> <li>4.5. パターン I データを更新する場合(データモデル型(GIF モデル型)の例)</li> </ul>                                                                                                    | 20<br>20<br>22<br>24<br>25<br>25<br>25<br>26<br>30<br>32<br>33                                     |
| <ul> <li>4.1.【事前準備】データ収集 Excel フォーマットの準備(マクロを有効にする)</li> <li>4.2.【事前準備】保存フォルダを作成する</li> <li>4.3.データ入力作業の流れ</li> <li>4.4.パターン I データを更新する場合(従来の推奨データセットの例)</li> <li>パターン I の手順概要</li> <li>パターン I の手順① 自治体標準オープンデータセット(CSV)をインポート</li> <li>パターン I の手順② データ収集 Excel フォーマットに「値」を貼り付けしてデータを更新</li> <li>パターン I の手順③ CSV ファイルを出力</li> <li>4.5. パターン II データを更新する場合(データモデル型(GIF モデル型)の例)</li> <li>パターン II の手順概要</li> </ul>                                                                                                    |                                                                                                    |
| <ul> <li>4.1.【事前準備】データ収集 Excel フォーマットの準備(マクロを有効にする)</li> <li>4.2.【事前準備】保存フォルダを作成する</li> <li>4.3.データ入力作業の流れ</li> <li>4.4.パターン I データを更新する場合(従来の推奨データセットの例)</li> <li>パターン I の手順(1) 自治体標準オープンデータセット(CSV)をインポート</li> <li>パターン I の手順(2) データ収集 Excel フォーマットに「値」を貼り付けしてデータを更新</li> <li>パターン I の手順(3) CSV ファイルを出力</li> <li>4.5. パターン I データを更新する場合(データモデル型(GIF モデル型)の例)</li> <li>パターン I の手順(1) 自治体標準オープンデータセット(CSV)をインポート</li> </ul>                                                                                                    | 20<br>20<br>22<br>24<br>25<br>25<br>26<br>30<br>32<br>33<br>33<br>33                               |
| <ul> <li>4.1.【事前準備】データ収集 Excel フォーマットの準備(マクロを有効にする)</li> <li>4.2.【事前準備】保存フォルダを作成する</li> <li>4.3.データ入力作業の流れ</li> <li>4.4.パターン I データを更新する場合(従来の推奨データセットの例)</li> <li>パターン I の手順① 自治体標準オープンデータセット(CSV)をインポート</li> <li>パターン I の手順② データ収集 Excel フォーマットに「値」を貼り付けしてデータを更新</li> <li>パターン I の手順③ CSV ファイルを出力</li> <li>4.5. パターン II データを更新する場合(データモデル型(GIF モデル型)の例)</li> <li>パターン II の手順④ 自治体標準オープンデータセット(CSV)をインポート</li> <li>パターン II の手順④ 自治体標準オープンデータセット(CSV)をインポート</li> <li>パターン II の手順④ 自治体標準オープンデータセット(CSV)をインポート</li> <li>パターン II の手順④ 自治体標準オープンデータセット(CSV)をインポート</li> </ul>                                                                                                    | 20<br>20<br>22<br>24<br>25<br>25<br>26<br>30<br>30<br>33<br>33<br>33<br>34<br>34                   |
| <ul> <li>4.1.【事前準備】データ収集 Excel フォーマットの準備(マクロを有効にする)</li> <li>4.2.【事前準備】保存フォルダを作成する.</li> <li>4.3.データ入力作業の流れ.</li> <li>4.4.パターン I データを更新する場合(従来の推奨データセットの例)</li> <li>パターン I の手順観要.</li> <li>パターン I の手順① 自治体標準オープンデータセット(CSV)をインポート.</li> <li>パターン I の手順② データ収集 Excel フォーマットに「値」を貼り付けしてデータを更新</li> <li>パターン I の手順③ CSV ファイルを出力.</li> <li>4.5. パターン II データを更新する場合(データモデル型(GIF モデル型)の例)</li> <li>パターン IIの手順④ 自治体標準オープンデータセット(CSV)をインポート.</li> <li>パターン IIの手順④ 自治体標準オープンデータセット(CSV)をインポート</li> <li>パターン II の手順④ 自治体標準オープンデータセット(CSV)をインポート</li> <li>パターン II の手順④ 自治体標準オープンデータセット(CSV)をインポート</li> <li>パターン II の手順④ 自治体標準オープンデータセット(CSV)をインポート</li> <li>パターン II の手順④ 自治体標準オープンデータセット(CSV)をインポート</li> </ul>                                                                                                    | 20<br>20<br>22<br>24<br>25<br>25<br>26<br>30<br>32<br>33<br>33<br>33<br>34<br>40<br>43             |
| <ul> <li>4.1.【事前準備】データ収集 Excel フォーマットの準備(マクロを有効にする)</li> <li>4.2.【事前準備】保存フォルダを作成する</li> <li>4.3.データ入力作業の流れ</li> <li>4.4.パターン I データを更新する場合(従来の推奨データセットの例)</li> <li>パターン I の手順【1 自治体標準オープンデータセット(CSV)をインポート</li> <li>パターン I の手順【2 データ収集 Excel フォーマットに「値」を貼り付けしてデータを更新</li> <li>パターン I の手順【3 CSV ファイルを出力</li> <li>4.5. パターン II データを更新する場合(データモデル型(GIF モデル型)の例)</li> <li>パターン II の手順【1 自治体標準オープンデータセット(CSV)をインポート</li> <li>パターン II の手順【1 自治体標準オープンデータセット(CSV)をインポート</li> <li>パターン II の手順【1 自治体標準オープンデータセット(CSV)をインポート</li> <li>パターン II の手順【1 自治体標準オープンデータセット(CSV)をインポート</li> <li>パターン II の手順【1 自治体標準オープンデータセット(CSV)をインポート</li> <li>パターン II の手順【1 自治体標準オープンデータセット(CSV)をインポート</li> <li>パターン II の手順【2 データ収集 Excel フォーマットに「値」を貼り付けしてデータを更新</li> <li>パターン II の手順【2 データ収集 Excel フォーマットに「値」を貼り付けしてデータを更新</li> <li>パターン II の手順【2 データ収集 Excel フォーマットに「値」を貼り付けしてデータを更新</li> <li>パターン II の手順【2 データ収集 Excel フォーマットに「値」を貼り付けしてデータを更新</li> </ul> | 20<br>20<br>22<br>24<br>25<br>25<br>26<br>30<br>32<br>33<br>33<br>33<br>33<br>34<br>40<br>44       |
| <ul> <li>4.1.【事前準備】データ収集 Excel フォーマットの準備(マクロを有効にする)</li> <li>4.2.【事前準備】保存フォルダを作成する.</li> <li>4.3.データ入力作業の流れ.</li> <li>4.4.パターン I データを更新する場合(従来の推奨データセットの例)</li></ul>                                                                                                    | 20<br>20<br>22<br>24<br>25<br>25<br>26<br>30<br>32<br>33<br>33<br>34<br>40<br>43<br>44             |
| <ul> <li>4.1.【事前準備】データ収集 Excel フォーマットの準備(マクロを有効にする)</li> <li>4.2.【事前準備】保存フォルダを作成する。</li> <li>4.3.データ入力作業の流れ</li> <li>4.4.パターンI データを更新する場合(従来の推奨データセットの例)</li> <li>パターンI の手順概要。</li> <li>パターンI の手順① 自治体標準オープンデータセット(CSV)をインポート</li> <li>パターンI の手順② データ収集 Excel フォーマットに「値」を貼り付けしてデータを更新</li> <li>パターンI の手順③ CSV ファイルを出力</li> <li>4.5. パターンI データを更新する場合(データモデル型(GIF モデル型)の例)</li> <li>パターンIの手順1 自治体標準オープンデータセット(CSV)をインポート</li> <li>パターンIの手順1 自治体標準オープンデータセット(CSV)をインポート</li> <li>パターンIの手順1 自治体標準オープンデータセット(CSV)をインポート</li> <li>パターンIIの手順1 自治体標準オープンデータセット(CSV)をインポート</li> <li>パターンIIの手順④ データ収集 Excel フォーマットに「値」を貼り付けしてデータを更新</li> <li>パターンII 新規でデータを作成する場合</li> <li>パターンII 新規でデータを作成する場合のフローイメージ</li> <li>パターンIIの手順① データ収集 Excel フォーマットに入力</li> </ul>                                                                                                    | 20<br>20<br>22<br>24<br>25<br>25<br>26<br>30<br>32<br>33<br>33<br>34<br>40<br>43<br>44<br>44       |
| <ul> <li>4.1.【事前準備】データ収集 Excel フォーマットの準備(マクロを有効にする)</li> <li>4.2.【事前準備】保存フォルダを作成する。</li> <li>4.3.データ入力作業の流れ</li> <li>4.4.パターン I データを更新する場合(従来の推奨データセットの例)</li> <li>パターン I の手順(1) 自治体標準オープンデータセット(CSV)をインポート</li> <li>パターン I の手順(2) データ収集 Excel フォーマットに「値」を貼り付けしてデータを更新</li> <li>パターン I の手順(3) CSV ファイルを出力</li> <li>4.5. パターン II データを更新する場合(データモデル型(GIF モデル型)の例)</li> <li>パターン II の手順(1) 自治体標準オープンデータセット(CSV)をインポート</li> <li>パターン II の手順(2) データ収集 Excel フォーマットに「値」を貼り付けしてデータを更新</li> <li>パターン II の手順(2) データ収集 Excel フォーマットに「値」を貼り付けしてデータを更新</li> <li>パターン II の手順(2) データ収集 Excel フォーマットに「値」を貼り付けしてデータを更新</li> <li>パターン II の手順(2) データ収集 Excel フォーマットに入力</li> <li>パターン II の手順(1) データ収集 Excel フォーマットに入力</li> <li>パターン II の手順(2) データ収集 Excel フォーマットに入力</li> <li>パターン II の手順(2) データ収集 Excel フォーマットに入力</li> <li>パターン II の手順(2) CSV ファイルを出力</li> </ul>                                                                                  | 20<br>20<br>22<br>24<br>25<br>25<br>26<br>30<br>33<br>33<br>33<br>34<br>40<br>43<br>44<br>44<br>44 |

## 1.マニュアルの目的

本マニュアルは、デジタル庁で定める「自治体標準オープンデータセット」のレイアウト形式にデータの作成 及び更新を自治体担当者が自ら行えるようにサポート機能をそなえた「データ収集 Excel フォーマット」の使い 方マニュアルです。今後の更新にご活用いただけるように整備方法をわかりやすく解説していきます。

## 2. データ整備の作業方針

## 2.1.データ整備の作業方針について

データ整備を行う作業の方針として「東京データプラットフォームデータ整備事業」で作成した自治体標準オープンデータセットの 更新方法を中心に新規でのデータ作成方法についても触れていきます。

以下に示す通り、実際の作業の流れの順番に操作方法の説明を行います。

- (1) 全体的な作業の流れ(2.2.全体的な作業の流れについて参照)
- (2) 更新の際に使用する Excel でデータを扱う際の注意事項(3.1.使用アプリケーション、アドイン参照)
- (3) 今回使用するデータ収集 Excel フォーマットの概要(3.3.データ収集 Excel フォーマットの仕様参照)

## 2.2.全体的な作業の流れについて

まず初めに全体的な作業の順序を簡単にご説明いたします。

 使用する元データは、東京データプラットフォームポータルサイト(注 1)よりファイルをダウンロードしてください。若しくは、各自 治体で管理している CSV ファイルをご用意ください。

※推奨される元データは、東京データプラットフォームに掲載されている補正済のデータです。

※既に、ご使用中のデータ収集 Excel フォーマット(令和 7 年 6 月 27 日に一部を改訂予定)がある場合は、そのままご利用ください。

- ② 用意した CSV ファイルを、データ収集 Excel フォーマットへ貼り付けます。
- ③ データを張り付けた CSV ファイルを Excel フォーマット上で直接更新・編集します。
- ④ 更新・編集が完了したデータを出力します。

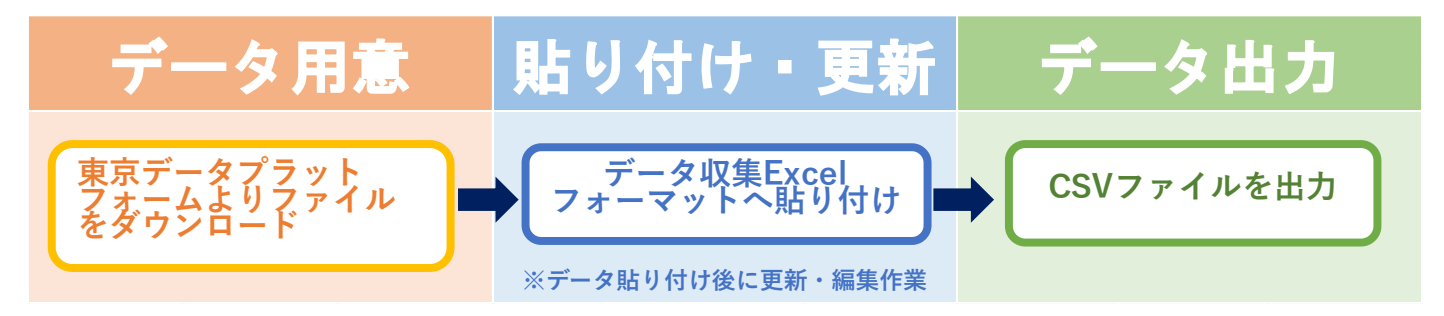

詳細な作業方法は、4.データの入力方法についての章で説明を行います。

(注1)TDPF ポータルサイト(自治体標準オープンデータセット掲載先)は下記 URL よりログインをお願いします。

https://www.tdpf.metro.tokyo.lg.jp/N01/page/top

ログインにお困りの場合は下記フォームよりお問合せください。

https://www.tdpf-hp.metro.tokyo.lg.jp/inquiry/#contact

### 2.3.Excel 入力におけるルール(基本)

「自治体標準オープンデータセット」としてデータを作成する際は、システム処理を適切に行える形式にする必要があります。 ここでは、自治体の職員の方がデータを作成するために守ってほしい基本的なルールについて示していきます。 ルールに従ってデータを作成すれば、データを読み込んだ際に不具合をなくすことができ、より利活用の促進につながります。

①1つのセルには1データ
 ②セルの結合はやめよう

③1 シート 1 テーブルにする

④データを分断しない
⑤数値と文字列は分ける
⑥不要な空白/改行は NG

⑦項目名はそのままに

⑧オブジェクトは使わない

#### 1 つのセルには1データ

1つのセルに情報が複数ある作り方は、やめましょう。1つのセルに1つの情報が入るように作成しましょう。

| × 修正前 |                  |                     |                   | ○ 修正後        |         |        |        |   |  |  |  |
|-------|------------------|---------------------|-------------------|--------------|---------|--------|--------|---|--|--|--|
|       | _                | 全国                  |                   |              | 全国      | 全      | H      |   |  |  |  |
|       | 373 (平成2         | 7年度) //3            | 4 (平成28年          |              | 仕入き     | () 出る  | 苛額     |   |  |  |  |
| 仕入額   | 度)、549           | (平成29年度             | )、638(平           | 平成27年度       |         | 373    | 973    |   |  |  |  |
|       | 成30年度            | ) 、741(平月           | 成31年度)            | 平成28年度       |         | 434    | 1234   |   |  |  |  |
|       |                  |                     |                   | 平成29年度       |         | 549    | 1449   |   |  |  |  |
|       | 973 (平成2)        | 7年度)、123            | 34(平成28年          | 平成30年度       |         | 638    | 1738   |   |  |  |  |
| 出荷額   | 度)、144<br>(平成30ई | 9(半成29年<br>E度) 1841 | 度)、1738<br>(平成31年 | T 10,00 + 12 |         | 241    | 1130   |   |  |  |  |
|       | (+)(00-          | 度)                  | (1/201+           | 平成31年度 741   |         | 741    | 1841   |   |  |  |  |
|       |                  |                     |                   |              |         |        |        |   |  |  |  |
|       | 企業等数             | 売上金額(               | 費用総額)             |              | 企業等数    | 売上金額   | 費用総額   |   |  |  |  |
| 総計    | 1188389          | 391445              | (355943)          | 総計           | 1188389 | 391445 | 355943 |   |  |  |  |
| A     | 50384            | 69565               | (63883)           | A            | 50384   | 69565  | 63883  |   |  |  |  |
| В     | 154138           | 50468               | (45332)           | В            | 154138  | 50468  | 45332  |   |  |  |  |
| C     | 86522            | 44098               | (33210)           | C            | 86522   | 44098  | 33210  |   |  |  |  |
| D     | 85983            | 22258               | (20237)           | D            | 85983   | 22258  | 20237  |   |  |  |  |
| E     | 580003           | 37652               | (35016)           | E            | 580003  | 37652  | 35016  |   |  |  |  |
| F     | 27456            | 15288               | (14633)           | F            | 27456   | 15288  | 1 4633 |   |  |  |  |
| G     | 119085           | 115499              | (110735)          | G            | 119085  | 115499 | 110735 |   |  |  |  |
| Н     | 84818            | 36617               | (32897)           | н            | 84818   | 36617  | 32897  | J |  |  |  |

#### ② セルの結合はやめよう

セルを結合した場合、読み物としては読みやすくきれいですが、システム処理した際に不具合が出てしまします。

| × 修正i | 前   |                     | ○ 修正後 |     |           |           |  |  |  |
|-------|-----|---------------------|-------|-----|-----------|-----------|--|--|--|
|       | 管理職 | 従業員数(上段は正社員、下段はパート) |       |     |           |           |  |  |  |
| 第一営業所 | 3   | 15                  |       | 管理職 | 従業員数(正社員) | 従業員数(パート) |  |  |  |
|       |     | 2                   | 第一営業所 | 3   | 15        | 2         |  |  |  |

| × 修正前      |        | ○ 修正後 |        |        |  |  |  |
|------------|--------|-------|--------|--------|--|--|--|
| 市区町村       | 生産本数   | 市区町村  | ふりがな   | 生産本数   |  |  |  |
| ちょだく       | 59,406 | 千代田区  | ちよだく   | 58406  |  |  |  |
| 千代田区       | 00400  | 中央区   | ちゅうおうく | 141183 |  |  |  |
| ちゅうおうく     | 141192 | 港区    | みなとく   | 243283 |  |  |  |
| 中央区        | 141103 |       |        |        |  |  |  |
| みなとく<br>港区 | 243283 |       |        |        |  |  |  |

#### ③ 1シート1テーブルにする

1 シートに記載する表は、1 つにしましょう。もし複数の表を作りたい時は、シートを分けて別々に作成してください。

| 修正前  |      |         |       |       |      |        |      | 2     |       |             |        |       |       |       |
|------|------|---------|-------|-------|------|--------|------|-------|-------|-------------|--------|-------|-------|-------|
| 1シート | に複数の | 1つの表    | 表を1シ  | ートに   | 分割し  | た状態    | 影    |       |       |             |        |       |       |       |
|      |      |         |       |       |      |        |      |       | 都道府県  | 市区町村        | 合語     | Ħ     | 男     | 女     |
| 都道府県 | 市区町村 | 合計      | 男     | 女     |      |        |      | 東     | 京都    | 千代田区        | :      | 20000 | 10000 | 10000 |
| 東京都  | 千代田区 | 20000   | 10000 | 1     | 0000 |        |      | 東     | 京都    | 中央区         |        | 6000  | 2000  | 4000  |
| 東京都  | 中央区  | 6000    | 2000  |       | 4000 |        |      | 東     | 京都    | 港区          |        | 8000  | 3000  | 5000  |
| 東京都  | 港区   | 8000    | 3000  |       | 5000 |        |      |       | = 20  | 111 (PP IN) |        | 5000  | 4000  | 1000  |
| 東京都  | 新宿区  | 5000    | 4000  |       | 1000 |        |      | 四層(眉年 | / 出荷ス | 下致 1        | ±鳳本数   | '000  | 5000  | 2000  |
| 東京都  | 文京区  | 7000    | 5000  |       | 2000 |        |      | 2017  | 年     | 429         | 141183 |       | •     |       |
| 都道府県 | 出荷本数 | 在庫本数    | 西暦(   | 暦年)   | 出荷本数 | 在庫本数   |      | 2018  | 年     | 321         | 243283 |       |       |       |
| 北海道  | 42   | 9 14118 | 3     | 2017年 | 429  | 141183 | 都道府県 | 出荷本数  | 在庫本   | 数           | 333560 |       |       |       |
| 青森県  | 32   | 1 24328 | 3     | 2018年 | 321  | 243283 | 北海道  | 429   | 3 14  | 1183        | 219724 |       |       |       |
| 岩手県  | 38   | 4 33356 | D     | 2019年 | 384  | 333560 | 青森県  | 32    | 24    | 3283        |        |       |       |       |
| 宮城県  | 40   | 8 21972 | 4     | 2020年 | 408  | 219724 | 岩手県  | 38-   | 4 33  | 3560        |        |       |       |       |
|      |      |         |       |       |      |        | 宮城県  | 401   | 3 21  | 9724        |        |       |       |       |

#### ④ データを分断しない

表の途中で空白行を入れないようにしましょう。一列に並んでいる方が、システム処理した際に不具合がでません。

| 修正前  |        |        |           |
|------|--------|--------|-----------|
| データカ | 「分断されて | ている    |           |
| 都道府県 | 市区町村   | 人口     | 増減数       |
| 東京都  | 千代田区   | 58406  | 11291     |
| 東京都  | 中央区    | 141183 | 18421     |
| 重宣邦  | 港区     | 243283 | 38152     |
|      |        | 5      |           |
| 東京都  | 中野区    | 328215 | 13465     |
| 東京都  | 杉並区    | 563997 | 1 4 4 2 8 |
| 東京都  | 豊島区    | 291167 | 6489      |
|      |        |        |           |
| 都道府県 | 市区町村   | 人口     | 増減数       |
| 東京都  | 北区     | 341076 | 5532      |
| 東京都  | 荒川区    | 212264 | 8968      |
| 東京都  | 板橋区    | 561916 | 26092     |
|      |        | 5      |           |
| 東京都  | 府中市    | 260274 | 4768      |
| 東京都  | 昭島市    | 111539 | -758      |
| 市市和  | 調布市    | 229061 | 5468      |

見やすいように折り返して表を並べるのも不具合が発生する原因になります。

| × | 修正前                                                                                                    | 0        | 修正後   | 爰      |        |        |        |        |        |
|---|----------------------------------------------------------------------------------------------------|----------|-------|--------|--------|--------|--------|--------|--------|
|   | 紙面に収めるために表を折り返している                                                                                                    |          | 収録    | 范囲を1つ  | にした状   | 態      |        |        |        |
| - | TA         TA         TA<                                                                                                    |          |       |        | 給与所得者数 | 給与所得者数 | 給与所得者数 | 給与所得者数 | 給与所得者数 |
|   | 平均2年分 15887 15889 15888 15888 15888 15888 15888 15889 15887 15889 15887 15889 15887 15889 15887 15889 15887 15889 15887 15889 15887 15889 15887 15889 15887 15887 15889 15887 15887 1588 |          |       |        | 3月末    | 6月末    | 9月末    | 12月末   | 年間月平均  |
|   | 平成10年分 58540 142 58558 平成11年分 67700 17700 188 67712<br>平成11年分 55254 56900 58118 56731 平成11年分 68154 68228 67045 68824 42535                                                                                                    | $\Box$   |       |        | 千人     | 千人     | 千人     | 千人     | 千人     |
|   | 平成12年分 (1) 10981 59228 59114 60151 平成19年分 22653 2008 68167 62981                                                                                                    |          | 1995年 | 平成7年分  | 55982  | 55935  | 55673  | 55354  | 55736  |
|   |                                                                                                    | $\nabla$ | 1996年 | 平成8年分  | 55987  | 56809  | 56038  | 55923  | 56189  |
| - | TA         TA         TA<                                                                                                    |          |       | 1      |        | \$     | 1      | 1      |        |
|   |                                                                                                    |          | 2017年 | 平成29年分 | 71117  | 71249  | 69960  | 69730  | 70513  |
|   | 1 (186-19-2) 198-19 21 198-192 19 19 198-192 198-192 198-19  |          | 2018年 | 平成30年分 | 73579  | 73081  | 71131  | 70937  | 72181  |
|   |                                                                                                    |          |       |        |        |        |        |        |        |

#### ⑤ 数値と文字列は分ける

数値と文字は混ぜないようにしましょう。同一のセルには、数値は数値として文字は文字としてシステム処理できるようにしてください。

| × 修正前                                   | ○ 修正後                    |  |  |  |  |  |  |  |  |
|-----------------------------------------|--------------------------|--|--|--|--|--|--|--|--|
| 数値データの中に文字列が含まれている状態                    | 文字列を除いた状態                |  |  |  |  |  |  |  |  |
| 単価 前回差分 生産台数                            | 単価 前回差分 生産台数             |  |  |  |  |  |  |  |  |
| サンプル1 10.030円 130 12.000                | サンプル1 10030 130 12000    |  |  |  |  |  |  |  |  |
| サンプル2 9,100円 ▲200 29,000                | サンプル2 9100 -200 29000    |  |  |  |  |  |  |  |  |
| サンプル3 8,020円 ▲3 <mark>50 37,0</mark> 00 | サンプル3 8020 -330 37000    |  |  |  |  |  |  |  |  |
| サンプル4 7.500円 500 43,000                 | サンプル4 7500 500 43000     |  |  |  |  |  |  |  |  |
| SUM関数 0 630 0                           | SUM関数 34650 80 121000    |  |  |  |  |  |  |  |  |
| [+(加算演算)] #VALUE! #VALUE! 121000]       | (+(加算演算) 34650 80 121000 |  |  |  |  |  |  |  |  |
| 桁区切りのため空白を含んだ状態                         | 空白を除いた状態                 |  |  |  |  |  |  |  |  |
| 仕入台数 在庫台数                               | 仕入台数 在庫台数                |  |  |  |  |  |  |  |  |
| サンプル1 50000 10800                       | サンプル1 5000 1300          |  |  |  |  |  |  |  |  |
| サンプル2 40000 1800                        | サンプル2 4000 1800          |  |  |  |  |  |  |  |  |
| サンプル3 30000 10000                       | サンプル3 3000 1000          |  |  |  |  |  |  |  |  |
| サンプル4 20000 1600                        | サンプル4 2000 1600          |  |  |  |  |  |  |  |  |

#### ⑥ 不要な空白/改行は NG

スペースや改行をいれてしまうと正しくデータが読み取れない原因になります。

| 修正前                                                       |                                                        |                                                                                               |     |   | ○ 修正後                                             |                   |                           |                         |
|-----------------------------------------------------------|--------------------------------------------------------|-----------------------------------------------------------------------------------------------|-----|---|---------------------------------------------------|-------------------|---------------------------|-------------------------|
| ペースで体裁                                                    | を整えている                                                 | 犬態                                                                                            |     |   | スペース                                              | を解除した状            | 態                         |                         |
| 分類                                                        | 総数                                                     | 事業所数                                                                                          | 企業数 | ] | 分類                                                | 総数                | 事業所数                      | 企業数                     |
| 合計                                                        | 900                                                    | 450                                                                                           | 450 |   | 合計                                                | 900               | 450                       | 450                     |
| А                                                         | 200                                                    | 100                                                                                           | 100 |   | А                                                 | 200               | 100                       | 100                     |
| В                                                         | 300                                                    | 150                                                                                           | 150 |   | В                                                 | 300               | 150                       | 150                     |
|                                                           |                                                        |                                                                                               | 000 |   |                                                   | 400               | 200                       | 200                     |
| C<br>行で体裁を                                                |                                                        | 200<br>:態                                                                                     | 200 |   | C ひ行を解除した                                         | 400               | 200                       | 200                     |
| C<br>行で体裁を<br><sup>薬剤名</sup>                              | 400<br>整えている状<br><sup>出荷</sup> 本数                      | 200<br>能<br><sup>単価</sup>                                                                     | 200 |   | C<br>改行を解除した<br>薬剤名                               | 400<br>犬態<br>出荷本愛 | 200<br>文 在庫 <sup>2</sup>  | 200                     |
| C<br>行で体裁を!<br><sup>薬剤名</sup><br>鎮静剤<br>A-1               | 400<br>整えている状<br><sup>出荷</sup><br>本数<br>423            | 200<br>意<br>単価<br>756                                                                         | 200 |   | C<br>改行を解除した<br>薬剤名<br>鎮静剤A-1                     | 400<br>犬態<br>出荷本愛 | 200<br>文 在庫2<br>429       | ×数<br>756               |
| C<br>行で体裁を!<br><sup>薬剤名</sup><br>鎮静剤<br>A-1<br>鎮静剤<br>A-2 | 400<br>整えている状<br><sup>出荷</sup> 本数<br>429<br>321        | 200<br>意思<br>単価<br>756<br>648                                                                 | 200 |   | C<br>改行を解除した<br>薬剤名<br>鎮静剤A-1<br>鎮静剤A-2           | 400<br>犬態<br>出荷本奏 | 文在庫<br>429<br>321         | ×数<br>756<br>648        |
| C<br>行で体裁を                                                | 400<br>整えている状<br><sup>出荷</sup> 本数<br>429<br>321<br>384 | 200<br>意思<br>工作<br>第二<br>第二<br>第二<br>第二<br>第二<br>第二<br>第二<br>第二<br>第二<br>第二<br>第二<br>第二<br>第二 | 200 |   | C<br>改行を解除した<br>薬剤名<br>鎮静剤A-1<br>鎮静剤A-2<br>鎮静剤A-3 | 400<br>犬態<br>出荷本愛 | 文在庫ス<br>429<br>321<br>384 | 本数<br>756<br>648<br>438 |

#### ⑦ 項目名はそのままに

項目名は省略せずに一律で表記をしましょう。そうすることで機械が自動で判読できるようになります。

| 同じ名称を空白で省略した状態                                                                                                    | × 修 | × 修正前 |       |      |    |  |  |
|----------------------------------------------------------------------------------------------------|-----|-------|-------|------|----|--|--|
| 運利名         出荷本数         在盧本数           鎮静剤A-1         429         756           2         321         648           3         384         438 | 同じ名 | あを3   | 空白で省略 | した状態 |    |  |  |
| 鎮静剤A-1         429         756           2         321         648           3         384         438                                         | 薬   | 削名    | 出荷本数  | 在庫本数 |    |  |  |
| 2         321         648           3         384         438                                                                                  | 鎮静  | 削A-1  | 429   | 756  | 56 |  |  |
| 3         384         438         鎮静剤A-3         384         438                                                                               |     | 2     | 321   | 648  | 48 |  |  |
|                                                                                                    |     | 3     | 384   | 438  | 38 |  |  |
| 4 408 775 鎮静剤 A-4 408 775                                                                                                    |     | 4     | 408   | 775  | 75 |  |  |

#### ⑧ オブジェクトは使わない

オブジェクトは扱わず、セル入力で記載するようにしましょう。

| × | 修正前    |        |     | 0 | 修正後   |         |     |
|---|--------|--------|-----|---|-------|---------|-----|
|   | オブジェクト | を使用してい | る状態 |   | オブジェク | トを削除した物 | 犬態  |
|   | 名称     | 内容     | 数量  |   | 名称    | 内容      | 数量  |
|   | ſ      | サンプル 1 | 100 |   | 商品A   | サンブル 1  | 100 |
|   | 商品A    | サンブル2  | 200 |   | 商品A   | サンブル 2  | 200 |
|   |        | サンブル3  | 300 |   | 商品A   | サンプル3   | 300 |
|   |        |        |     |   |       |         |     |

出典:統計表における機械判読可能なデータ作成に関する表記方法(総務省)

https://www.soumu.go.jp/main\_content/000723626.pdf

## 3. データ収集 Excel フォーマットの仕様

## 3.1.使用アプリケーション、アドイン

データ収集 Excel フォーマットの作業環境は、「Microsoft Excel」を想定しています。 「Microsoft Excel」の対応バージョンは以下の通りです。 本マニュアルの掲載画像は、Microsoft Excel2016 以降のバージョンです。 お使いのバージョンによっては、マニュアル掲載画像と見え方が違う場合がございます。

### **3.1.1.Microsoft Excel**

- 対応バージョン: Excel 最新版(推奨)。Excel2016(動作確認済)。
   Excel2016より前のバージョン(アプリ側のサポートが終了したバージョン)の使用はできませんのでご注意ください。
   ※CSV ファイルを取り扱える互換アプリケーションであれば、本マニュアル記載の操作は可能です。
- Excel や互換アプリケーションで CSV ファイルを取り扱う場合、下記の点もご確認ください。
  - **エラー! 参照元が見つかりません**。<u>4. データの入力方法</u>の手順通りに作業を行ってください。指定されていない 操作を行うと、正しくデータが読み込まれないことがあります。
  - 電話番号等先頭に 0 (ゼロ) を含むデータに気をつける必要があります。XLS 形式で保存すると、先頭の 0 (ゼロ) が消えてしまう場合があります。

### 3.1.2.Power Query (Microsoft Excel の標準またはアドイン)

- 対応バージョン: Excel2016 以降の標準機能(追加インストール不要)
- PowerQuery(データを取得&変換)を使用することで、元データを直接書き換えずにデータを整形できます。

## 3.2.データ収集 Excel フォーマットで提供しているオープンデータセット

### 3.2.1.データ収集 Excel フォーマットで作成、更新可能なデータセット

本マニュアルで使用する「自治体標準オープンデータセット」は、以下の通りです。 データセットの形式には、「従来の推奨データセット」と「データモデル型」の2種類があります。

#### 【従来の推奨データセット】

1.公共施設一覧
 2.文化財一覧
 3.指定緊急避難場所一覧
 4.地域・年齢別人口
 5.子育て施設一覧
 6.オープンデータ一覧
 7.公衆無線 LAN アクセスポイント一覧
 8.AED設置箇所一覧
 9.介護サービス事業所一覧

10.医療機関一覧 11.観光施設一覧 12.イベント一覧 13.公衆トイレ一覧 14.消防水利施設一覧 15.食品等営業許可・届出一覧 16.学校給食献立情報 17.小中学校通学区域情報 22.支援制度(給付金)情報 【データモデル型】 23.防災行政無線設置一覧 24.教育機関一覧 25.公営駐車場一覧 26.公営駐輪場一覧 27.投票所一覧 28.ゴミの分別方法一覧 29.赤ちゃんの駅 30.ゴミ集積所一覧 31.観光ポイント

#### 3.2.2.データモデル型の構成図

「従来の推奨データセット」と「データモデル型」は、それぞれ形式が違います。

●「従来の推奨データセット」

「従来の推奨データセット」は、ひとつの表形式で構成されているデータです。

●「データモデル型」

オープンデータ利活用民間事業者からのニーズを踏まえ、地方公共団体側がデータを収集して公開でき、かつ民間事業者の 利活用が想定されるデータセットで複数のファイルから構成され、互いに参照することで1つのデータセットとなります。 詳細については、デジタル庁の HP よりご確認ください。

[URL]

https://www.digital.go.jp/assets/contents/node/basic\_page/field\_ref\_resources/96fe7eaa-4ad5-48a3-8ec0-ed9aa7cd0e0f/20220315\_policies\_development\_management\_outline\_01.pdf

上記のように構成が違うため、データ収集 Excel フォーマットでは、取り込むデータや出力されるデータが複数あります。

例:防災行政無線設置一覧の場合

「防災行政無線設置一覧のデータ」+「施設一覧のデータ」+「設備一覧のデータ」の3つのファイルで構成されています。 そのため、データ収集 Excel フォーマットで更新する場合は、対象の3つのファイルを全て取り込む必要があります。

また、更新・修正したデータをCSVで出力する際は、3つのCSVファイルが出力されます。

なお、複数ファイルの紐付けは、次ページで説明する ID を使用する必要があります。データ収集 Excel フォーマットでは、複数フ ァイルのデータのレコードを1対1で構成する仕様としています。

「データモデル型」のデータセットごとに出力される CSV ファイル数については以下の通りです。

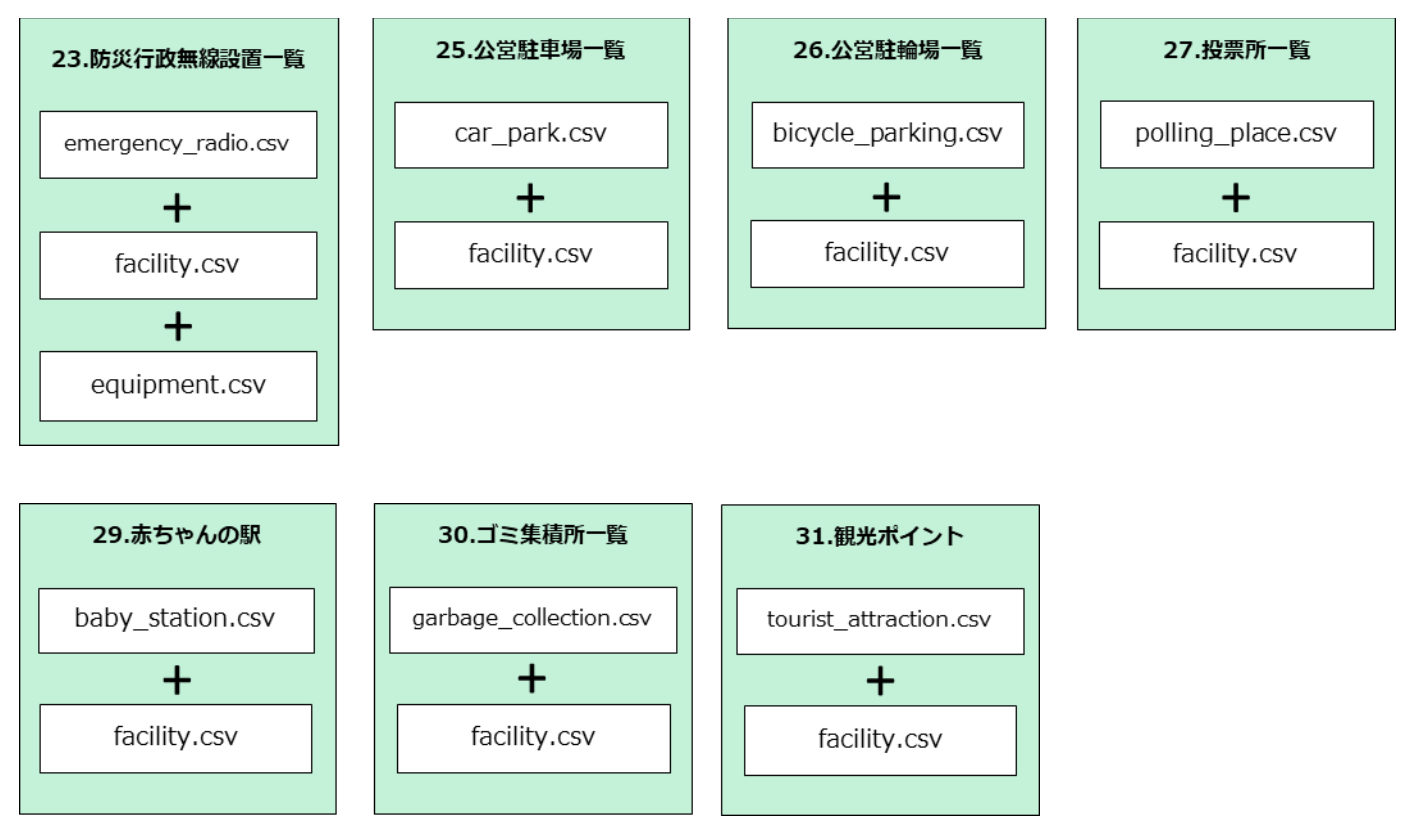

#### 3.2.3.ID について

自治体標準オープンデータセットのデータ定義書に「ID」という項目があります。定義書の説明には「情報の管理主体である地方 公共団体内で一意に決まるよう、IDを設定し記載」とあります。データ収集 Excel フォーマットでは、初期値として以下のルール で IDを自動付番する仕様としております。もし自治体内で管理された ID がある場合は、各自治体の管理者の指示に従い採 番してください。

<ID 付与ルール>

全12桁を以下の規則で付与しております。

● (区市町村コード:6桁) + (データ型:1桁) + (連番:5桁)

<支援制度 ID 付与ルール>

22. 支援制度(給付金)情報の支援制度 ID については、全 10 桁を以下の規則で付与しております。

● (区市町村コード:6桁) + (連番:4桁)

【データ型:1桁の付番ルール】

1.公共施設一覧・・・0
2.文化財一覧・・・1
3.指定緊急避難場所一覧・・・2
4.地域・年齢別人口・・・3
5.子育て施設一覧・・・4
6.オープンデータ一覧・・・5
7.公衆無線LANアクセスポイント一覧・・・6
8.AED設置箇所・・・7
9.介護サービス事業所・・・8
10.医療機関一覧・・・9
11.観光施設一覧・・・8
12.イベント一覧・・・B
13.公衆トイレ一覧・・・C
14.消防水利施設一覧・・・D
15.食品等営業許可・届出一覧・・・E

16-1.学校給食献立情報メタデータ・・・G 16-2.学校給食献立情報・・・F 17-1.小中学校通学区域情報メタデータ・・・」 17-2.小中学校通学区域情報・・・H 22.支援制度(給付金)情報・・・K 23.防災行政無線設置一覧・・・M 24.教育機関一覧・・・N 25.公営駐車場一覧・・・P 26.公営駐輪場一覧・・・Q 27.投票所一覧・・・R 28.ゴミの分別方法一覧・・・S 29.赤ちゃんの駅・・・T 30.ゴミ集積所一覧・・・U 31.観光ポイント・・・V

#### <ID に該当する項目>

具体的には、以下の項目が ID 項目になります。

- ・ 各データセットに定義されている"ID"という名称の項目
- ・ 6.オープンデータ一覧のデータセット\_ID
- ・ 16.学校給食献立情報のレコード ID
- ・ 17.小中学校通学区域情報の学校 ID
- · 23.防災行政無線設置一覧の防災行政無線\_ID
- ・ 25.公営駐車場一覧の公営駐車場\_ID
- ・ 26.公営駐輪場一覧の公営駐輪場\_ID
- ・ 27.投票所一覧の投票所\_ID
- ・ 28.ゴミの分別方法一覧のゴミの分別方法一覧\_ID
- ・ 29.赤ちゃんの駅の赤ちゃんの駅\_ID
- ・ 30.ゴミ集積所一覧のゴミ集積所\_ID
- ・ 31.観光ポイントの観光ポイント\_ID
- ・ GIF 施設の施設\_ID
- ・ GIF 設備の設備\_ID
- ・ GIF 地物・地点の地物・地点\_ID

## 3.3.データ収集 Excel フォーマットの仕様

#### 3.3.1.共通の仕様

- データ収集 Excel フォーマットは、以下の 4 つのシートから構成されています。
   今回の作業は、主に「作業①データセット名」のシートにデータを入力します。
   ① 作業①データセット名 :主に使用する入力作業シートです。
  - 入力例 : データ別の入力例です。実際のデータを入力する前にご参照ください。
  - データ定義 : デジタル庁のデータ定義です。
  - データ項目特記事項 :データ入力する際の共通ルールです。
  - 例:公共施設一覧

データ定義 データ項目特記事項 作業①公共施設一覧 入力例

● 所管組織名の自動入力

各フォーマットの左上(下記画像黄色枠)に所管組織名を管理する項目を設けています。組織名はプルダウンボタンになっており該当自治体様を選択することで「代表住所郵便番号」、「代表住所」、「代表電話番号」が自動入力されます。

| 組織名                | 千代田区             | and the second second se | 入力  | 方法 | ŧ               |       |             |   |
|--------------------|------------------|----------------------------------------------------------------------------------------------------|-----|----|-----------------|-------|-------------|---|
| 代表住所郵便番号           | 102-8688         | csv出力                                                                                                    | LV5 | _  |                 |       |             |   |
| 代表住所               | 東京都千代田区九段南 1-2-1 |                                                                                                    | ワ   |    | A               |       | B           |   |
| 代表電話番号             | 03-3264-2111     |                                                                                                    | *   | 1  | 組織名             |       | 千代田区        | - |
| ※デジタル庁 2023年12月6日3 | 更新版              |                                                                                                    | ŧ   | 2  | 代表住所郵便番号        | 千代日   |             | ^ |
| 全国地方公共団体コード        | D                | 地方公共上。体名                                                                                                    | 名利  | 4  | 1、衣住加<br>代表電話番号 | 港区新宿区 | -           |   |
| 131016             | 131016000001     | 千代田区                                                                                                    |     | э  | ※ナジラル庁 2023年12月 | 日来と   |             |   |
| 131016             | 131016000002     | 千代田区                                                                                                    |     |    |                 | 墨田区   | <u>&lt;</u> |   |
| 131016             | 131016000003     | 千代田区                                                                                                    |     |    |                 | 江果凶   | <u>&lt;</u> | ~ |
| 131016             | 131016000004     | 千代田区                                                                                                    | ~   | -  |                 | _     |             |   |
| 131016             | 131016000005     | 千代田区                                                                                                    |     |    |                 |       |             |   |
| 131016             | 131016000006     | 千代田区                                                                                                    |     |    |                 |       |             |   |
| 131016             | 131016000007     | 千代田区                                                                                                    |     |    |                 |       |             |   |
| 131016             | 131016000008     | 千代田区                                                                                                    |     |    |                 |       |             |   |
| 131016             | 131016000009     | 千代田区                                                                                                    |     |    |                 |       |             |   |
| 131016             | 131016000010     | 千代田区                                                                                                    |     |    |                 |       |             |   |
| 131016             | 131016000011     | 千代田区                                                                                                    |     |    |                 |       |             |   |
| 131016             | 131016000012     | 千代田区                                                                                                    |     |    |                 |       |             |   |
| 131016             | 131016000013     | 千代田区                                                                                                    |     |    |                 |       |             |   |
| 131016             | 131016000014     | 千代田区                                                                                                    |     |    |                 |       |             |   |

● 所管組織に係る項目の自動入力

前項の組織名の選択に連動し、「全国地方公共団体コード」、「ID」、「地方公共団体名」などの所管組織に係る項目 が入力されます。自動入力されるセルはグレーで色塗りされています。 ※手動入力することで入力内容を変更可能です。 ※データセット毎に自動入力される項目が異なります。 ※既に入力されているデータを削除する場合は、行を指定し削除してください。 ※行削除すると全国地方公共団体コード、ID、地方公共団体名についても削除されます。

|                       | A                                                                                                   | B                                                                | С       | D                                                                                                    |
|-----------------------|----------------------------------------------------------------------------------------------------|------------------------------------------------------------------|---------|----------------------------------------------------------------------------------------------------|
| 1<br>2<br>3<br>4<br>5 | <ul> <li>組織名</li> <li>代表住所郵便番号</li> <li>代表住所</li> <li>代表電話番号</li> <li>※デジタル庁 2023年12月6日更</li> </ul> | 千代田区<br>102-8688<br>東京都千代田区九段南1-2-1<br>03-3264-2111<br><b>新版</b> | CSV出力   | 入力方法<br>既に記入されている緑色のセルに誤りがあれば訂<br>ワークシート『入力例』に入力サンプルを用意してい<br>※CSV出力の処理時間目安として、データ行数が<br>また、データ行数が数万件を超える場合は、20秒 |
| 7                     | 全国地方公共団体コード                                                                                         | ID                                                               | 地方公共団体名 | 名称                                                                                                    |
| 8                     | 131016                                                                                              | 131016000001                                                     | 千代田区    |                                                                                                    |
| 9                     | 131016                                                                                              | 131016000002                                                     | 千代田区    |                                                                                                    |
| 10                    | 131016                                                                                              | 131016000003                                                     | 千代田区    |                                                                                                    |
| 11                    | 131016                                                                                              | 131016000004                                                     | 千代田区    |                                                                                                    |
| 12                    | 131016                                                                                              | 131016000005                                                     | 千代田区    |                                                                                                    |
| 13                    | 131016                                                                                              | 131016000006                                                     | 千代田区    |                                                                                                    |
| 14                    | 131016                                                                                              | 131016000007                                                     | 千代田区    |                                                                                                    |
| 15                    | 131016                                                                                              | 131016000008                                                     | 千代田区    |                                                                                                    |
| 16                    | 131016                                                                                              | 131016000009                                                     | 千代田区    |                                                                                                    |
| 17                    | 131016                                                                                              | 131016000010                                                     | 千代田区    |                                                                                                    |

● データ項目毎にセルを色分け

デジタル庁のデータ定義に則り、項目を色分けしています。凡例はデータ収集 Excel フォーマットの中上段に記載しています。

- 必須(赤色) : データセットの核となる必須項目
- 推奨(黄色) : 該当推奨データセットを活用したアプリの基本機能を簡単に実現するために公開することが望ましい項目
- あれば入力(青色) : 該当推奨データセットを活用したアプリの利便性の高い付加価値サービスを実 現するために公開することが望ましい項目

| データ項目毎の入力必須・推奨の色凡例 | 必須    |
|--------------------|-------|
|                    | 推奨    |
|                    | あれば入力 |

- シートの保護がかかっているため、行や列の設定は変更できません。
- 元データの行数が1万行(食品等営業許可・届出一覧の場合は10万行)を越えている場合、マクロを適切に動作 させるため、下記のように修正してください。

| 色     | つきの行を  | コピーし、白い行に条件      | 付き書す | 式をコピーします。 |       |              |      |
|-------|--------|------------------|------|-----------|-------|--------------|------|
| 6     |        |                  |      | 6         |       |              |      |
| 10000 | 131032 | 港区               |      | 10000     | 51032 | 港区           |      |
| 10001 | 131032 | 港区               |      | 10001     | 31032 | 港区           | 1.0  |
| 10002 | 131032 | 港区               |      | 10002     | 31032 | 港区           |      |
| 10003 | 131032 | 港区               |      | 10003     | 31032 | 港区           | 1.1  |
| 10004 | 131032 | 港区               |      | 10004     | 31032 | 港区           | 1.00 |
| 10005 | 131032 | 港区               |      | 10005     | 31032 | 34.17        |      |
| 10006 | 131032 | 港区               |      | 10006     | 81032 |              |      |
| 10007 |        |                  |      | 10007     |       | ▼ 条件付き書式をコピー | _    |
| 10008 |        | +ビーンに 米ケカ・ポン・セン  |      | 10008     |       |              |      |
| 10009 |        | <b>恒正仃奴で越えにり</b> | )    | 10009     |       |              |      |
|       |        |                  |      |           | _     |              |      |

#### 3.3.2 入力の仕様

- 入力規則の設定
  - 〇 入力の補助

データ収集 Excel フォーマットでは、作業者がデータ定義に沿った入力を行うために、項目毎に入力制限とポッ プアップ表示機能を設け適切な入力ができるように補助します。表示されるポップアップに従いながら作業を行っ てください。

【例】

郵便番号:郵便番号セルを選択するとポップアップが表示されます。

数字7桁に入力が制限されているため数字7桁を入力してください。

| 郵便番 | 号           | 法人番号                 |
|-----|-------------|----------------------|
|     | 郵便番<br>ハイフン | 号:99999999(<br>なし7桁) |

○ 警告の表示

データ収集 Excel フォーマットでは、作業者がデータ定義に適さない入力を行った際に、入力誤りを通知するために警告を表示します。例えば、上記例の郵便番号であれば数字 7 桁を入力するところ、数字 8 桁を入力すると下記画像のように警告を表示し入力ミスを通知します。

例

郵便番号:郵便番号に数字8桁を入力すると警告を表示します。

| 郵便番号                                 | 法人番号                           |                  | 団体名               |         | 利用可能喔        |
|--------------------------------------|--------------------------------|------------------|-------------------|---------|--------------|
| 12345678                             | 号:99999999(<br>なし7桁)           |                  |                   |         | -            |
| Microsoft Exc                        | el                             |                  |                   |         | ×            |
| - <u>-</u> この<br>- <u>-</u> 続<br>(はい | )値は、このセルに定<br>けますか ?<br>「(Y) い | 義されているデ<br>いえ(N) | ータ入力規則の制<br>キャンセル | 限を満たして( | ∧ません。<br>(H) |

※警告表示後、「はい(Y)」を選択することで警告を無視して入力することが可能です。 ※コピー&ペーストで警告を無視し入力することが可能です。 ※警告表示はポップアップが表示されるセルのみに設定されています。

● IME の自動切換

自治体標準オープンデータセットでは「名称\_カナ」はカナで入力する、「名称\_英字」は半角英数字で入力する等、項目 毎に入力ルールが定義されています。

データ収集 Excel フォーマットでは、作業者の IME 切替えの手間を補助するために自動切替えを行っています。

例

「名称」 : IME がひらがな入力に切替わります。

「名称\_カナ」: IME がカナ入力に切替わります。

「名称\_英字」: IME が半角英数字入力に切替わります。

| 4   | А                  | В                                | с       | D                                                   | E                              | F                  |
|-----|--------------------|----------------------------------|---------|-----------------------------------------------------|--------------------------------|--------------------|
| 1 2 | 組織名<br>代表住所郵便番号    | 千代田区<br>102-8688                 | csv出力   | 入力方法<br>既に記入されている緑色のセルに誤りがあれば訂                      | 正、空欄個所も入力をお願                   | いします。              |
| 3   | 代表住所<br>代表面話番号     | 東京都千代田区九段南 1-2-1<br>03-3264-2111 |         | ワークシート『入力例』に入力サンブルを用意してい<br>※CSV出力の処理時間日安として、データ行数が | ますので、必要に応じてごそ<br>千件程度の場合に約3秒ほど | 確認ください。<br>『かかります。 |
| 5   | ※デジタル庁 2023年12月6日夏 | [新版                              |         | また、データ行数が数万件を超える場合は、20秒                             | ~30秒ほどの処理時間がカ                  | かる場合があります。         |
|     | 全国地方公共団体コード        | ID                               | 地方公共団体名 | 名称                                                  | 名称_カナ                          | 名称_英字              |
| 7   | 101010             | 101010000001                     | -≺/bmb  |                                                     |                                |                    |
| 8   | 131016             | 131016000001                     | 千代田区    |                                                     |                                |                    |
| 10  | 131016             | 131016000002                     | 千代田区    |                                                     |                                |                    |
| 11  | 131016             | 131016000004                     | 千代田区    |                                                     |                                |                    |
| 12  | 131016             | 131016000005                     | 千代田区    |                                                     |                                |                    |
| 13  | 131016             | 131016000006                     | 千代田区    | ていにもざさい スーキュー                                       | ++++ 7 ++1                     | 茁数空                |
| 14  | 131016             | 131016000007                     | 千代田区    | いつかな入り                                              | リンマン                           |                    |
| 15  | 131016             | 131016000008                     | 千代田区    |                                                     |                                | 入力                 |
| 16  | 131016             | 131016000009                     | 千代田区    |                                                     |                                |                    |
| 17  | 131016             | 131016000010                     | 千代田区    |                                                     |                                |                    |
| 18  | 131016             | 131016000011                     | 千代田区    |                                                     |                                |                    |
| 19  | 131016             | 131016000012                     | 千代田区    |                                                     |                                |                    |

※データセット毎に IME の切替え条件が異なります。

## 3.3.3 出力の仕様

● CSV ファイルの出力

入力作業完了後、データ収集 Excel フォーマット上部の「CSV 出力」ボタンを押すと、CSV ファイルが出力されます。

|    | А                  | В                | с       | D                        | E            |
|----|--------------------|------------------|---------|--------------------------|--------------|
| 1  | 組織名                | 千代田区             |         | 入力方法                     |              |
| 2  | 代表住所郵便番号           | 102-8688         | csv出力   | 既に記入されている緑色のセルに誤りがあれば訂   | 正、空欄個所も入力をお  |
| 3  | 代表住所               | 東京都千代田区九段南 1-2-1 |         | ワークシート『入力例』に入力サンプルを用意してい | ますので、必要に応じて  |
| 4  | 代表電話番号             | 03-3264-2111     |         | ※CSV出力の処理時間目安として、データ行数が  | 千件程度の場合に約3秒  |
|    |                    |                  |         | また、データ行数が数万件を超える場合は、20秒  | ~30秒ほどの処理時間は |
| 5  | ※デジタル庁 2023年12月6日勇 | 「新版」             |         |                          |              |
|    | 全国地方公共団体コード        | ID               | 地方公共団体名 | 名称                       | 名称_カナ        |
| 7  | 101010             | 10101000001      | イルの反    |                          |              |
| 8  | 131016             | 131016000001     | 千代田区    |                          |              |
| 9  | 131016             | 131016000002     | 千代田区    |                          |              |
| 10 | 131016             | 131016000003     | 千代田区    |                          |              |
| 11 | 131016             | 131016000004     | 千代田区    |                          |              |
| 12 | 131016             | 131016000005     | 千代田区    |                          |              |
| 13 | 131016             | 131016000006     | 千代田区    |                          |              |
| 14 | 131016             | 131016000007     | 千代田区    |                          |              |
| 15 | 131016             | 131016000008     | 千代田区    |                          |              |
| 16 | 131016             | 131016000009     | 千代田区    |                          |              |
| 17 | 131016             | 131016000010     | 千代田区    |                          |              |
| 18 | 131016             | 131016000011     | 千代田区    |                          |              |
| 19 | 131016             | 131016000012     | 千代田区    |                          |              |
| 20 | 131016             | 131016000013     | 千代田区    |                          |              |
| 21 | 131016             | 131016000014     | 千代田区    |                          |              |
| 22 | 131016             | 131016000015     | 千代田区    |                          |              |

下記画面が表示されれば出力作業完了です。

※CSV 出力の処理時間目安として、データ行数が数千件程度の場合に3秒ほどかかります。

データ行数が数万件を超える場合は、20秒~30秒ほどの処理時間がかかる場合があります。

| Microsoft Excel X 名称_英字                       |
|-----------------------------------------------|
| <b>()</b> 131016_public_facility.csv を保存しました。 |
| OK                                            |
|                                               |

出力時、ファイルは常に上書き保存を行います。

出力されたファイルは下記命名ルールのもと出力されます。出力されるファイル数はデータセット毎に異なります。 下記一覧表をご参照ください。

・ファイル出力されるファイル

【従来の推奨データセット】

| データセット名              | CSVファイル名                 |
|----------------------|--------------------------|
| 1.公共施設一覧             | public_facility          |
| 2.文化財一覧              | cultural_property        |
| 3.指定緊急避難場所一覧         | evacuation_space         |
| 4.地域・年齢別人口           | population               |
| 5.子育て施設一覧            | preschool                |
| 6.オープンデータ一覧          | open_data_list           |
| 7.公衆無線LANアクセスポイント一覧  | public_wireless_lan      |
| 8.AED設置箇所一覧          | aed                      |
| 9.介護サービス事業所一覧        | care_service             |
| 10.医療機関一覧            | hospital                 |
| 11.観光施設一覧            | tourism                  |
| 12.イベント一覧            | event                    |
| 13.公衆トイレ一覧           | public_toilet            |
| 14.消防水利施設一覧          | fire_hydrant             |
| 15.食品等営業許可・届出一覧      | food_business_all        |
| 16-1.学校給食献立情報メタデータ   | school_lunch_metadata    |
| 16-2.学校給食献立情報        | school_lunch             |
| 17-1.小中学校通学区域情報メタデータ | school_district_metadata |
| 17-2.小中学校通学区域情報      | school_district          |
| 22.支援制度(給付金)情報       | support_system           |

#### 【データモデル型(GIF モデル型)】

| *             |                                             |                          | /# +/                                  |
|---------------|---------------------------------------------|--------------------------|----------------------------------------|
| テー            | ダゼット名                                       | CSV ノアイル名                | 偏考                                     |
| 23.防災行政無線設置一覧 |                                             | emergency_radio          | 左記CSVに加え、faciliy とequipment で構成されています。 |
| 24.教育機関一覧     |                                             | educational_institution  |                                        |
| 25.公営駐車場一覧    |                                             | car_park                 | 左記CSVに加え、faciliy で構成されています。            |
| 26.公営駐輪場一覧    |                                             | bicycle_parking          | 左記CSVに加え、faciliy で構成されています。            |
| 27.投票所一覧      |                                             | polling_place            | 左記CSVに加え、faciliy で構成されています。            |
| 28.ゴミの分別      | 」方法一覧                                       | garbage_separation       |                                        |
| 29.赤ちゃんの      | 駅                                           | baby_station             | 左記CSVに加え、faciliy で構成されています。            |
| 30.ゴミ集積所      | 一覧                                          | garbage_collection_place | 左記CSVに加え、faciliy で構成されています。            |
| 31.観光ポイン      | 観光ポイント tourist_attraction 左記CSVに加え、feature_ |                          | 左記CSVに加え、feature_point で構成されています。      |
|               | 施設一覧                                        | facility                 |                                        |
| GIF           | 設備一覧                                        | equipment                |                                        |
|               | 地物・地点一覧                                     | feature_point            |                                        |

#### ● 出力された CSV ファイルの保存場所

出力された CSV ファイルはデータ収集 Excel フォーマットと同じ格納先(ディレクトリ)に出力されます。 同一フォルダに同じファイルが既に存在する場合でも、警告(ダイアログ)なしに上書き保存を行うため「CSV 出力」ボタ ンを押す前に格納先が間違っていないか確認してください。

4. データの入力方法

## 4.1.【事前準備】 データ収集 Excel フォーマットの準備(マクロを有効にする)

データ収集 Excel フォーマットは自治体標準オープンデータセットに変換する為に Excel マクロを利用しております。 作業を始める前にデータ収集 Excel フォーマットのマクロを有効にしてください。

※マクロの有効を行わないとデータ収集 Excel フォーマットが動作しないためご注意ください。

※マクロの有効は、初回のみで1度設定をしたらその後ファイルを開いた際に再設定は必要ありません。

ただし、ファイルの複製時や作業環境が変わった場合は、再度マクロの有効を設定してください。

マクロを有効にする方法は、以下の手順です。

1 Excel ファイルを開く前に、Excel ファイルのアイコンを選択した状態で右クリックして、[プロパティ]を選択し開く

| 間く(O)<br>印刷(P)<br>環環(E)<br>Skypeで共有<br>Open in Media Player Classic<br>Open with Sublime Text<br>Skyne 7年載<br>(1)<br>(1)<br>(1)<br>(1)<br>(1)<br>(1)<br>(1)<br>(1) |               |
|----------------------------------------------------------------------------------------------------|---------------|
| <ul> <li>シートレーに変換(B)</li> <li>(2) Adobe PDF 毛作成あよび共有(E)</li> <li>Atoware なみみ)</li> </ul>                                                                           |               |
| Microsoft Defender でスキャンする                                                                                                    |               |
| 解凍(X) ><br>圧縮(U) >                                                                                                    |               |
| ビタ 共有<br>プログラムから開く(H) >                                                                                                    | ショートカットの作成(S) |
| アクセスを許可する(G) ><br>以前のパージョンの復元(V)                                                                                                    | 削除(D)         |
| 送3(N) >                                                                                                    |               |
| 約り取り(T)<br>□ビー(C)                                                                                                    | 名前の変更(M)      |
| ショートカットの作成(5)<br>削除(D)<br>名前の実更(M)                                                                                                    | プロパティ(R)      |
| プロパティ(R)                                                                                                    |               |

2 【全般】タブを選択し、下部にある【セキュリティ】項目の【許可する】にチェックを入れ、【適用】をクリックする

| 01.公共施設-            | 一覧_入力フォーマット_v1.1.3のブロバティ                                                             | ×       |       |                          |          |
|---------------------|--------------------------------------------------------------------------------------|---------|-------|--------------------------|----------|
| を殺 セキュ              | リティ 詳細 以前のバージョン                                                                      |         |       |                          |          |
| ×                   | 01.公共施設一覧_入力フォーマット_v1.1                                                              | 1.3     |       |                          |          |
| ファイルの種類:            | : Microsoft Excel マクロ有効ワークシート (                                                      | (xlsm)  |       |                          |          |
| プログラム:              | Excel                                                                                | 変更(C)   |       |                          |          |
| 場所:                 | C:¥Users¥takag¥OneDrive¥デスクトップ                                                       | 7¥tdfp  | 属性:   | 🔲 読み取り専用(R) 🗌 隠しファイル(H)  | 詳細設定(D)  |
| サイズ:                | 2.04 MB (2,147,196 パイト)                                                              |         |       |                          |          |
| ディスク上<br>のサイズ:      | 2.05 MB (2,150,400 バイト)                                                              |         | セキュリラ | ティ: このファイルは他のコンピューターから取得 |          |
| 作成日時:               | 2024年2月13日、14:37:49                                                                  |         |       | したものです。このコンピューターを保護す     | ✓計り∮る(K) |
| 更新日時:               | 2024年2月13日、13:55:58                                                                  |         |       | スため このファイルへのアクセスけブロッ     |          |
| アクセス日時:             | 2024年2月13日、14:37:49                                                                  | _       |       | クされる可能性があります。            |          |
| 属性: 🗌               | 〕読み取り専用(R) 🗌 隠しファイル(H)                                                               | 詳細設定(D) |       |                          |          |
| セキュリティ: こ<br>し<br>る | このファイルは他のコンピューターから取得<br>たちのです。このコンピューターを保護す<br>るため、このファイルへのアクセスはプロッ<br>ひされる可能性があります。 | 許可する(K) |       | OK キャンセル                 | 適用(A)    |
|                     | OK キャンセル                                                                             | 適用(A)   |       |                          |          |

3 Excel ファイルを開き、[コンテンツの有効化](または [編集の有効化]※)をクリックする

|                                                                                                    | - マ 01.公共施設一覧_入力フォーマ                                                                                                    | ット_ <b>v</b> … • 保存済み ~                                     | ₽ 検索                                                                                   |                                                               | 祐                                              | ↑高木 횑 | - 0 ×          |
|----------------------------------------------------------------------------------------------------|----------------------------------------------------------------------------------------------------|-------------------------------------------------------------|----------------------------------------------------------------------------------------|---------------------------------------------------------------|------------------------------------------------|-------|----------------|
| ファイル <b>ホーム</b> 挿入 描画 ページ                                                                                                    | レイアウト 数式 データ 校閲                                                                                                    | 表示 ヘルプ テーブル                                                 |                                                                                        |                                                               | *                                              |       | コメント ピ共有・      |
| KD (5 1) (1) (1) (1) (1) (1) (1) (1) (1) (1)                                                                                                    | $\begin{array}{c c} & & & \\ & & & \\ \hline & & & \\ & & & \\ & & & \\ & & & \\ & & & \\ & & \\$ | E ≫ ×   80  <br>E 52 52   E ×<br>M35 53                     | (四 ~ % 9) ない (100 - 7)ルとして<br>言式 ~ 高式協定 ~<br>数値 5 294ル                                 | セルの<br>スタイル ~ 目話 本<br>セル セル ・ 一 語 請え ~<br>セル ・ 一 語 書式 *<br>セル | ∑ × A<br>Z<br>▼ × 並べ替えと<br>ダ × フィルター × 通<br>編集 |       |                |
| ・ ・ ・ ・ ・ ・ ・ ・ ・ ・ ・ ・ ・ ・ ・ ・ ・ ・ ・                                                                                                    | た。コンテンツの有効化                                                                                                    |                                                             |                                                                                        |                                                               |                                                |       |                |
| D12 $\checkmark$ : $\times \checkmark f_x$                                                                                                    |                                                                                                    |                                                             |                                                                                        |                                                               |                                                |       |                |
| 1         2         A           1         組織名         2           2         代表住所郵便番号         3           3         代表住所         4           4         代表電話番号         3 | B<br>千代田区<br>102-8688<br>東京都千代田区九段南 1-2-1<br>03-3264-2111                                                                                                    | C<br>CSV出力                                                  | D<br>入力方法<br>既に記入されている緑色のセルに誤りがあれば<br>ワークシート『入力例』に入力サンブルを用意し<br>※CSV出力の処理時間自安として、データ行数 | E<br>訂正、空欄個所も入力をお<br>ていますので、必要に応じて<br>が1万件程度の場合に約3種           | F<br>願いします。<br>ご確認ください。<br>少ほどかかります。           | G     | H ▲<br>データ項目毎の |
| 5     ※デジタル庁 2023年12月6日3       ・     全国地方公共団体コード<br>7                                                                                                    | 更新版<br>ID                                                                                                    | 地方公共団体名                                                     | 名称                                                                                     | 名称_カナ                                                         | 名称_英字                                          | 名称_通称 | P013-F         |
| 8 131016<br>9 131016<br>10 131016<br>11 131016<br>13 131016                                                                                                    | 131016000001<br>131016000002<br>131016000003<br>131016000004<br>131016000005                                                                                                    | 千代田区       千代田区       千代田区       千代田区       千代田区       千代田区 |                                                                                        | 1                                                             |                                                |       |                |
| 12 131016<br>13 131016<br>14 131016<br>15 131016<br>16 131016                                                                                                    | 131016000006<br>131016000007<br>131016000008<br>131016000008                                                                                                    | 千代田区       千代田区       千代田区       千代田区       千代田区       千代田区 |                                                                                        |                                                               |                                                |       |                |
| 17 131016<br>18 131016<br>19 131016<br>20 131016                                                                                                    | 131016000010<br>131016000011<br>131016000012<br>131016000013                                                                                                    | 千代田区<br>千代田区<br>千代田区<br>千代田区<br>千代田区                        |                                                                                        |                                                               |                                                |       |                |
| 21<br>131016<br>22<br>131016<br>(<br>22<br>131016<br>作業①公共施設一覧                                                                                                    | 131016000014<br>131016000015<br>  入力例 データ定義   データI                                                                                                    | 千代田区       千代田区       千代田区       月目特記事項                     |                                                                                        | _                                                             |                                                |       |                |
| 準備完了 🕱 アクセシビリティ:検討が必要で                                                                                                    | す                                                                                                    |                                                             |                                                                                        |                                                               | #                                              | III   | + 100%         |

※Excelのバージョンにより、表示されるメニュー名が異なる場合があります。

#### 4 以下のダイアログが表示されたら、[はい]をクリックする

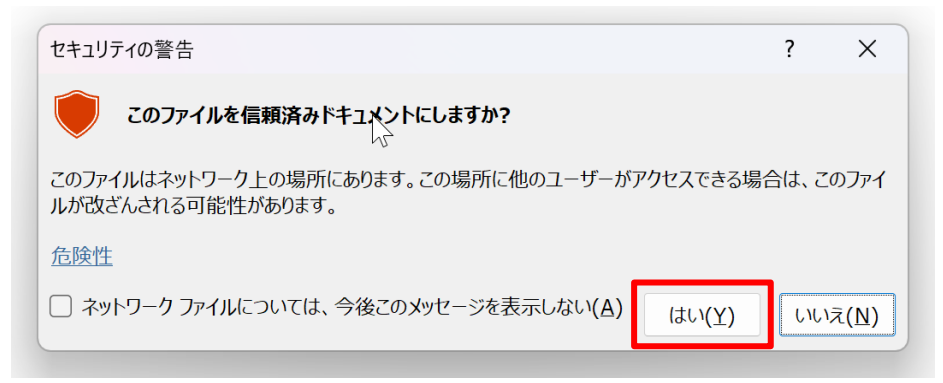

これでマクロを有効にする設定は完了です。

## 4.2.【事前準備】保存フォルダを作成する

「CSV 出力」ボタンにより生成される CSV ファイルは、出力先に既に同一ファイルが存在した場合には、上書き保存されるため、注意が必要です。

具体的には、「データモデル型(GIF モデル型)」の場合は、保存先のフォルダを別途作成しておかないと「facility」、 「equipment」、「feature\_point」のファイルが出力の度に上書き保存され不整合が生じます。

よって、「23.防災行政無線設置一覧」、「25.公営駐車場一覧」、「26.公営駐輪場一覧」、「27.投票所一覧」、「29. 赤ちゃんの駅」、「30.ゴミ集積所一覧」、「31.観光ポイント」は、データセットごとにフォルダを作成する必要があります。

以下の「フォルダ構成」のとおり、データセットごとにフォルダを作成してください。

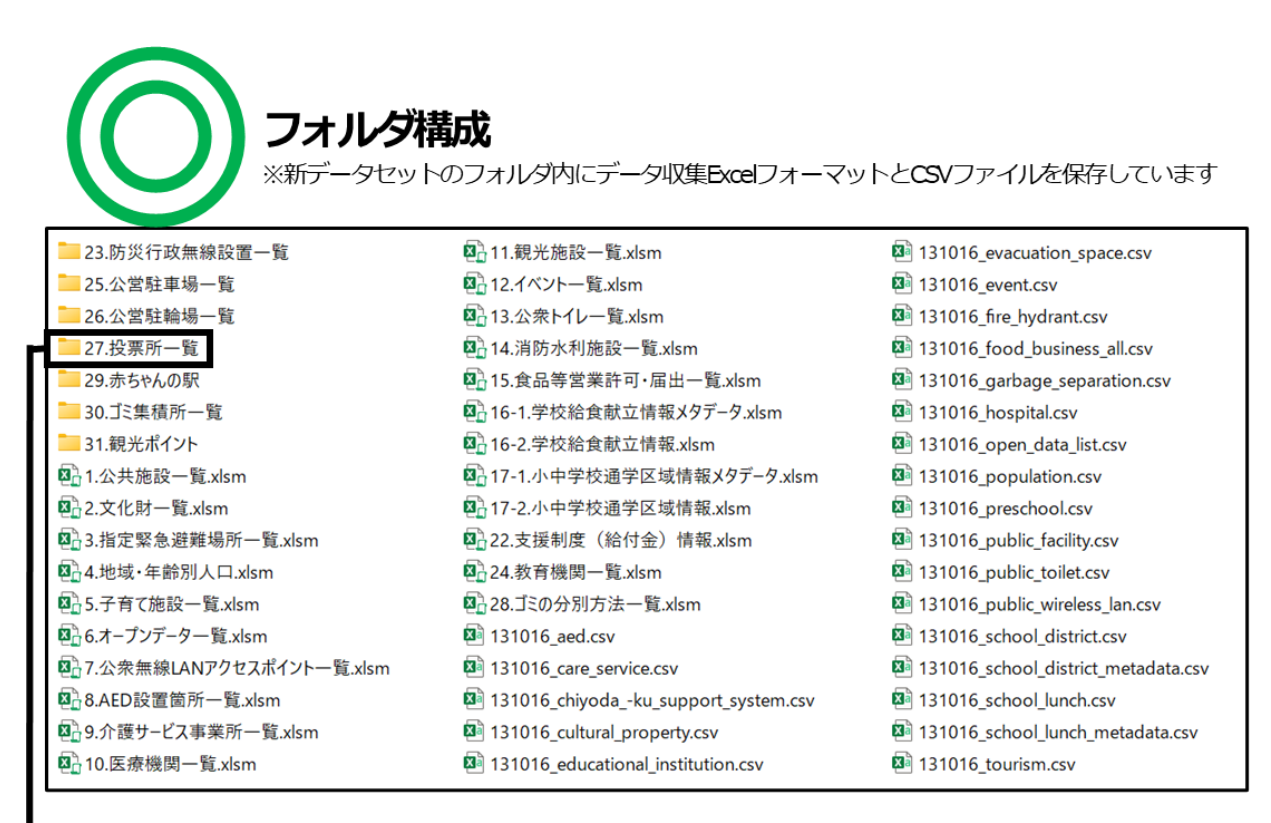

23、25、26、27、29、30、31の「facility.csv」、「equipment.csv」、 「feature\_point.csv」のCSVファイルが個々のフォルダに出力され不整合が生じません。

🕰 27.投票所一覧.xlsm

131016\_facility.csv

131016\_polling\_place.csv

27.投票所一覧内のフォルダ構成

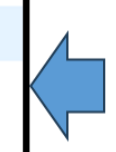

「27.投票所一覧」の内容が同フォルダ内の 「facility.csv」に更新されます。

※下記構成でも問題ありません。 各フォルダ内にデータ収集ExcelフォーマットおよびCSVファイルを保存しています。

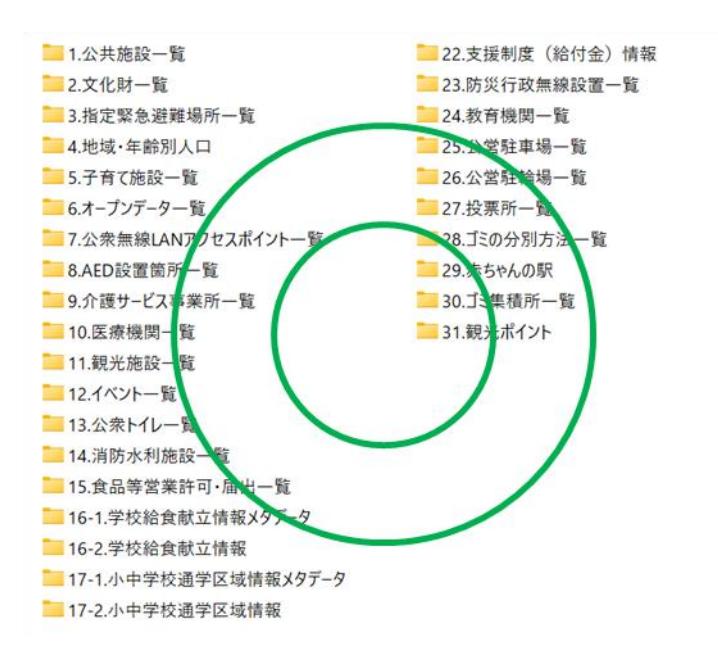

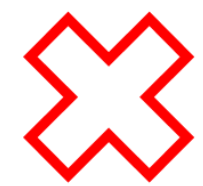

## 不適切なフォルダ構成

※同一フォルダ内に全てのデータ収集ExcelフォーマットとCSVファイルを保存しています

|             |                         |                                     | 131016 feature point csv            |
|-------------|-------------------------|-------------------------------------|-------------------------------------|
|             | 文化財一覧.xlsm              | ■25.公営駐車場一覧.xlsm                    | 131016 fire hydrant.csv             |
| Ø 3         | 指定緊急避難場所一覧.xlsm         | ☑ 26.公営駐輪場一覧.xlsm                   | 131016 food business all.csv        |
| 874         | 地域·年齡別人口.xlsm           | ☑ 27.投票所一覧.xlsm                     | 131016 garbage collection place.csv |
|             | 子育て施設一覧.xlsm            | ■ 28.ゴミの分別方法一覧.xlsm                 | 131016 garbage separation.csv       |
|             | オープンデーター 覧.xlsm         | 29.赤ちゃんの駅.xlsm                      | 131016 hospital.csv                 |
| 80 7        | 公衆無線LANアクセスポイント一覧.xlsm  | 30.ゴミ集積所一覧.xlsm                     | 131016_open_data_list.csv           |
|             | AED設置箇所一覧.xlsm          | ■ 31.観光ポイント.xlsm                    | 131016_polling_place.csv            |
|             | 介護サービス事業所一覧.xlsm        | 131016_aed.csv                      | 131016_population.csv               |
|             | ).医療機関一覧.xlsm           | 131016_baby_station.csv             | 131016_preschool.csv                |
|             | 1.観光施設一覧.xlsm           | 131016_bicycle_parking.csv          | 131016_public_facility.csv          |
| <b>8</b> 1  | 2.イベント一覧.xlsm           | 131016_car_park.csv                 | 131016_public_toilet.csv            |
| <b>N</b> 1  | 8.公衆トイレ一覧.xlsm          | 3131016_care_service.csv            | 131016_public_wireless_lan.csv      |
|             | 4.消防水利施設一覧.xlsm         | 131016_chiyodaku_support_system.csv | 131016_school_district.csv          |
| <b>8</b>    | 5.食品等営業許可・届出一覧.xlsm     | 131016_cultural_property.csv        | 131016_school_district_metadata.csv |
| <b>N</b> 1  | 5-1.学校給食献立情報メタデータ.xlsm  | 131016_educational_institution.csv  | 131016_school_lunch.csv             |
| <b>1</b>    | 5-2.学校給食献立情報.xlsm       | 131016_emergency_radio.csv          | 131016_school_lunch_metadata.csv    |
|             | 7.1.4.中学校通学区试情報/27-2.45 | 131016_equipment.csv                | 🔕 131016_tourism.csv                |
| <b>Ø</b> 1  | 7-2.小中学校通学区域情報.xlsm     | 3131016_evacuation_space.csv        | 131016_tourist_attraction.csv       |
| <b>N</b> _2 | 2.支援制度(給付金)情報.xlsm      | 131016_event.csv                    |                                     |
|             |                         | 🔊 131016_facility.csv               |                                     |

23、25、26、27、29、30、31の

「facility.csv」、「equipment.csv」、「feature\_point.csv」 のCSVファイルが同じファイルに上書きされ管理が煩雑になります。

131016\_equipment.csv

131016\_facility.csv

131016\_feature\_point.csv

同フォルダ内に左記3点を保存すると、 どのデータセットの内容かわからなくなります。

## 4.3.データ入力作業の流れ

ここでは自治体標準オープンデータセット形式のデータ収集 Excel フォーマットにデータを入力する手順について解説します。 作業はデータセット別に行います。例えば、公共施設に関わるデータは「1.公共施設一覧」に、文化財に関連するデータは「2.文化財 一覧」にデータ別に入力します。

データ入力作業は、以下3パターンあります。各パターンに記載の手順で実施してください。

パターンI:データを更新する場合(従来の推奨データセットの例)···P25

パターンII:データを更新する場合(データモデル型(GIFモデル型)の例)・・・<u>P33</u>

パターン皿:新規でデータを作成する場合・・・P44

※各パターンの具体的な操作方法は、P.25 以降に説明します。

## 4.4.パターンI データを更新する場合(従来の推奨データセットの例)

#### パターンIの手順概要

- [更新時の手順] 自治体標準オープンデータセット(CSV)をインポート
- ❷ データ収集 Excel フォーマットに「値」を貼り付けし、データを更新
- G CSV ファイルを出力

(図の●~●の番号は、パターンIの見出し番号と連動しています。)

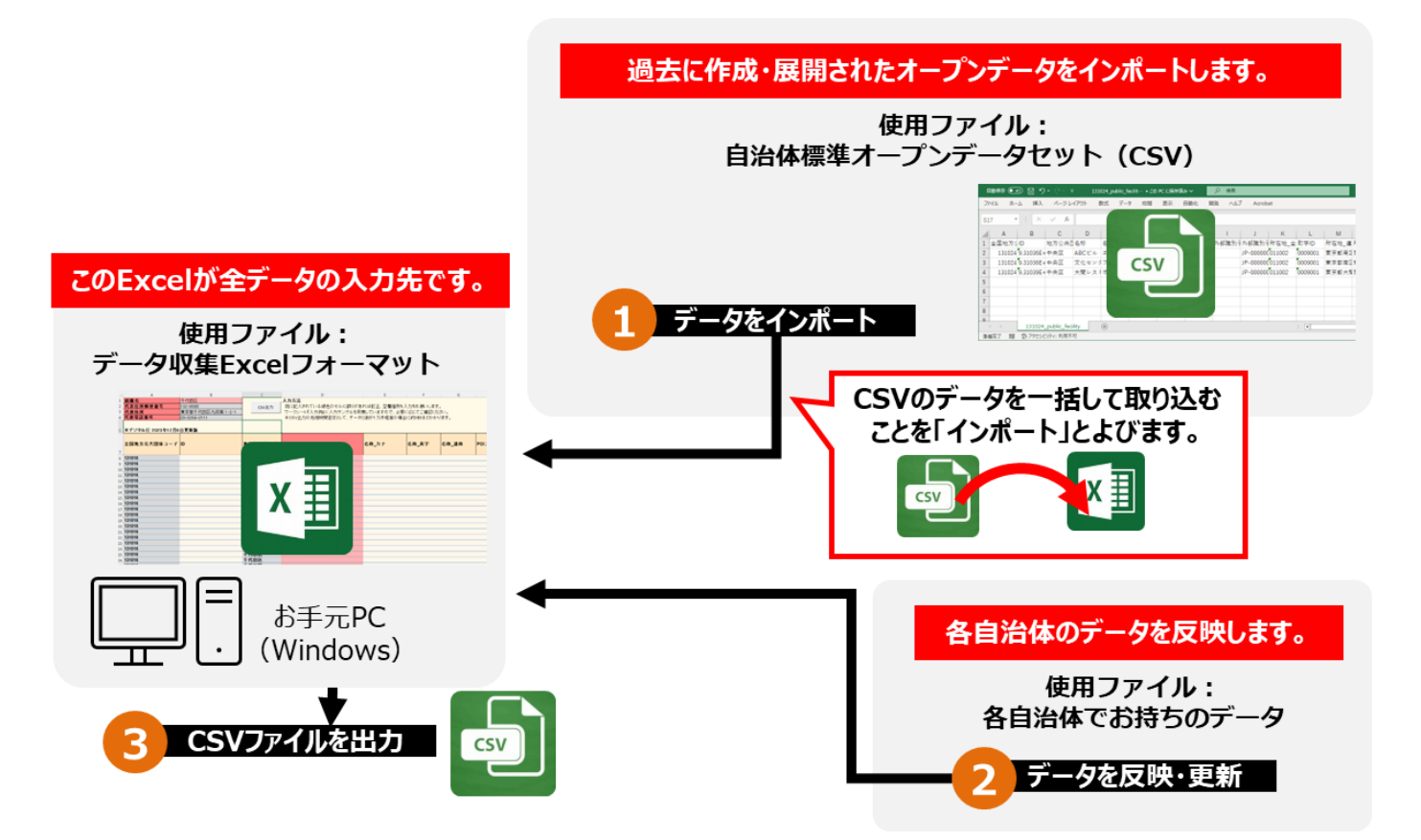

## パターン I の手順① 自治体標準オープンデータセット(CSV)をインポート

PowerQueryを使用し、数字の表示を適切に変換することで、Excel上でも CSV ファイルを取り扱うことができます。

- 1 更新対象となる CSV ファイルをパソコンに保存する
- 2 更新対象となる CSV ファイルを開いている場合は、閉じておく
- 3 Excel を起動し、新規ファイルを開く
- 4 [データ]タブの[データの取得]-[ファイルから]と選択し、[テキストまたは CSV から]をクリックする

| ^                                      |            |                                                                    |                        |        |            |        |
|----------------------------------------|------------|--------------------------------------------------------------------|------------------------|--------|------------|--------|
| 名前                                     |            | 更新日時                                                               | 種類                     |        | サイズ        |        |
| 3131016_public_facility.csv            |            | 2024/01/04 9:08                                                    | Microsoft Exce         | el CS  | 69 KE      | 3      |
|                                        |            |                                                                    |                        |        |            |        |
| 💶 📙 ダ 🗹 目盛線 🥠 🖓 🦿                      | 0          | ╚┙╴╞╴╞┊╴Ш╴                                                         | ⊽ Book1                | - Exce | 4          |        |
| ファイル ホーム 挿入 ページレイアウ                    | אל         | 数式 <u>データ</u> 校閲                                                   | 表示  開発                 |        | f Power    | Pivot  |
| □ デキストまたは SV から 間<br>データの ■ Web から □   | 画像力<br>最近( | パら~                                                                | <b>クエリと接続</b><br>プロパティ | 【      | (Engli… 通道 | Engli- |
|                                        | 照存(        |                                                                    | ブックのリンク                |        |            |        |
| ファイルから( <u>E</u> )                     | >          | Excel ブックから                                                        | ( <u>W</u> )           |        | -          | データの種語 |
| ▲<br>データベースから( <u>D</u> )              | >          | ₣₽₽₽₽₽₽₽₽₽₽₽₽₽₽₽₽₽₽₽₽₽₽₽₽₽₽₽₽₽₽₽₽₽₽₽₽                              | V から( <u>T</u> )       | G      | н          | 1      |
| 1 🔊 Azure ဘုခ်( <u>A</u> )             | >          | (1)<br>(1)<br>(1)<br>(1)<br>(1)<br>(1)<br>(1)<br>(1)<br>(1)<br>(1) |                        | u      |            |        |
| 2<br>3 Power Platform ກໍອໍ( <u>W</u> ) | >          | 」<br>」SON から( <u>)</u>                                             |                        |        |            |        |
| 4<br>5 その他のデータ ソースから( <u>O</u> )       | >          | PDF PDF から(P)                                                      |                        |        |            |        |
| 6<br>クエリの結合(Q)                         | >          | フォルダーから( <u>E</u> )                                                |                        |        |            |        |
| 7                                      |            |                                                                    |                        |        |            |        |

#### 5 1 で保存した CSV ファイルを選び、[インポート]をクリックする

| 💶 データの取り込み                                                              |                              |                 |                    |        |                    |                      |           | × |
|-------------------------------------------------------------------------|------------------------------|-----------------|--------------------|--------|--------------------|----------------------|-----------|---|
| $\leftrightarrow$ $\rightarrow$ $\checkmark$ $\uparrow$ $\square$ $\ll$ |                              | · public_       | ~                  | С      | public_facilityの検索 |                      | Q         |   |
| 整理 ▼ 新しいフォルダー                                                           |                              |                 |                    |        |                    | ≣ .                  | •         | • |
| 📇 old                                                                   | 名前                           | 更新日時            | 種類                 | サイズ    |                    |                      |           |   |
|                                                                         | 🔁 131016_public_facility.csv | 2024/01/09 9:37 | Microsoft Excel CS | 69 KB  |                    |                      |           |   |
| > 📥 OneDrive                                                            | 🕺 131024_public_facility.csv | 2024/01/09 9:37 | Microsoft Excel CS | 114 KB |                    |                      |           |   |
| 🗸 🛄 PC                                                                  | 🕺 131032_public_facility.csv | 2024/01/09 9:37 | Microsoft Excel CS | 640 KB |                    |                      |           |   |
| > 🏪 ローカル ディスク (C:)                                                      | 🛃 131041_public_facility.csv | 2024/01/09 9:37 | Microsoft Excel CS | 97 KB  |                    |                      |           |   |
| > (D:)                                                                  | 🛃 131059_public_facility.csv | 2024/01/09 9:37 | Microsoft Excel CS | 12 KB  |                    |                      |           |   |
| > (E:)                                                                  | 🛃 131067_public_facility.csv | 2024/01/09 9:37 | Microsoft Excel CS | 107 KB |                    |                      |           |   |
| > (F:)                                                                  | 🕺 131075_public_facility.csv | 2024/01/09 9:37 | Microsoft Excel CS | 25 KB  |                    |                      |           |   |
| > 🔥 Google Drive (G:)                                                   | 🕺 131083_public_facility.csv | 2024/01/09 9:37 | Microsoft Excel CS | 398 KB |                    |                      |           |   |
| > = (H;)                                                                | 🕺 131091_public_facility.csv | 2024/01/09 9:37 | Microsoft Excel CS | 271 KB |                    |                      |           |   |
| > = L (H9)                                                              | 🛃 131105_public_facility.csv | 2024/01/09 9:37 | Microsoft Excel CS | 157 KB |                    |                      |           |   |
| ファイル名(N): 131016_public_                                                | facility.csv                 |                 |                    |        | ~                  | テキスト ファイル (*.prn;*.t | xt;*.csv) | ~ |
|                                                                         |                              |                 |                    | ツール(   | U -                | インボート(M)             | キャンセ      |   |

インポートを行うと PowerQuery の画面が表示されます。

#### 6 CSV ファイルの内容を読み込めているか確認し、[データの変換]をクリックする

| 65001: Unicode (UTF-8)  | *           | コンマ            | <ul> <li>最初の</li> </ul> | ← 最初の 200 行に基づく |       |       |        |   |
|-------------------------|-------------|----------------|-------------------------|-----------------|-------|-------|--------|---|
| 全国地方公共団体コード             | ID          | 地方公共団体名        | 名称                      | 名称 力士           | 名称 英字 | 名称 通称 | POI3-F |   |
| 131016                  | 1.31016E+11 | 千代田区           | ちよだパークサイドプラザ            |                 |       |       |        | ^ |
| 131016                  | 1.31016E+11 | 千代田区           | 番町小学校                   |                 |       |       |        |   |
| 131016                  | 1.31016E+11 | 千代田区           | 麹町小学校                   |                 |       |       | -      |   |
| 131016                  | 1.31016E+11 | 千代田区           | 富士見小学校                  |                 |       |       |        |   |
| 131016                  | 1.31016E+11 | 千代田区           | 九段小学校                   |                 |       |       |        |   |
| 131016                  | 1.31016E+11 | 千代田区           | 千代田小学校                  |                 |       |       |        |   |
| 131016                  | 1.31016E+11 | 千代田区           | 昌平小学校                   |                 |       |       |        |   |
| 131016                  | 1.31016E+11 | 千代田区           | 和泉小学校                   |                 |       |       |        |   |
| 131016                  | 1.31016E+11 | 千代田区           | 旧九段中学校                  |                 |       |       |        |   |
| 131016                  | 1.31016E+11 | 千代田区           | 麹町中学校                   |                 |       |       |        |   |
| 131016                  | 1.31016E+11 | 千代田区           | 旧永田町小学校                 |                 |       |       |        |   |
| 131016                  | 1.31016E+11 | 千代田区           | 神田一橋中学校                 |                 |       |       |        |   |
| 131016                  | 1.31016E+11 | 千代田区           | 九段中等教育学校富士見校舎           |                 |       |       |        |   |
| 131016                  | 1.31016E+11 | 千代田区           | 九段中等教育学校九段校舍            |                 |       |       |        |   |
| 131016                  | 1.31016E+11 | 千代田区           | 番町幼稚園                   |                 |       |       |        |   |
| 131016                  | 1.31016E+11 | 千代田区           | 千代田幼稚園                  |                 |       |       |        |   |
| 131016                  | 1.31016E+11 | 千代田区           | 昌平幼稚園                   |                 |       |       |        |   |
| 131016                  | 1.31016E+11 | 千代田区           | 麹町幼稚園                   |                 |       |       |        |   |
| 131016                  | 1.31016E+11 | 千代田区           | 九段幼稚園                   |                 |       |       |        |   |
| 131016                  | 1.31016E+11 | 千代田区           | 千代田図書館                  |                 |       |       |        | ~ |
| A 11 / 74/08 - 10-11 13 |             | hエポー いっちょう ちょう | -1 ++-+-                |                 |       |       |        |   |
| <                       |             |                |                         |                 |       |       | >      |   |

#### インポート後にデータを変換すると PowerQuery のエディタが起動します。

| 6. 8-5 RA     | 1023 88           |                         |                                                                                                    |                                                                                                    |                                                 |                                             |                           | ۰.  |
|---------------|-------------------|-------------------------|----------------------------------------------------------------------------------------------------|----------------------------------------------------------------------------------------------------|-------------------------------------------------|---------------------------------------------|---------------------------|-----|
|               | - HE HO<br>ER. HE | HR HO<br>HR HO<br>HR HR | 1 1 1 1 1 1 1 1 1 1 1 1 1 1 1 1 1 1 1                                                                                                    | ten - Stron-y-<br>Xoroex-<br>Handar                                                                                                    | (1)-7- 7-77-<br>2019-7- 7-77-<br>2019-7- 7-57-3 | 0.860-2+<br>0.0889-2+<br>0.4-9870<br>860-23 |                           |     |
| 10 ft (1      | × × 1             | + fails. Transfer 6     | alamiyaa (BRSY2, 1 v 8 - 31, ((16                                                                                                    | ERECTORIA-PT, 1444                                                                                                    | THE CONTRACTOR                                  | ALTING: CHENT II-                           | クエリの設定                    | 1.1 |
| 2 HURDON MINT | ( +) 1000AS       | CROBELL - July IN       | - A #5040846                                                                                                    | 04.68                                                                                                    | - A) 60 DF                                      | *12.00.XV                                   |                           |     |
|               |                   | atom                    | 1100100-01-4949807                                                                                                    | ちんたいトークナイナナライ                                                                                                    |                                                 |                                             | * 7D/07 /                 |     |
|               | 1                 |                         | A studied of the time?                                                                                                    | \$PT 1/4/3                                                                                                    |                                                 |                                             | 1.4                       |     |
|               | 4                 | STATUS.                 | Contractory of the Party of State                                                                                                    | 1973-94D                                                                                                    |                                                 |                                             | 11018 (1.7.7 16 2)        |     |
|               | 4                 | ADDRESS                 | ADMONYALL THIRD.                                                                                                    | #±#.075                                                                                                    |                                                 |                                             | WAXADDOTA                 |     |
|               | 8.1               | atara .                 | A mature - 12-mart                                                                                                    | 3,101/2516                                                                                                    |                                                 |                                             | A THREE IS NOT THE OWNER. |     |
|               | 4                 | 111120                  | 1.001240-021-0412803                                                                                                    | 和代表:《读被                                                                                                    |                                                 |                                             |                           |     |
|               | 191               | I DEDUCT                | LINE WALLS A PARTY                                                                                                    | 41105                                                                                                    |                                                 |                                             | The second second         | 1.2 |
|               | 8.1               | around .                | STREET THERE                                                                                                    | 10-17-0                                                                                                    |                                                 |                                             | aben.cov-g                |     |
|               |                   | - ALLEN A               | LIMPROL Fried?                                                                                                    | 1.16/725                                                                                                    |                                                 |                                             | A STATUS                  |     |
|               | 10                | access.                 | A PROVINCIAL MINISTER                                                                                                    | P#1102/1                                                                                                    |                                                 |                                             |                           |     |
|               |                   | 201010                  | A DESIGNATION OF THE REAL PROPERTY OF THE REAL PROPERTY OF THE REAL PROP | E+241+40                                                                                                    |                                                 |                                             |                           |     |
|               | 14                | 00000                   | LIMING-11 THURLE                                                                                                    | PED-##PYG                                                                                                    |                                                 |                                             |                           |     |
|               | 18                | ADMON                   | ADMONTAL OFIAR                                                                                                    | Automation to a the second second sec | ń.,                                             |                                             |                           |     |
|               | 34                | 000006                  | 1.001240-021 -0118807                                                                                                    | 人的中午老婆里有为此的                                                                                                    | *                                               |                                             |                           |     |
|               | 13                | 21202                   | 11000-01 41/002                                                                                                    | D*Collegii                                                                                                    |                                                 |                                             |                           |     |
|               | 78                | 211010                  | A DREAM TO PROPERTY.                                                                                                    | 1123188                                                                                                    |                                                 |                                             |                           |     |
|               | 17                | 213034                  | TUMPET THEFT                                                                                                    | ATURE                                                                                                    |                                                 |                                             |                           |     |
|               | 18                | 210/04                  | \$10008-01 -FY1867                                                                                                    | ART LINES.                                                                                                    |                                                 |                                             |                           |     |
|               | 79 4              |                         |                                                                                                    |                                                                                                    |                                                 |                                             |                           |     |

7 データを一括で変換するため、1 行目にカーソルを置き、キーボードで[Ctrl]+[A]を押し、すべて選択する

| 1 🙂               | ・ マ   131016_public_fa<br>ホーム 変換 | acility<br>列の引 | - Power Query 】<br>助 表示                    | Lディター                     |                   |                                         |                                                    |                                                                              |                          |                             |                                                                                    |   |                        |   |
|-------------------|----------------------------------|----------------|--------------------------------------------|---------------------------|-------------------|-----------------------------------------|----------------------------------------------------|------------------------------------------------------------------------------|--------------------------|-----------------------------|------------------------------------------------------------------------------------|---|------------------------|---|
| して読<br>込む・<br>別にあ | プレビュー<br>の更新・回答理・<br>クエリ         | 9-             | ·<br>· · · · · · · · · · · · · · · · · · · | 17の 行の<br>(売約・前除・<br>行の単派 | 21<br>21<br>#//#3 | 山<br>列の<br>分割・ プ                        | データ型:すべて・<br>□□1行目をヘッダーとして使用<br>に<br>1,2値の置換<br>変換 | <ul> <li>場クエリのマージ・</li> <li>第クエリの通加・</li> <li>ファイルの話含</li> <li>話含</li> </ul> | パラメーター<br>の管理・<br>パラメーター | ・<br>データソー<br>ス設定<br>データソース | <ul> <li>○ 新しいソース・</li> <li>○ 最近のソース・</li> <li>□ データの入力</li> <li>新しいクエリ</li> </ul> |   |                        |   |
| 7±U (1            | <                                |                |                                            | a Table Trans             | formfolum         | Types(最終                                | さわたへっぷー時、(パ金領地方                                    | 公共同(まつ - F*, Int                                                             | id.Type).                | ("10", Inti                 | 14. Type), ("辦方公共                                                                  | ~ | クエリの部字                 |   |
| 13                | 1016_public_facility             | -              | 2.0000++/                                  | WERE _ 12                 | 10                | .,,,,,,,,,,,,,,,,,,,,,,,,,,,,,,,,,,,,,, | I we there are the                                 | 1. 41                                                                        |                          | 1 th 1 th                   |                                                                                    | _ | -91-90%及止              | × |
|                   |                                  | - m            | 1-3 ±10072                                 | - 1-3                     | in .              |                                         | - NC PENGANDER                                     | ALC -CORP.                                                                   | A.C                      | 2045/37                     | × 101-9-1                                                                          | - | ▲ プロパティ                |   |
|                   |                                  | 1              |                                            | 131016                    |                   | 1.310168+                               |                                                    | ちよだパークサイドプラ                                                                  | f.                       |                             |                                                                                    | ~ | 名前                     |   |
|                   |                                  | 2              |                                            | 131016                    |                   | 1.31016E+                               |                                                    | 書町小学校                                                                        |                          |                             |                                                                                    |   | 131016_public_facility |   |
|                   |                                  | 3              |                                            | 131016                    |                   | 1.31016E+                               | LI THERE                                           | 胚町小平权                                                                        |                          |                             |                                                                                    |   | すべてのプロパティ              |   |
|                   |                                  | 4              | -                                          | 131016                    |                   | 1.31016E+.                              | II THEE                                            | 富士見小学校                                                                       |                          |                             |                                                                                    |   |                        |   |
|                   |                                  | 5              |                                            | 131016                    |                   | 1.31016E+                               | II +REE                                            | 九银小平权                                                                        |                          |                             |                                                                                    |   | ▲ 適用したステップ             |   |
|                   |                                  | 6              |                                            | 131016                    |                   | 1.31016E+                               | 11 千代田区                                            | 千代田小学校                                                                       |                          |                             |                                                                                    |   | ソース                    | 4 |
|                   |                                  | 7              |                                            | 131016                    |                   | 1.31016E+                               | U FREE                                             | 昌平小学校                                                                        |                          |                             |                                                                                    |   | 昇格されたヘッダー数             | * |
|                   |                                  | 8              |                                            | 131016                    |                   | 1.31016E+.                              |                                                    | 和泉小学校                                                                        |                          |                             |                                                                                    |   | ×変更された型                |   |
|                   |                                  | 9              |                                            | 131016                    |                   | 1.31016E+.                              | 11 千代田区                                            | 旧九船中华校                                                                       |                          |                             |                                                                                    |   |                        |   |
|                   |                                  | 10             |                                            | 131016                    |                   | 1.31016E+                               | 11 千代田区                                            | 尼町中学校                                                                        |                          |                             |                                                                                    |   |                        |   |
|                   |                                  | 11             |                                            | 131016                    |                   | 1.310162+.                              | 11 千代田区                                            | 旧永田町小学校                                                                      |                          |                             |                                                                                    |   |                        |   |
|                   |                                  | 12             |                                            | 131016                    |                   | 1.31016E+                               | 11 千代田区                                            | 神田一橋中学校                                                                      | 100                      |                             |                                                                                    |   |                        |   |
|                   |                                  | 13             |                                            | 131016                    |                   | 1.31016E+                               | 11 千代田区                                            | 九段中等教育学校富士                                                                   | 见权                       |                             |                                                                                    |   |                        |   |
|                   |                                  | 14             |                                            | 131015                    |                   | 1.31016E+                               | II FREEZ                                           | 九股中毒教育学校九段                                                                   | R.B.                     |                             |                                                                                    |   |                        |   |
|                   |                                  | 15             |                                            | 131016                    |                   | 1.31016E+                               |                                                    | 委年1157年1月                                                                    |                          |                             |                                                                                    |   |                        |   |
|                   |                                  | 16             |                                            | 131016                    |                   | 1.310168+                               | II FREEZ                                           | 十代田37種間                                                                      |                          |                             |                                                                                    |   |                        |   |
|                   |                                  | 17             |                                            | 131016                    |                   | 1.31016E+                               | U FREE                                             | 晶平13種図                                                                       |                          |                             |                                                                                    | ~ |                        |   |
|                   |                                  | 18             |                                            | 131016                    |                   | 1.31016E+                               | U THE                                              | 1200113为7程(型)                                                                |                          |                             |                                                                                    |   |                        |   |
|                   |                                  | 19             | <                                          |                           |                   |                                         |                                                    |                                                                              |                          |                             | >                                                                                  |   |                        |   |

8 [変換]タブを選択し、[データ型:すべて]の[テキスト]をクリックする

| 🚺   🙂 🗧   131016_public_fa                             | cility - Pow      | ver Query エディター                |                                                                                 |
|--------------------------------------------------------|-------------------|--------------------------------|---------------------------------------------------------------------------------|
| ファイル ホーム 変換 列                                          | 刊の追加              | 表示                             |                                                                                 |
| びルー 1行目をヘッ<br>プルー 1行目をヘッ<br>プ化 ダーとして使用 → 注目行数の<br>テーブル | え []<br>転<br>カウント | データ型:すべて▼<br>10 進数<br>通貨<br>整数 | <ul> <li>■ 列のビボット解除 マ</li> <li>■ 移動 マ</li> <li>■ リストに変換</li> <li>列分割</li> </ul> |
| クエリ[1] く<br>131016_public_facility                     | × 12              | パーセンテージ<br>日付/時刻               | rmColumnTypes(昇格された/                                                            |
|                                                        | 1                 | 日付時刻                           | AC<br>1.31016E+11 千代                                                            |
|                                                        | 2                 | 日付/時刻/タイムゾーン                   | 1.31016E+11 千代<br>1.31016E+11 千代                                                |
|                                                        | 4                 | 期間<br>テキスト                     | 1.31016E+11 千代E                                                                 |
|                                                        | 6                 | True/False                     | 1.31016E+11 千代                                                                  |
|                                                        | 8                 | 131016                         | 1.31016E+11 千代<br>1.31016E+11 千代                                                |
|                                                        | 9                 | 131016                         | 1.31016E+11 千代E                                                                 |
|                                                        | 10                | 131016                         | 1.31016E+11 千代<br>1.31016E+11 千代                                                |
|                                                        | 12                | 131016                         | 1.31016E+11 千代                                                                  |
|                                                        | 13                | 131016                         | 1.31016E+11 千代日                                                                 |
|                                                        | 14                | 131016                         | 1.31016E+11 千代<br>1.31016E+11 千代                                                |
| 56 列, 203 行 上位 1000 行に基づく                              | 16 く<br>列のプロコ     | ファイリング                         |                                                                                 |

9 [テキスト]をクリックすると「列タイプの変更」ウィンドウが自動で表示されるので、「列タイプの変更」ウィンドウにて[現在のものを置換]をクリックする

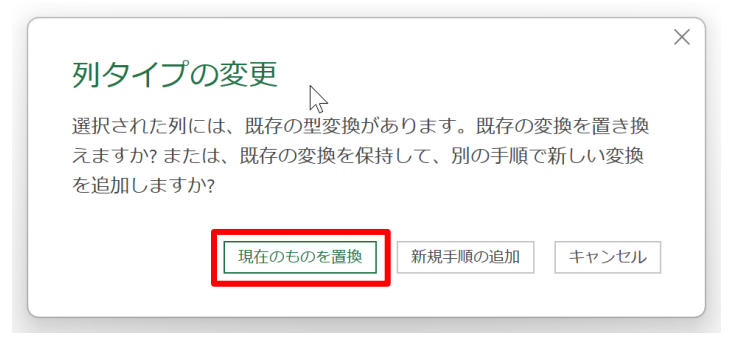

10 文字化け等がなく、問題なく表示されていることを確認する

| ■   😕・ 🛛   131016_public_fz<br>ファイル ホーム 実換 - 3        | acility - Power Query エデ<br>列の過加 表示           | 19-                                                                         |                                                                                     |                                                                                                    |                                                   |                                                                                                    | ×               |
|-------------------------------------------------------|-----------------------------------------------|-----------------------------------------------------------------------------|-------------------------------------------------------------------------------------|----------------------------------------------------------------------------------------------------|---------------------------------------------------|----------------------------------------------------------------------------------------------------|-----------------|
| プルー 1行目をヘッ<br>アルー 1行目をヘッ<br>ア化 ダーとして使用・2017枚の<br>デーブル | 13 データ型: テキス<br>「肥 国 データ型のN<br>いカウント MI 名前の変更 | ト・4,2 値の変換。 写: 列のビボット解除。<br>8出 〒 7イル・ 間 移動。<br>思 雪: 列のビボット 目 リストに変換<br>任意の列 | 100<br>100<br>分割・<br>東・<br>第4<br>第4<br>第4<br>第4<br>第4<br>第4<br>第4<br>第4<br>第4<br>第4 | XO ■ 10 <sup>2</sup> 点三<br>Σ ■ 10 <sup>2</sup> 点三<br>炭 標 画 10 <sup>2</sup> 点三<br>計・事・数・■ ■<br>数値の列 | 角壁数 -<br>あ -<br>超 -<br>日 時 期<br>付・利・超・<br>日付と時刻の列 | <ul> <li>(1) 原型</li> <li>(2) 原型</li> <li>(2) 成 年前出する</li> <li>(2) 成 作成</li> <li>(3) 成 作成</li> <li>(4) 成 代</li> </ul> |                 |
| 2xU(1) <                                              | $\times \sqrt{f_x}$                           | <ul> <li>Table.TransformColumnTypes(昇格2)</li> </ul>                         | いれたヘッダー数。((*全国地方公                                                                   | 共団体コード", type text),                                                                               | ("10", type text), ("地方公共                         |                                                                                                    | 設定 ×            |
| 131016_public_facility                                | □. A <sup>1</sup> c 全国地方公共                    | 钮体_ ▼ ▲ <sup>0</sup> ID ▼                                                   | ▲ 地方公共团排名 · ▲                                                                       | と名称 ・ パー                                                                                           | 名称力ナ・小さ名称                                         | 英字                                                                                                    |                 |
|                                                       | 1 131016                                      | 131016000001                                                                | 千代田区                                                                                | ちよだパークサイドブラザ                                                                                       |                                                   | 4 JUK54                                                                                                    |                 |
|                                                       | 2 131016                                      | 131016000002                                                                | 千代田区 (                                                                              | 间小学校                                                                                               |                                                   | <u>∧</u> <u>∧</u> <u>∧</u>                                                                                           | 1 march 1       |
|                                                       | 3 131016                                      | 131016000003                                                                | 千代田区                                                                                | 調小学校                                                                                               |                                                   | 131010_0000                                                                                                    | (acity)         |
|                                                       | 4 131016                                      | 131016000004                                                                | 千代田区 7                                                                              | <b>省士見小学校</b>                                                                                      |                                                   | すべてのプロ                                                                                                    | パティ             |
|                                                       | 5 131016                                      | 131016000005                                                                | 千代田区 力                                                                              | 九经小学校                                                                                              |                                                   | 4 適用したステ                                                                                                    | w7              |
|                                                       | 6 131016                                      | 131016000006                                                                | 千代田区 3                                                                              | F代田小学校                                                                                             |                                                   | - 100000                                                                                                    |                 |
|                                                       | 7 131016                                      | 131016000007                                                                | 千代田区                                                                                | 日平小学校                                                                                              |                                                   |                                                                                                    | NAWH-T X        |
|                                                       | 8 131016                                      | 131016000008                                                                | 千代田区 1                                                                              | 0泉小学校                                                                                              |                                                   | F間C11<br>との第320                                                                                                    | 5/199-10 SP     |
|                                                       | 9 131016                                      | 131016000009                                                                | 千代田区                                                                                | 日九段中学校                                                                                             |                                                   | ARECIL                                                                                                    | 6.3E            |
|                                                       | 10 131016                                     | 131016000010                                                                | 千代田区                                                                                | 御中学校                                                                                               |                                                   |                                                                                                    |                 |
|                                                       | 11 131016                                     | 131016000011                                                                | 千代田区                                                                                | 3永田町小学校                                                                                            |                                                   |                                                                                                    |                 |
|                                                       | 12 131016                                     | 131016000012                                                                | 千代田区 詳                                                                              | 帕田一橋中学校                                                                                            |                                                   |                                                                                                    |                 |
|                                                       | 13 131016                                     | 131016000013                                                                | 千代田区                                                                                | 1段中等教育学校富士見校                                                                                       |                                                   |                                                                                                    |                 |
|                                                       | 14 131016                                     | 131016000014                                                                | 千代田区                                                                                | 1经中等教育学校九经校舍                                                                                       |                                                   |                                                                                                    |                 |
|                                                       | 15 131016                                     | 131016000015                                                                | 千代田区 4                                                                              | 的相關                                                                                                |                                                   |                                                                                                    |                 |
|                                                       | 16 131016                                     | 131016000016                                                                | 千代田区 3                                                                              | F代田幼稚園                                                                                             |                                                   |                                                                                                    |                 |
|                                                       | 17 131016                                     | 131016000017                                                                | 千代田区                                                                                | 1.平幼稚園                                                                                             |                                                   |                                                                                                    |                 |
|                                                       | 18 131016                                     | 131016000018                                                                | 千代田区                                                                                | 的訪問                                                                                                |                                                   | ~                                                                                                    |                 |
|                                                       | 19 <                                          |                                                                             |                                                                                     |                                                                                                    |                                                   | >                                                                                                    |                 |
| 6列、203行 上位1000行に基づ                                    | く列のプロファイリング                                   |                                                                             |                                                                                     |                                                                                                    |                                                   | 18:10 にダ                                                                                                    | ウンロードされたプレビューです |

11 [ファイル]タブを選択し、[閉じて読み込む]をクリックする

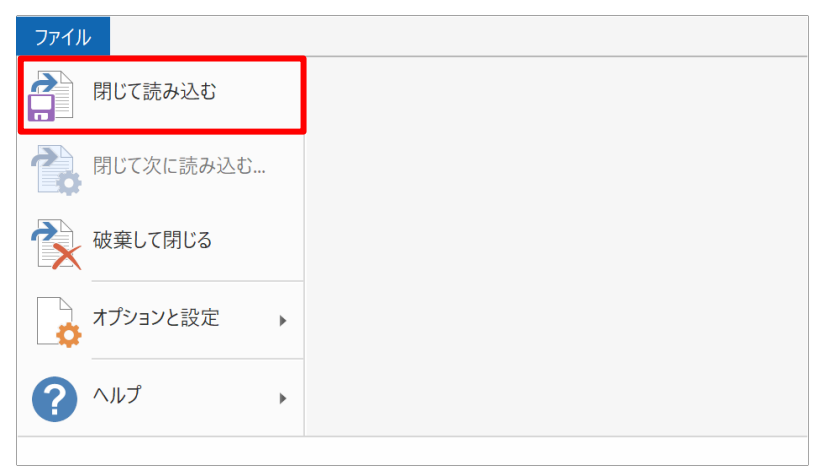

#### 12 CSV ファイルの内容が問題なく Excel に取り込めたことを確認する

| 8               | 11 RAT .                                  | D 🖬 19 - 19 - 1                                                                                     | Book1 - Excel               | Ø 検索                                                             |                           |                             |
|-----------------|-------------------------------------------|----------------------------------------------------------------------------------------------------|-----------------------------|------------------------------------------------------------------|---------------------------|-----------------------------|
| 77              | イルホーム                                     | ム 挿入 ページレイアウト 数式                                                                                    | データ 校開 表                    | 見示 自動化 陽発 ヘルプ Acrobat テープルデザイン                                   | στυ                       | - 南共合 / <xc□< td=""></xc□<> |
| 7-7<br>_13<br>Ф | リル名:<br>1016_public_<br>テーブルのサイズ<br>プロパティ | 加ビボットテーブルで集計           加ビボットテーブルで集計           最適応の削除           スライザー           電話回転変換           ジール | D<br>エクスポート 更新 日<br>外部のテーブル | プロパティ<br>「プリンサーマ版、<br>シアーク ・ 、 、 、 、 、 、 、 、 、 、 、 、 、 、 、 、 、 、 | τ− <i>Jh</i> 2∂4 <i>h</i> |                             |
| A1              |                                           | 1 × V &                                                                                             |                             |                                                                  |                           | ~                           |
|                 |                                           | A B                                                                                                 | C                           | D                                                                | E F A                     |                             |
| 1               | 全国地方公                                     | 公共団体コード 🔽 ID                                                                                        | 地方公共团体名                     | 名称 3                                                             | 名称 カナ 日名称 英字 日 クエリと接続     | ~ ×                         |
| 2               | 131016                                    | 131016000001                                                                                        | 千代田区                        | ちよだパークサイドプラザ                                                     | クエリ 接続                    |                             |
| 3               | 131016                                    | 131016000002                                                                                        | 千代田区                        | 會町小学校                                                            | 1億のクエリ                    |                             |
| 4               | 131016                                    | 131016000003                                                                                        | 千代田区                        | 麹町小学校                                                            | T 131016 public facility  | 0                           |
| 5               | 131016                                    | 131016000004                                                                                        | 千代田区                        | 富士見小学校                                                           | 203 行読み込まれました             | 5                           |
| 6               | 131016                                    | 131016000005                                                                                        | 千代田区                        | 九段小学校                                                            |                           |                             |
| 7               | 131016                                    | 131016000006                                                                                        | 千代田区                        | 千代田小学校                                                           |                           |                             |
| 8               | 131016                                    | 131016000007                                                                                        | 千代田区                        | 昌平小学校                                                            |                           |                             |
| 9               | 131016                                    | 131016000008                                                                                        | 千代田区                        | 和泉小学校                                                            |                           |                             |
| 10              | 131016                                    | 131016000009                                                                                        | 千代田区                        | 旧九段中学校                                                           |                           |                             |
| 11              | 131016                                    | 131016000010                                                                                        | 千代田区                        | 跑町中学校                                                            |                           |                             |
| 12              | 131016                                    | 131016000011                                                                                        | 千代田区                        | 旧永田町小学校                                                          |                           |                             |
| 13              | 131016                                    | 131016000012                                                                                        | 千代田区                        | 神田一橋中学校                                                          |                           |                             |
| 14              | 131016                                    | 131016000013                                                                                        | 千代田区                        | 九段中等教育学校富士見校舎                                                    |                           |                             |
| 15              | 131016                                    | 131016000014                                                                                        | 千代田区                        | 九段中等教育学校九段校舍                                                     |                           |                             |
| 16              | 131016                                    | 131016000015                                                                                        | 千代田区                        | 番町幼稚園                                                            |                           |                             |
|                 |                                           | 131016_public_facility Sheet1                                                                       | ÷                           |                                                                  | •                         |                             |
| 34              | 院7 18                                     | 党 アクセンビリティ: 問題ありません                                                                                 |                             |                                                                  | · · · · ·                 | + 100%                      |

### パターン I の手順 データ収集 Excel フォーマットに「値」を貼り付けしてデータを更新

ここでは、前段の「12 CSV ファイルの内容が問題なく Excel に取り込めたことを確認する」で作成したデータを、データ収集 Excel フォーマットに「値」のみ貼り付けます。

1 自治体標準オープンデータセット(CSV)の項目名の行(1 行目)を除くデータ行から、また項目名の列(4 列目)から 選択しコピーする

| É             | 19 🗗 🗊 🖪 🖓 -                                                        | Qi× ₹                                                                        | 131016_public_fac                                       | lity.csv 🗸                        | ₽ 検索                                                                                                    |                |         |                                               |                     |                           | Ohta I          | iri ot    | - 13                                                                     | - 0                      | ×    |
|---------------|---------------------------------------------------------------------|------------------------------------------------------------------------------|---------------------------------------------------------|-----------------------------------|----------------------------------------------------------------------------------------------------|----------------|---------|-----------------------------------------------|---------------------|---------------------------|-----------------|-----------|--------------------------------------------------------------------------|--------------------------|------|
| 7)            | イル ホーム 挿入 ベ                                                         | ージ レイアウト 数量                                                                  | t. <u>データ</u> 校問                                        | 表示 自動化 開                          | 発 ヘルプ テーブル デザイン                                                                                                    |                |         |                                               |                     |                           |                 |           | (אב ק                                                                    | <b>ト</b> (日共)            | n -) |
| 「<br>デー<br>取得 | → 10 テキストまたは CSV から<br>田 0 Web から<br>少の 0 ビデーブルまたは範囲から<br>データの取得と変態 | <ul> <li>□ 画像から ~</li> <li>□ 最近使ったソース</li> <li>□ 既存の接続</li> <li>▲</li> </ul> | すべて 日 プリンと接続<br>すべて 日 プロパティ<br>更新 - 品 ブックのリンク<br>クエルと接続 | <u> </u><br>株式 (Engli 通1<br>データの毛 | 2↓      I     I       2↓      I     I     I       375>97     11     I     A^       B     I     I     I       I     I     I     I | (05))<br>9 🗐 E | 区切り位置   | 翻 フテッシュ フィル<br>■ 重複の削除<br>診 データの入力規則<br>データ : | 日本<br>11-11-<br>ビール | 合<br>ーションシップ<br>-タ モデルの管理 | What-If 分析<br>* | 予測<br>シート | <ul> <li>使目 使目</li> <li>グループグルー</li> <li>パレッ 解除</li> <li>アウトラ</li> </ul> | 1 前目 *3<br>ブ 小計 -3<br>イン | 52 . |
| D2            | × - v                                                               | fx ちよだパ                                                                      | ークサイドプラザ                                                |                                   | メニューの検索                                                                                                    |                |         |                                               |                     |                           |                 |           |                                                                          |                          | ~    |
| 1             | A                                                                   | В                                                                            | С                                                       |                                   | X 切り取り(I)                                                                                                    | 6              |         | F                                             | G                   | Н                         | 1               |           | )                                                                        |                          |      |
| 1             | 全国地方公共団体コード                                                         | UD .                                                                         | 地方公共団体名                                                 | 名称                                | L[] 32-(C)                                                                                                    | 名称_1           | りナ 🚽 名称 | 英字 - 名称                                       | 通称 🕞 P              | POI⊐−ド 📮                  | 外部識別子 📮         | 外部識》      | 別子の値                                                                     | 所在地_台                    | 全国   |
| 2             | 131016                                                              | 131016000001                                                                 | 1 千代田区                                                  | ちよだパークサイ                          |                                                                                                    |                |         |                                               |                     |                           |                 |           |                                                                          |                          |      |
| 3             | 131016                                                              | 131016000002                                                                 | 2 千代田区<br>3 千代田区                                        | 番町小学校<br>換町小学校                    |                                                                                                    |                |         |                                               |                     |                           |                 |           |                                                                          |                          |      |
| 5             | 131016                                                              | 131016000004                                                                 | 千代田区                                                    | 富士貝小学校                            | 形式を選択して貼り付け(5)                                                                                                    |                |         |                                               |                     |                           |                 |           |                                                                          |                          |      |
| 6             | 131016                                                              | 131016000005                                                                 | 5 千代田区                                                  | 九段小学校                             | (i) 77-1400/1)                                                                                                    |                |         |                                               |                     |                           |                 |           |                                                                          |                          |      |
| 7             | 131016                                                              | 131016000006                                                                 | 5 千代田区                                                  | 千代田小学校                            |                                                                                                    | _              |         |                                               |                     |                           |                 |           |                                                                          |                          |      |
| 8             | 131016                                                              | 131016000007                                                                 | / 千代田区                                                  | 昌平小学校                             | [2] 更新(R)                                                                                                    |                |         |                                               |                     |                           |                 |           |                                                                          |                          |      |
| 9             | 131016                                                              | 131016000008                                                                 | 3 千代田区                                                  | 和泉小学校                             | 挿入(I)                                                                                                    | •              |         |                                               |                     |                           |                 |           |                                                                          |                          |      |
| 10            | 131016                                                              | 131016000009                                                                 | 千代田区                                                    | 旧九段中学校                            | 削除(D)                                                                                                    | •              |         |                                               |                     |                           |                 |           |                                                                          |                          |      |
| 11            | 131016                                                              | 131016000010                                                                 | ) 千代田区                                                  | 炮町中学校                             | 選択(L)                                                                                                    | •              |         |                                               |                     |                           |                 |           |                                                                          |                          |      |
| 12            | 131016                                                              | 131016000011                                                                 | 1 千代田区                                                  | 旧永田町小学校                           | 数式と値のグリア(N)                                                                                                    |                |         |                                               |                     |                           |                 |           |                                                                          |                          |      |
| 13            | 131016                                                              | 131016000012                                                                 | 2 千代田区                                                  | 神田一橋中学校                           | 10                                                                                                    |                |         |                                               |                     |                           |                 |           |                                                                          |                          |      |
| 14            | 131016                                                              | 131016000013                                                                 | 3 千代田区                                                  | 九段中等教育学校                          | (四) 949953年(Q)                                                                                                    |                |         |                                               |                     |                           |                 |           |                                                                          |                          |      |
| 15            | 131016                                                              | 131016000014                                                                 | 4 千代田区                                                  | 九段中等教育学校                          | 並べ替え(0)                                                                                                    | •              |         |                                               |                     |                           |                 |           |                                                                          |                          |      |
| 16            | 131016                                                              | 131016000015                                                                 | 5 千代田区                                                  | 番町幼稚園                             | フィルター(E)                                                                                                    | •              |         |                                               |                     |                           |                 |           |                                                                          |                          |      |
| 17            | 131016                                                              | 131016000016                                                                 | 5 千代田区                                                  | 千代田幼稚園                            | テーブル(日)                                                                                                    | •              |         |                                               |                     |                           |                 |           |                                                                          |                          |      |
| 18            | 131016                                                              | 131016000017                                                                 | 7 千代田区                                                  | 昌平幼稚園                             | 〒 テーブルまたは範囲からデータを取得(G)                                                                                                    |                |         |                                               |                     |                           |                 |           |                                                                          |                          |      |
| 19            | 131016                                                              | 131016000018                                                                 | 3 千代田区                                                  | 麹町幼稚園                             | +7                                                                                                    |                |         |                                               |                     |                           |                 |           |                                                                          |                          |      |
| 20            | 131016                                                              | 131016000019                                                                 | 千代田区                                                    | 九段幼稚園                             | ₩1UUUX>F(M)                                                                                                    |                |         |                                               |                     |                           |                 |           |                                                                          |                          |      |
| 21            | 131016                                                              | 131016000020                                                                 | ) 千代田区                                                  | 千代田図書館                            | ご 新しいメモ(N)                                                                                                    |                |         |                                               |                     |                           |                 |           |                                                                          |                          |      |
| 22            | 131016                                                              | 131016000021                                                                 | 1 千代田区                                                  | 内神田収蔵庫                            | 目 セルの書式設定(E)                                                                                                    |                |         |                                               |                     |                           |                 |           |                                                                          |                          |      |
| 23            | 131016<br>131016_public                                             | 131016000022<br>c_facility (2) 1                                             | 2 千代田区<br>31016_public_facili                           | 四番町図書館<br>У (+)                   | ドロップダウン リストから選択(医)                                                                                                    | -              | 1       |                                               |                     |                           |                 |           |                                                                          |                          | •    |
| 准(            | 第二字 100 第 アクセンビリティ                                                  | ;利用不可                                                                        |                                                         |                                   | (D) (1)                                                                                                    | 55.603         | 3 データの個 | 数: 10759 合計:                                  | 240721949           | .9 国表示股                   | t 🌐 🗔           | 四         |                                                                          | +                        | 100% |

自治体標準オープンデータセット(CSV)の内容を貼り付ける際は、項目名(最上部)を除くデータ行をすべて選択し、右クリックでコピーをしてください。

参考:全選択のショートカット(公共施設一覧の場合)

- ① D2 セルにカーソルを置きます。
- ② Shift キー+Ctrl キー+↓キーを押すと列が選択できます。
- ③ Shift キー+Ctrl キー+→キーでカーソルを置いた個所から全選択ができます。

#### 2 データ収集 Excel フォーマットに「値」のみ貼り付けする

|    |                     |           |               |                             | .4 A              | В                           | с       | D                    | E                               | F          | G     |     |
|----|---------------------|-----------|---------------|-----------------------------|-------------------|-----------------------------|---------|----------------------|---------------------------------|------------|-------|-----|
|    |                     |           |               |                             | 1 組織名             | 千代田区                        |         | 入力方法                 |                                 | 1          |       |     |
|    |                     |           |               |                             | CALMER S          | 102~0000<br>東京都千代田区九鈴南1-2-1 | CSV出力   | ワークシート『入力伸加に入力サンブルを用 | (にはる)正、空気(()のう)<br>剤,でいますので、必要) | に広いてご確認した  |       |     |
|    |                     |           |               |                             | 4 代表電訊 号          | 03-3264-2111                |         | ※CSV出力の処理時間目安として、データ | テ赦が1万件程度の場合                     | 自に約3秒ほどかから | ます。   |     |
| 4  | A B                 | С         | D             |                             |                   |                             |         |                      |                                 |            |       |     |
| 1  | 全国地方公共団体コード 🔽 ID    | ▼ 地方公共団体名 | ✓ 名称          | ▼ ダカナ ▼ 名称_                 | 5 ※デジタル庁 202、12月6 | 日更新版                        |         |                      |                                 |            |       | _   |
| 2  | 131016 131016000001 | TICHLA    | ちょたハークサイトノラサ  |                             |                   | -                           |         |                      |                                 |            |       |     |
| 3  | 131016 131016000002 | 千代田区      | 香町小学校         |                             | 全国地方公共団体コー        | ID                          | 地方公共团体名 | 84                   | 名称_カナ                           | 名称_英宇      | 名杯_進杯 | POI |
| 4  | 131016 131016000003 | 千代田区      | 麹町小学校         |                             | 7                 |                             | 1.000   |                      |                                 |            |       |     |
| 5  | 131016 131016000004 | 千代田区      | 富士見小学校        |                             | 131016            |                             | 千代田区    |                      |                                 |            |       |     |
| 6  | 131016 131016000005 | 千代田区      | 九段小学校         |                             | 131016            | 1                           | 千代田区    |                      |                                 |            |       |     |
| 7  | 131016 131016000006 | 千代田区      | 千代田小学校        |                             | 131016            |                             | 千代田区    |                      |                                 |            |       |     |
| 8  | 131016 131016000007 | 千代田区      | 昌平小学校         |                             | 131016            |                             | 千代田区    |                      |                                 |            |       |     |
| 9  | 131016 131016000008 | 千代田区      | 和泉小学校         |                             |                   |                             | 千代田区    |                      |                                 |            |       |     |
| 10 | 131016 131016000009 | 千代田区      | 旧九段中学校        | メニューの検索                     |                   |                             | 千代田区    |                      |                                 |            |       |     |
| 11 | 131016 131016000010 | 千代田区      | 麹町中学校         | 1                           |                   |                             | 千代田区    |                      |                                 |            |       |     |
| 12 | 131016 131016000011 | 千代田区      | 旧永田町小学校       | V +TIPETP(T)                |                   |                             | 十代田区    |                      |                                 |            |       |     |
| 13 | 131016 131016000012 | 千代田区      | 神田一橋中学校       | S 0104X0(⊥)                 |                   |                             | 千代田区    |                      |                                 |            |       |     |
| 14 | 131016 131016000013 | 千代田区      | 九段中等教育学校富士見校舍 |                             |                   |                             | 千代田区    |                      |                                 |            |       |     |
| 15 | 131016 131016000014 | 千代田区      | 九段中等教育学校九段校舍  | LP ⊐Ľ−(C)                   |                   |                             | 千代田区    |                      |                                 |            |       |     |
| 16 | 131016 131016000015 | 千代田区      | 番町幼稚園         | -0 - (1)                    |                   |                             | 千代田区    |                      |                                 |            |       |     |
| 17 | 131016 131016000016 | 千代田区      | 千代田幼稚園        |                             |                   |                             | 千代田区    |                      |                                 |            |       |     |
| 18 | 131016 131016000017 | 千代田区      | 昌平幼稚園         | LU 貼り付けのオノション:              |                   |                             | 千代田区    |                      |                                 |            |       |     |
| 19 | 131016 131016000018 | 手件用区      | 執計:5h程標       |                             |                   |                             | 千代田区    |                      |                                 |            |       |     |
|    |                     |           |               |                             | 1 🕅 📋             |                             |         |                      |                                 |            |       |     |
|    |                     |           |               | $L_{L123} = J_X = L_{L123}$ | 7 M LB            |                             |         |                      |                                 |            |       |     |
|    |                     |           |               |                             |                   |                             |         |                      |                                 |            |       |     |
|    |                     |           |               |                             |                   |                             |         |                      |                                 |            |       |     |
|    |                     |           |               | 「旭」貼り付け                     |                   |                             |         |                      |                                 |            |       |     |
|    |                     |           |               |                             |                   |                             |         |                      |                                 |            |       |     |

※公共施設の場合は、「D8」セルから張り付ける。

#### 3 更新する場合は必要に応じてデータ収集 Excel フォーマットの以下ポップアップ画面の入力規則に沿って更新する

| Q        | R        | S                  | Т                      | U     |
|----------|----------|--------------------|------------------------|-------|
|          |          |                    |                        |       |
|          |          |                    |                        |       |
|          |          |                    |                        |       |
|          |          |                    |                        |       |
|          |          |                    |                        |       |
|          |          |                    |                        |       |
| 所在地_番地以下 | 建物名等(方書) | 緯度                 | 経度                     | 高度の種別 |
|          |          |                    |                        |       |
| 1        |          | 35.698826          | 139.778366             |       |
| 8        |          | 35.68765 99 9999   | $99(20.41 \sim 45.55)$ | _     |
| 8        |          | 35.68500 地理院マ      | プシートを利用して緯度            |       |
| 45568    |          | 35.69722 経度を取得     | 导し貼り付けてください            |       |
| 45307    |          | 35.69054 https://v | www.gsi.go.jp/chubu    |       |
| 16       |          | 35.69318 /mapsea   | tsetsumei.pdf          |       |
| 45389    |          | 35.70119           |                        |       |
| 1        |          | 35.69882           |                        |       |
| 45297    |          | 35.697355          | 139.748720             |       |

## パターン I の手順 CSV ファイルを出力

#### 1 入力が完了、内容を確認したら、[CSV 出力]をクリックする

| 1 | 組織名      | 千代田区             |   |       | 入力方法     |
|---|----------|------------------|---|-------|----------|
| 2 | 代表住所郵便番号 | 102-8688         |   | csv出力 | 既に記入されて  |
| 3 | 代表住所     | 東京都千代田区九段南 1-2-1 | l |       | ワークシート『入 |
| 4 | 代表電話番号   | 03-3264-2111     |   |       | ※CSV出力の処 |

|                  | A                                          | В                                                   | С       | D                                                                                                    | E                                                               |
|------------------|--------------------------------------------|-----------------------------------------------------|---------|----------------------------------------------------------------------------------------------------|-----------------------------------------------------------------|
| 1<br>2<br>3<br>4 | 組織名       代表住所郵便番号       代表住所       代表電話番号 | 千代田区<br>102-8688<br>東京都千代田区九段南1-2-1<br>03-3264-2111 | csv出力   | 入力方法<br>既に記入されている緑色のセルに誤りがあれば言<br>ワークシート『入力仲』に入力サンブルを用意してし<br>※csv出力の処理時間目安として、データ行数が<br>また、データ行数が数万件を超える場合は、20秒 | J正、空欄個所も入力をお願<br>いますので、必要に応じてご<br>千件程度の場合に約3秒ほ<br>~30秒ほどの処理時間がた |
| 5                | ※デジタル庁 2023年12月6日更                         | 「新版                                                 |         |                                                                                                    |                                                                 |
| 7                | 全国地方公共団体コード                                | ID                                                  | 地方公共団体名 | Microsoft Excel                                                                                                  | 名称_カナ                                                           |
| 8                | 131016                                     | 131016000001                                        | 千代田区    |                                                                                                    |                                                                 |
| 9                | 131016                                     | 131016000002                                        | 千代田区    | 131016_public_facility.csv を保存しました。                                                                              |                                                                 |
| 10               | 131016                                     | 131016000003                                        | 千代田区    |                                                                                                    |                                                                 |
| 11               | 131016                                     | 131016000004                                        | 千代田区    |                                                                                                    |                                                                 |
| 12               | 131016                                     | 131016000005                                        | 千代田区    |                                                                                                    |                                                                 |
| 13               | 131016                                     | 131016000006                                        | 千代田区    | ОК                                                                                                    |                                                                 |
| 14               | 131016                                     | 131016000007                                        | 千代田区    |                                                                                                    |                                                                 |
| 15               | 131016                                     | 131016000008                                        | 千代田区    | 和泉小学校                                                                                                    |                                                                 |
| 16               | 131016                                     | 131016000009                                        | 千代田区    | 旧九段中学校                                                                                                    |                                                                 |

出力後はファイル名が表示され、Excelの入力フォーマットと同じディレクトリ(保存場所)に CSV ファイルが保存されます。出力 ファイルは常に上書き保存で出力されます。

#### 2 CSV ファイルが出力されているか確認する

ファイルが生成されたことを確認します。

| $\leftrightarrow \rightarrow \checkmark \uparrow   > cs$ | 5V > 1.公共 | 施設一覧                       |                  |                    |          |
|----------------------------------------------------------|-----------|----------------------------|------------------|--------------------|----------|
|                                                          |           | 名前                         | 更新日時             | 種類                 | サイズ      |
| 📌 クイック アクセス                                              |           |                            |                  |                    |          |
| Deskton                                                  | *         | 록計1.公共施設一覧.xlsm            | 2024/02/28 15:38 | Microsoft Excel マ  | 2,088 KB |
|                                                          |           | 131016_public_facility.csv | 2024/03/14 11:31 | Microsoft Excel CS | 69 KB    |
| Downloads                                                | A         |                            |                  |                    |          |
| Documents                                                | *         |                            |                  |                    |          |

## 4.5. パターンII データを更新する場合(データモデル型(GIF モデル型)の例)

パターンⅡの手順概要

※本図では投票所一覧を参考に説明します。

- [更新時の手順] 自治体標準オープンデータセット(CSV)(投票所一覧)をインポート
   [更新時の手順] 自治体標準オープンデータセット(CSV)(施設一覧)をインポート
- ❷ データ収集 Excel フォーマットへ貼り付け・編集を実施
- CSV ファイル (polling\_place.csv と facility.csv の 2 ファイル)を出力 (図の●~●の番号は、パターン I の見出し番号と連動しています。)

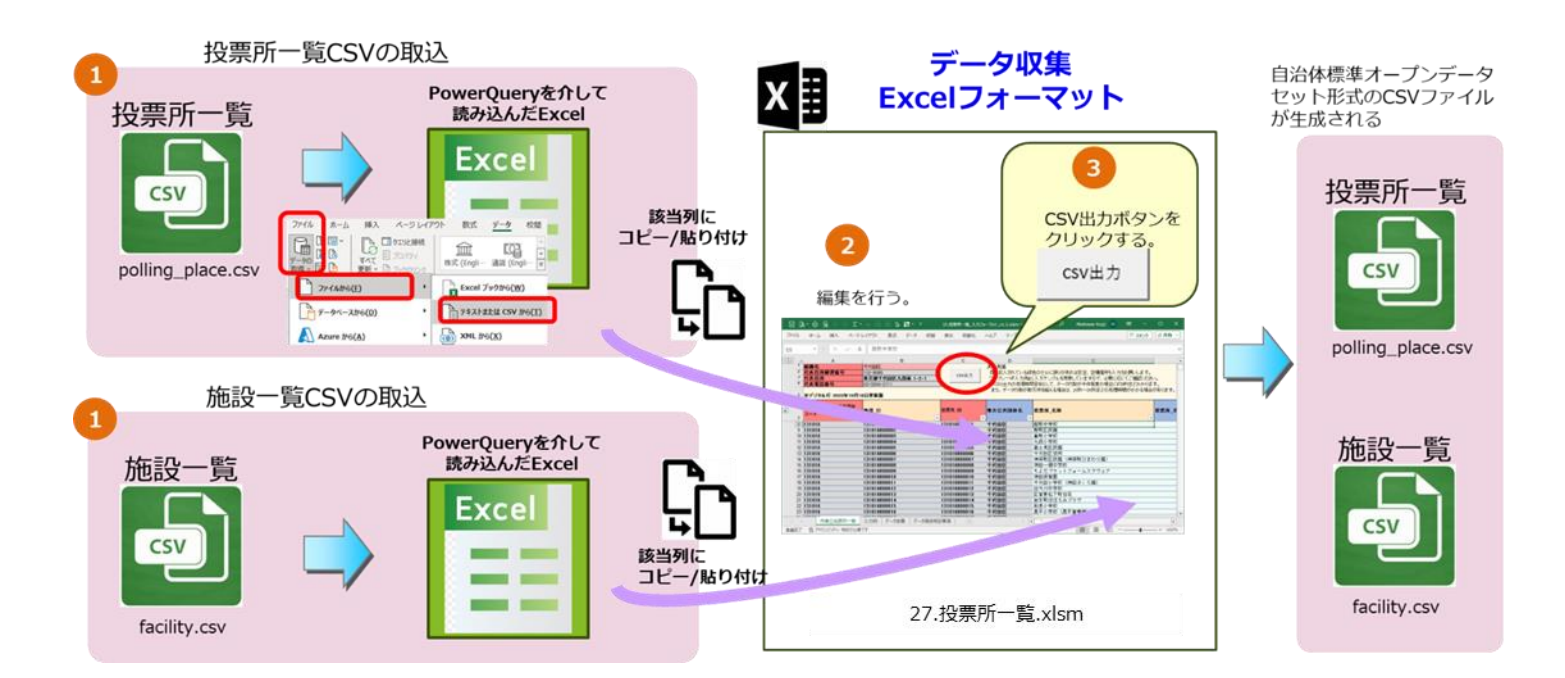

## パターンⅡの手順❶ 自治体標準オープンデータセット(CSV)をインポート

PowerQueryを使用し、数字の表示を適切に変換することで、Excel でも CSV ファイルを取り扱うことができます。

- 更新対象となる CSV ファイル(例:投票所一覧の場合は、「polling\_place.csv」と「facility.csv」の 2 ファイル)をパソコンに保存する
- 2 更新対象となる CSV ファイルを開いている場合は、閉じる
- 3 Excel を起動し、新規ファイルを開く

#### 4 [データ]タブの[データの取得]-[ファイルから]と選択し、[テキストまたは CSV から]をクリックする

| 名前                       | 更新日時            | 種類                 | サイズ   |
|--------------------------|-----------------|--------------------|-------|
| 131016_polling_place.csv | 2024/01/04 9:08 | Microsoft Excel CS | 2 KB  |
| 131016_facility.csv      | 2024/01/04 9:09 | Microsoft Excel CS | 73 KB |

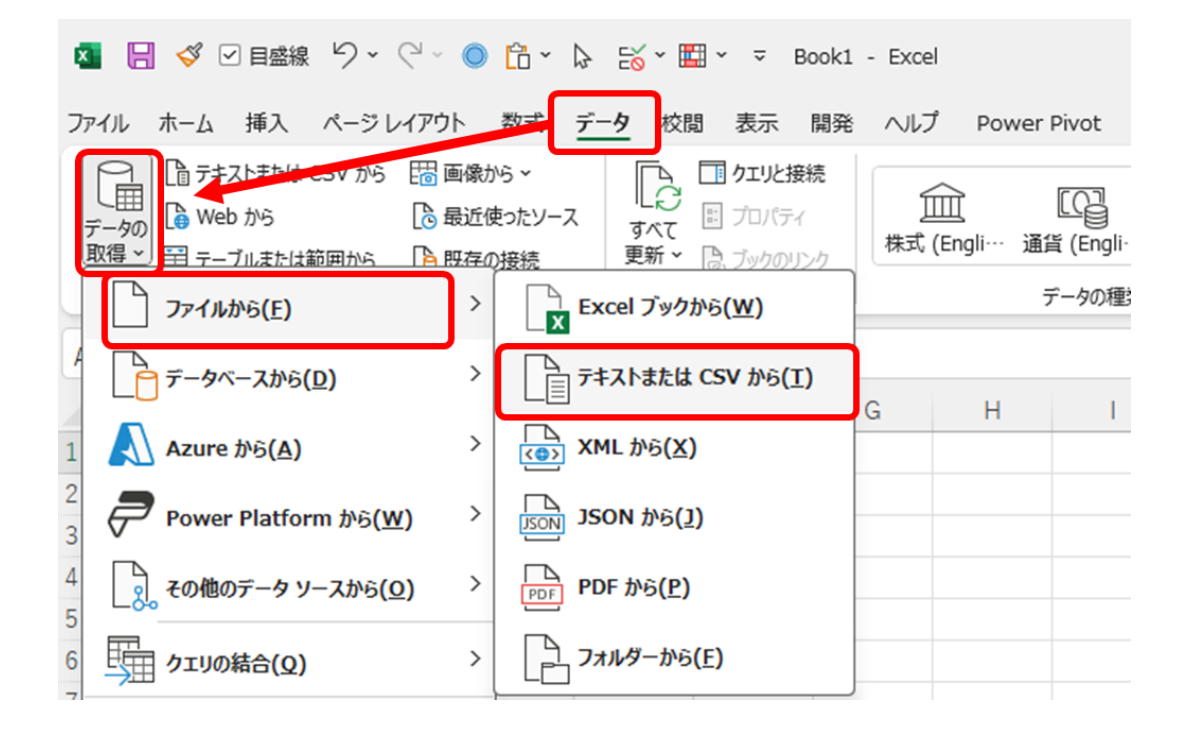

5 1 で保存した csv ファイル (例:投票所一覧の場合、polling\_place.csv)を選び、[インポート]をクリックする

| $\leftarrow \rightarrow \checkmark \uparrow$   > PC > Desktop > CSV | ~ U                               | CSVの検索 。                       |
|---------------------------------------------------------------------|-----------------------------------|--------------------------------|
| 整理 ▼ 新しいフォルダー                                                       |                                   |                                |
| ▲ 名前 ~                                                              | 更新日時                              | 種類 サイス                         |
| Deckton                                                             | 2024/01/04 9:08                   | Microsoft Excel CS             |
| Documents                                                           | 2024/01/04 9:09                   | Microsoft Excel CS             |
|                                                                     |                                   |                                |
| ファイル名(N): 131016_polling_place.csv                                  | <ul> <li>✓</li> <li>¯:</li> </ul> | キスト ファイル (*.prn;*.txt;*.csv) ~ |
|                                                                     | Ψ−Ψ(Ι) ▼                          | インポート(M) キャンカル                 |

6 1 で保存した csv ファイル (例:投票所一覧の場合、facility.csv)を選び、[インポート]をクリックする

| <ul><li>♥</li><li>♥</li>&lt;</ul> | CSVの検索<br>種類         | •                                                                     | م<br>؟<br>برتر                                                                     |
|----------------------------------------------------------------------------------------------------|----------------------|-----------------------------------------------------------------------|------------------------------------------------------------------------------------|
| 4 9.08                                                                                                    | 種類                   | •                                                                     | <b>?</b><br>サイズ                                                                    |
| 4 9.08                                                                                                    | 種類                   |                                                                       | サイズ                                                                                |
| 14 9.08                                                                                                    |                      |                                                                       |                                                                                    |
| 7 3.00                                                                                                    | Microsoft Ex         | cel CS                                                                |                                                                                    |
| 4 9:09                                                                                                    | Microsoft Ex         | cel CS                                                                |                                                                                    |
|                                                                                                    |                      |                                                                       |                                                                                    |
| ~                                                                                                    | テキスト ファイル (*.prn;*.t | xt;*.csv)                                                             | ~                                                                                  |
| -                                                                                                    | インポート( <u>M</u> )    | キャンセ                                                                  | .JL                                                                                |
|                                                                                                    | ~<br>~               | <ul> <li>✓ テキスト ファイル (*.prn;*.t</li> <li>✓ インポート(<u>M</u>)</li> </ul> | <ul> <li>✓ テキスト ファイル (*.pm;*.txt;*.csv)</li> <li>✓ インポート(<u>M</u>) キャンセ</li> </ul> |

それぞれのファイルを読み込む必要があるため、データセットのファイル構成数の数だけインポートを行ってください。

インポートを行うと PowerQuery の画面が表示されます。

#### 7 CSV ファイルの内容を読み込めているか確認し、[データの変換]をクリックする

| このファイル                 |      | 区切り記     | 号            |           | データ型検出       |            |        |
|------------------------|------|----------|--------------|-----------|--------------|------------|--------|
| 65001: Unicode (UTF-8) | *    | コンマ      |              | *         | ▼ 最初の 200 行に |            | •      |
| 投票所_全国地方公共団体コード        | 施    | 贽_ID     | 投票所_ID       | 投票所_      | 名称           | 投票所_名称(カナ) | 投票所_名料 |
| 131016                 | 1310 | 16R00001 | 131016R00001 | 麹町中学校     |              |            |        |
| 131016                 | 1310 | 16R00002 | 131016R00002 | 麹町区民館     |              |            |        |
| 131016                 | 1310 | 16R00003 | 131016R00003 | 番町小学校     |              |            |        |
| 131016                 | 1310 | 16R00004 | 131016R00004 | 九段小学校     |              |            |        |
| 131016                 | 1310 | 16R00005 | 131016R00005 | 富士見区民館    |              |            |        |
| 131016                 | 1310 | 16R00006 | 131016R00006 | 千代田区役所    |              |            |        |
| 131016                 | 1310 | 16R00007 | 131016R00007 | 神保町区民館(神  | 14年町ひまわり館〉   |            |        |
| 131016                 | 1310 | 16R00008 | 131016R00008 | 神田一橋中学校   |              |            |        |
| 131016                 | 1310 | 16R00009 | 131016R00009 | ちよだプラットフォ | ームスクウェア      |            |        |
| 131016                 | 1310 | 16R00010 | 131016R00010 | 神田保育園     |              |            |        |
| 131016                 | 1310 | 16R00011 | 131016R00011 | 千代田小学校(神  | 囲さくら館〉       |            |        |
| 131016                 | 1310 | 16R00012 | 131016R00012 | 旧今川中学校    |              |            |        |
| 131016                 | 1310 | 16R00013 | 131016R00013 | 区営東松下町住3  | 宅            |            |        |
| 131016                 | 1310 | 16R00014 | 131016R00014 | 岩本町」まえみつ  | プラザ          |            |        |
| 131016                 | 1310 | 16R00015 | 131016R00015 | 和泉小学校     |              |            |        |
| 131016                 | 1310 | 16R00016 | 131016R00016 | 昌平小学校(昌平  | 童夢館〉         |            |        |
|                        |      |          |              |           |              |            |        |
| <                      |      |          |              |           |              |            | >      |

#### インポート後にデータを変換すると PowerQuery のエディタが起動します。

|                      | 19-       | ·<br>列の 列の<br>選択・ 前除・<br>列の管理 | <ul> <li>行の</li> <li>行の</li> <li>行の</li> <li>行の</li> <li>前除</li> <li>行の削減</li> </ul> | x<br>≩↓<br>₹↓<br>± | □□□ 7-9型:<br>□□ 1行<br>列の パー 10 値の<br>分割・ブル 10 値の<br>変数 | 整数・<br>目をヘッダーとして使用・<br>置換<br>M | □ クエリのマージ・<br>こ クエリの追加・<br>□ ファイルの結合<br>結合 | パラメータ・<br>の管理・<br>パラメータ・ | - データソー<br>ス設定<br>- データソース | <ul> <li>□ 新しいソース・</li> <li>□ 最近のソース・</li> <li>□ データの入力</li> <li>新しいクエリ</li> </ul> |  |
|----------------------|-----------|-------------------------------|--------------------------------------------------------------------------------------|--------------------|--------------------------------------------------------|--------------------------------|--------------------------------------------|--------------------------|----------------------------|------------------------------------------------------------------------------------|--|
| • m U                | X         | √ f <sub>x</sub> .            | Table.Tra                                                                            | nsformColum        | Types(昇格されたへッう                                         | 「一鼓,{{"投票所_全国                  | 地方公共団体コード                                  | ·, v                     | クエリ                        | の設定                                                                                |  |
| 131016_polling_place | <b>m.</b> | 121 投票所 全国地                   | 的公                                                                                   | 8. 施設 ID           | * A <sup>8</sup> - 投票/                                 | TID - A <sup>8</sup>           | 投票所 名称                                     | → A <sup>B</sup>         |                            |                                                                                    |  |
|                      | 1         |                               | 131016 1                                                                             | 31016200001        | 13101520                                               | 1001 FR                        | ET cb32:#0                                 |                          | ▲ プロパテ・                    | 4                                                                                  |  |
|                      | 2         |                               | 131016 1                                                                             | 31016R00002        | 13101680                                               | 002 EP                         | 町区民館                                       |                          | 名前                         |                                                                                    |  |
|                      | 3         |                               | 131016 1                                                                             | 31016R00003        | 131016R0                                               | 2003 番目                        | 町小学校                                       |                          | 131016_p                   | olling_place                                                                       |  |
|                      | 4         |                               | 131016 1                                                                             | 31016R00004        | 131016R0                                               | 1004 九                         | 段小学校                                       |                          | すべての                       | プロパティ                                                                              |  |
|                      | 5         |                               | 131016 1                                                                             | 31016R00005        | 131016R0                                               | 0005 富                         | 士見区民館                                      |                          | ())))))))                  | 7=47                                                                               |  |
|                      | 6         |                               | 131016 1                                                                             | 31016R00006        | 131016R0                                               | 0006 <del>Ť</del>              | 代田区役所                                      |                          | - MINURS                   | ~/ / /                                                                             |  |
|                      | 7         |                               | 131016 1                                                                             | 31016R00007        | 131016R0                                               | 2007 ?单                        | 保町区民館(神保町で                                 | 生_                       | y-,                        |                                                                                    |  |
|                      | 8         |                               | 131016 1                                                                             | 31016R00008        | 131016R0                                               | 2008 200                       | 田一橋中学校                                     |                          | 「井伯の                       | された別                                                                               |  |
|                      | 9         |                               | 131016 1                                                                             | 31016R00009        | 131016R0                                               | 009 ち。                         | よだブラットフォームス                                | クウー                      | AREC                       | 244/6里                                                                             |  |
|                      | 10        |                               | 131015 1                                                                             | 31016R00010        | 131016R0                                               | 0010 神                         | 田保育園                                       |                          |                            |                                                                                    |  |
|                      | 11        |                               | 131016 1                                                                             | 31016R00011        | 131016R0                                               | 2011 千                         | 代田小学校(神田さく)                                | 5882                     |                            |                                                                                    |  |
|                      | 12        |                               | 131016 1                                                                             | 31016R00012        | 131016R0                                               | 0012 IB                        | 今川中学校                                      |                          |                            |                                                                                    |  |
|                      | 13        |                               | 131016 1                                                                             | 31016R00013        | 131016R0                                               | 2013 区                         | 営東松下町住宅                                    |                          |                            |                                                                                    |  |
|                      | 14        |                               | 131016 1                                                                             | 31016R00014        | 131016R0                                               | 0014 岩                         | 本町111まえみブラザ                                |                          |                            |                                                                                    |  |
|                      | 15        |                               | 131016 1                                                                             | 31016R00015        | 131016R0                                               | 的15 羊0                         | 泉小学校                                       |                          |                            |                                                                                    |  |
|                      | 16        |                               | 131015 1                                                                             | 31016R00016        | 131016R0                                               | 0016 昌                         | 平小学校(昌平童夢)                                 | D                        |                            |                                                                                    |  |
|                      |           |                               |                                                                                      |                    |                                                        |                                |                                            |                          |                            |                                                                                    |  |

#### 8 データを一括で変換するため、1 行目にカーソルを置き、キーボードで[Ctrl]+[A]を押し、すべて選択する

| イル ホーム 変換              | 列の追加 表示                       |                                 |                                                                                       |                                                                        |                                                                               |
|------------------------|-------------------------------|---------------------------------|---------------------------------------------------------------------------------------|------------------------------------------------------------------------|-------------------------------------------------------------------------------|
|                        | 19-<br>列の 列の<br>選択・削除<br>列の管理 | 日                               | <ul> <li>データ型:すべて・</li> <li>ゴ行目をヘッダーとして使用</li> <li>ブル 3-2 値の置換</li> <li>変換</li> </ul> | □ クエリのマージ・<br>二 クエリの追加・<br>□ ファイルの結合<br>話合<br>パラメータ・<br>の管理・<br>パラメータ・ | - データソー<br>ス設定<br>データソース・<br>データソース・<br>データソース・<br>データソース 新しいソース・<br>ゴーデータの入力 |
| <u>۷ ۱۱ × ۲</u>        | × √ fx                        | = Table.TransformColumnTyp      | es(昇格されたヘッダー数,{{"投票所_                                                                 | 全国地方公共団体コード", 🗸                                                        | クエリの設定                                                                        |
| ] 131016_polling_place | □. 1 <sup>2</sup> 3 投票所 分     | ▲ 「国地方公… ▼ ▲ <sup>8</sup> 施設 ID | ▼ ▲ <sup>8</sup> 投票所 ID ▼                                                             | ▲ <sup>8</sup> 投票所 名称 ▼ ▲ <sup>8</sup>                                 |                                                                               |
|                        | 1                             | 131015 131016200001             | 131015800001                                                                          | #NBTcb/近水0                                                             | ▲ プロパティ                                                                       |
|                        | 2                             | 131016 131016800002             | 131015800002                                                                          | 静町区民館                                                                  | 名前                                                                            |
|                        | 3                             | 131016 131016800003             | 131016800003                                                                          | 番町小学校                                                                  | 131016_polling_place                                                          |
|                        | 4                             | 131016 131016R00004             | 131016800004                                                                          | 九段小学校                                                                  | すべてのプロパティ                                                                     |
|                        | 5                             | 131016 131016R00005             | 131016R00005                                                                          | 富士見区民館                                                                 | 10001 + 7                                                                     |
|                        | 6                             | 131016 131016R00006             | 131016R00006                                                                          | 千代田区役所                                                                 | 4 週用したステップ                                                                    |
|                        | 7                             | 131016 131016R00007             | 131016R00007                                                                          | 神保町区民館(神保町ひま                                                           | y-z 4                                                                         |
|                        | 8                             | 131016 131016R00008             | 131016R00008                                                                          | 神田一橋中学校                                                                | 昇格されたヘッダー数 (                                                                  |
|                        | 9                             | 131016 131016R00009             | 131016R00009                                                                          | ちよだブラットフォームスクウ                                                         | 大変更合化に生                                                                       |
|                        | 10                            | 131016 131016R00010             | 131016R00010                                                                          | 神田保育園                                                                  |                                                                               |
|                        | 11                            | 131016 131016R00011             | 131016R00011                                                                          | 千代田小学校(神田さくら館)                                                         |                                                                               |
|                        | 12                            | 131016 131016R00012             | 131016R00012                                                                          | 旧今川中学校                                                                 |                                                                               |
|                        | 13                            | 131016 131016R00013             | 131016R00013                                                                          | 区営重松下町住宅                                                               |                                                                               |
|                        | 14                            | 131016 131016R00014             | 131016R00014                                                                          | 岩本町131まえみブラザ                                                           |                                                                               |
|                        | 15                            | 131016 131016R00015             | 131016R00015                                                                          | 和泉小学校                                                                  |                                                                               |
|                        | 16                            | 131016 131016R00016             | 131016R00016                                                                          | 昌平小学校(昌平堂夢館)                                                           |                                                                               |
|                        |                               |                                 |                                                                                       |                                                                        |                                                                               |

#### 9 [変換]タブを選択し、[データ型:すべて]の[テキスト]をクリックする

| 🚺   🙂 🗧   131016_polling_           | place - Po        | wer Query エディター                                           |                                              |
|-------------------------------------|-------------------|-----------------------------------------------------------|----------------------------------------------|
| ファイル ホーム 変換                         | 列の追加              | 表示                                                        |                                              |
|                                     | 替え<br>反転<br>のカウント | <u>データ型: すべて▼</u> 1 <sub>→2</sub> 値の<br>10 進数<br>通貨<br>整数 | 置換 ▼ 🖫 列のピボット解除 ▼<br>1989 移動 ▼<br>ト 🔋 リストに変換 |
| クエリ[1] く<br>II 131016_polling_place | ×                 | パーセンテージ<br>日付/時刻                                          | rmColumnTypes(昇格され                           |
|                                     | 1<br>2<br>3       | 日付<br>時刻<br>日付/時刻/タイムゾーン                                  | .6R00001<br>.6R00002<br>.6R00003             |
|                                     | 4                 | 期間<br>テキスト<br>True/False                                  | .6R00004<br>.6R00005                         |
|                                     | 7 8               | パイナリ<br>131016                                            | 16R00007<br>131016R00008                     |
|                                     | 9<br>10           | 131016<br>131016                                          | 131016R00009<br>131016R00010                 |

10 [テキスト]をクリックすると「列タイプの変更」ウィンドウが自動で表示されるので、「列タイプの変更」ウィンドウにて[現在 のものを置換]をクリックする

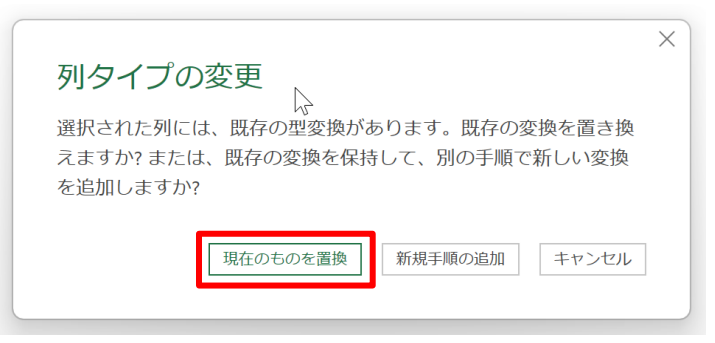

#### 11 文字化け等がなく、問題なく表示されていることを確認する

| <ul> <li>割じて読</li> <li>男じて読</li> <li>男込む・</li> <li>閉じる</li> </ul> | 1レビュー<br>の更新・回管理・<br>クエリ | 19-                                       | 利の<br>刻の<br>刻の<br>刻の<br>ジの<br>変沢・<br>削除・<br>列の<br>管理                                   | <ul> <li>行の行の</li> <li>保持・創除・</li> <li>行の削減</li> </ul>                          | 2↓<br>∡↓                                                                                     | 小<br>列の グル-<br>分割・ブ化                                        | データ型: テキスト・<br>1 行目をヘッダーとして使用・<br>1 2 値の置換<br>変換                                                                                             | <ul> <li>「二 クエリのマージー<br/>このエリの追加・</li> <li>ニ ファイルの結合</li> <li>結合</li> </ul>    | パラメーター<br>の管理・<br>パラメーター                                                                                                    | データソー<br>ス設定<br>データソー                    | □ 新しいソーフ<br>□ 景近のソー<br>□ データの入っ<br>新しいクエリ |
|-------------------------------------------------------------------|--------------------------|-------------------------------------------|----------------------------------------------------------------------------------------|---------------------------------------------------------------------------------|----------------------------------------------------------------------------------------------|-------------------------------------------------------------|----------------------------------------------------------------------------------------------------|--------------------------------------------------------------------------------|----------------------------------------------------------------------------------------------------|------------------------------------------|-------------------------------------------|
| クエリ m<br>回 131                                                    | 016_polling_place        | ×                                         | ✓ <i>f</i> <sub>x</sub><br>▲ <sup>8</sup> c 投票所_全日                                     | = Table.Tran<br>地方公 、 A <sup>E</sup>                                            | sformCo<br>c 施設_I                                                                            | olumnTypes(昇格る<br>D ~                                       | されたヘッダー数,{{"投票所_<br>                                                                                                    | 全国地方 ~                                                                         | クエリの                                                                                                    | 設定                                       | >                                         |
|                                                                   |                          | 1<br>2<br>3<br>4<br>5<br>6<br>7<br>8<br>9 | 131016<br>131016<br>131016<br>131016<br>131016<br>131016<br>131016<br>131016<br>131016 | 13<br>13<br>13<br>13<br>13<br>13<br>13<br>13<br>13<br>13<br>13<br>13<br>13<br>1 | 31016R00<br>31016R00<br>31016R00<br>31016R00<br>31016R00<br>31016R00<br>31016R00<br>31016R00 | 001<br>002<br>003<br>004<br>005<br>006<br>007<br>008<br>009 | 131016R00001<br>131016R00002<br>131016R00003<br>131016R00004<br>131016R00005<br>131016R00007<br>131016R00007<br>131016R00008<br>131016R00009 | 超町中学校<br>超町区民緒<br>番町小学校<br>九段小学校<br>富士見区民<br>千代田区役<br>神保町区民<br>神田一橋中<br>ちよだブラッ | <ul> <li>プロパティ<br/>名前</li> <li>131016_0011</li> <li>すべてのプロ</li> <li>適用したス:</li> <li>ソース<br/>昇格され</li> <li>× 変更され</li> </ul> | ng_olace<br>コパティ<br>テップ<br>Iたヘッダー<br>Iた型 | -<br>₩ +                                  |
|                                                                   |                          | 10                                        | 1016                                                                                   |                                                                                 |                                                                                              |                                                             |                                                                                                    | >                                                                              |                                                                                                    |                                          |                                           |

#### 12 [ファイル]タブを選択し、[閉じて読み込む]をクリックする

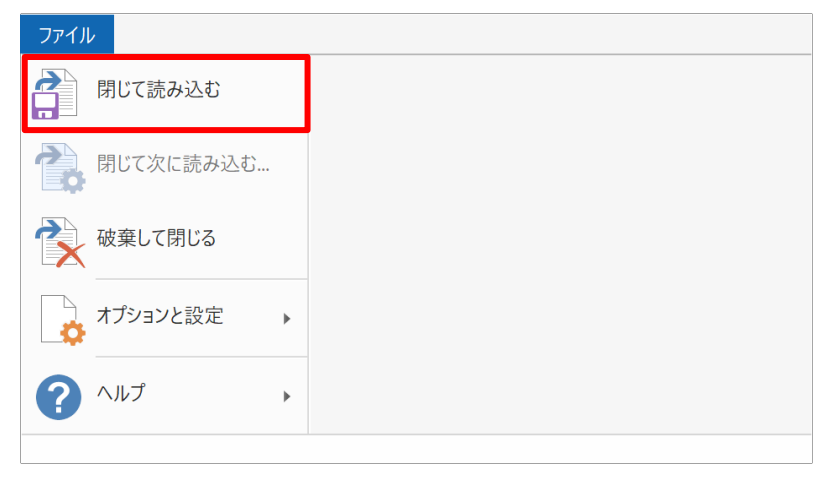

- 13 前段の「7 CSV ファイルの内容を読み込めているか確認し、[データの変換]をクリックする」から「12 [ファイル]タブを選択し、[閉じて読み込む]をクリックする」の手順をデータセットの構成ファイル数分繰り返す。 (例:投票所一覧の場合、polling\_place.csv と同様に facility.csv も実施する)
- 14 CSV ファイル(例:投票所一覧の場合、polling\_place.csv と facility.csv の 2 ファイル)の内容が問題なく Excel に取り込めたことを確認する

| 自動    | 麻  (1) 日 り                  | • @ - •               | E                                                                                           | 3ook2 - Excel                |                     | ₽ 検索                |                       |            |              |                  |                 |                                     |                                    | Ohta Eri                                                                                                    | OE              | <b>E</b> –        | o                          | ×          |
|-------|-----------------------------|-----------------------|---------------------------------------------------------------------------------------------|------------------------------|---------------------|---------------------|-----------------------|------------|--------------|------------------|-----------------|-------------------------------------|------------------------------------|----------------------------------------------------------------------------------------------------|-----------------|-------------------|----------------------------|------------|
| ファイル  | ル <u>ホーム</u> 挿入             | ページ レイアウト             | 数式 データ                                                                                      | 校閲 表示                        | 自動化 開発              | ヘルプ う               | テーブル デザイ              | >          |              |                  |                 |                                     |                                    |                                                                                                    |                 | אכאב 🖓            | 合共有                        | 有~〕        |
| 脂的何   | )<br>プロマー<br>数ゴシック<br>B I U | -  ⊞ -   <u>&amp;</u> | → <u>11</u> → A <sup>*</sup> A <sup>*</sup><br>→ <u>A</u> →   <sup>p</sup> / <sub>M</sub> → | ≡ <b>≡</b> ⊒ ≫~<br>≡ = = ⊡ : | お折り返してき<br>目 セルを結合し | を体を表示する<br>、て中央揃え、~ | 標準<br><b>10</b> 9 ~ % | • • 58 -88 | 条件付き<br>書式 ~ | テーブルとして 書式設定 > ス | 世いの<br>タイル ~ 開き | λ ▼   Σ ▼<br>除 ▼   型 ▼<br>式 ▼   � マ | A<br>Z<br>並べ替えと<br>た検<br>フィルター ~ 選 | ○ 記録 ○ 記録 | <b>アド</b><br>イン | <b>デ</b> ータ<br>分析 | GPT<br>ChatGPT<br>for Exce | T          |
| クリップ  | #−⊁ 15                      | フォント                  | F <sub>3</sub>                                                                              |                              | 配置                  | ſ                   | ž ž                   | 的自己        |              | スタイル             | セ               | ıL                                  | 編集                                 | 秘密度                                                                                                    | 7۴43            | 2                 | AI                         | │ <u> </u> |
| A1    | - I ×                       | √ fx 投                | §票所_全国地方公                                                                                   | 共団体コード                       |                     |                     |                       |            |              |                  |                 |                                     |                                    |                                                                                                    |                 |                   |                            | ×          |
|       | A                           |                       | В                                                                                           | С                            |                     | D                   |                       |            | E            |                  | F               | (                                   | a l                                | н                                                                                                    |                 | L I               |                            |            |
| 1 投   | 票所_全国地方公共团                  | 団体コード 📮               | 施設_ID                                                                                       | 投票所_ID                       | 投票所_名称              |                     | E.                    | 投票所_名和     | 你(カナ)        | • 投票所_           | 名称(英字)          | ▼ 投票所_                              | 説明 🛡 投票                            | 所_緯度 🗔                                                                                                    | 投票所_            | 経度 🖬 投            | 票所_座標                      | [参]        |
| 2 13  | 31016                       |                       | 131016R00001                                                                                | 131016R00001                 | 麹町中学校               |                     |                       |            |              |                  |                 |                                     |                                    |                                                                                                    |                 |                   |                            |            |
| 3 13  | 31016                       |                       | 131016R00002                                                                                | 131016R00002                 | 麹町区民館               |                     |                       |            |              |                  |                 |                                     |                                    |                                                                                                    |                 |                   |                            |            |
| 4 13  | 31016                       |                       | 131016R00003                                                                                | 131016R00003                 | 番町小学校               |                     |                       |            |              | 10               |                 |                                     |                                    |                                                                                                    |                 | 1                 |                            |            |
| 5 13  | 31016                       |                       | 131016R00004                                                                                | 131016R00004                 | 九段小学校               |                     | _                     |            |              |                  |                 |                                     |                                    |                                                                                                    |                 |                   |                            |            |
| 6 13  | 31016                       |                       | 131016R00005                                                                                | 131016R00005                 | 富士見区民館              |                     |                       |            |              |                  |                 |                                     |                                    |                                                                                                    |                 |                   |                            |            |
| 7 13  | 31016                       |                       | 131016R00006                                                                                | 131016R00006                 | 千代田区役所              |                     |                       | r          |              |                  | าก              | n                                   | 12(                                |                                                                                                    | ~               | CV/               | 1                          |            |
| 8 13  | 31016                       |                       | 131016R00007                                                                                | 131016R00007                 | 神保町区民館              | (神保町ひま              | わり館)                  |            |              |                  | IY              | Ρ                                   | Iav                                | JC.                                                                                                    |                 | <b>J V</b>        |                            |            |
| 9 13  | 31016                       |                       | 131016R00008                                                                                | 131016R00008                 | 神田一橋中学相             | 交                   |                       | •          |              |                  |                 |                                     |                                    |                                                                                                    |                 |                   |                            |            |
| 10 13 | 31016                       |                       | 131016R00009                                                                                | 131016R00009                 | ちよだプラッ              | トフォームス              | クウェア                  |            |              |                  |                 |                                     |                                    |                                                                                                    |                 |                   |                            |            |
| 11 13 | 31016                       |                       | 131016R00010                                                                                | 131016R00010                 | 神田保育園               |                     |                       |            |              |                  |                 |                                     |                                    |                                                                                                    |                 |                   |                            |            |
| 12 13 | 31016                       |                       | 131016R00011                                                                                | 131016R00011                 | 千代田小学校              | (神田さくら              | 館)                    |            |              |                  |                 |                                     |                                    |                                                                                                    |                 |                   |                            |            |
| 13 13 | 31016                       |                       | 131016R00012                                                                                | 131016R00012                 | 旧今川中学校              |                     |                       |            |              |                  |                 |                                     |                                    |                                                                                                    |                 |                   |                            |            |
| 14 13 | 31016                       |                       | 131016R00013                                                                                | 131016R00013                 | 区営東松下町              | 主宅                  |                       |            |              |                  |                 |                                     |                                    |                                                                                                    |                 |                   |                            |            |
| 15 13 | 31016                       |                       | 131016R00014                                                                                | 131016R00014                 | 岩本町ほほえる             | みプラザ                |                       |            |              |                  |                 |                                     |                                    |                                                                                                    |                 |                   |                            |            |
| 16 13 | 31016                       |                       | 131016R00015                                                                                | 131016R00015                 | 和泉小学校               |                     |                       |            |              |                  |                 |                                     |                                    |                                                                                                    |                 |                   |                            |            |
| 17 13 | 31016                       |                       | 131016R00016                                                                                | 131016R00016                 | 昌平小学校(              | 昌平童夢館)              |                       |            |              |                  |                 |                                     |                                    |                                                                                                    |                 |                   |                            |            |
| 18    |                             |                       |                                                                                             |                              |                     |                     |                       |            |              |                  |                 |                                     |                                    |                                                                                                    |                 |                   |                            |            |
| 19    |                             |                       |                                                                                             |                              |                     |                     |                       |            |              |                  |                 |                                     |                                    |                                                                                                    |                 |                   |                            |            |
| 20    |                             |                       |                                                                                             |                              |                     |                     |                       |            |              |                  |                 |                                     |                                    |                                                                                                    |                 |                   |                            |            |
| 21    |                             |                       |                                                                                             |                              |                     |                     |                       |            |              |                  |                 |                                     |                                    |                                                                                                    |                 |                   |                            |            |
| 22    |                             |                       |                                                                                             |                              |                     |                     |                       |            |              |                  |                 |                                     |                                    |                                                                                                    |                 |                   |                            |            |
| 23    | 121016                      | Il and a second       | Charles I.                                                                                  |                              |                     |                     |                       |            |              |                  |                 |                                     |                                    |                                                                                                    |                 |                   |                            |            |
|       | 131016_po                   | ning_place            | Sueet1 (+)                                                                                  |                              |                     |                     |                       |            |              | •                |                 |                                     |                                    |                                                                                                    |                 |                   |                            | •          |

| Ē            | 1動保存 • 12 🖫 り - ピ - 📼             |              | facility1.csv ~  | 2 検索   |              |            |              |       |                    |          |         | Ohta Eri     | OE I | <b>1</b> – | 0           | ×   |
|--------------|-----------------------------------|--------------|------------------|--------|--------------|------------|--------------|-------|--------------------|----------|---------|--------------|------|------------|-------------|-----|
| 7            | マイル ホーム 挿入 ページレイア                 | ウト 数式 デー     | タ 校閲 表示 自動化 開発   | ヘルプ テ  | ーブル デザイン     | クエリ        |              |       |                    |          |         |              | (    | マコメント      | <b>台 共有</b> | •   |
| [<br>]<br>]] |                                   | ~ 11 ~ A^ A  | 三三三参~ 設折返して全体    | を表示する  | 標準           | ~<br>~     | 条件付き テーブルとして | 100   | (調挿入 ~<br>(記) 御除 ~ |          |         | 1000<br>1000 |      | -9<br>7-9  | ChatGPT     |     |
|              | * ≪ B I U * ⊞ *   ζ               | × ▲ × ≦ ×    |                  | 中央揃え 、 | <b>* % 7</b> | .0ŏ -ŏŏ    | 書式 ~ 書式設定 ~  | スタイル~ | 書式 →               | Q . 2014 | 9> 選択 > | 度 ~          | わ    | 分析         | for Excel   |     |
| 勿            | ップポード らー フォント                     | IS           | 配置               | 15     | 山 数値         | Γ <u>α</u> | スタイル         |       | 1 11               | 1 34     | 集       | 秘密度          | アドイン |            | AI          | ^   |
| A1           | $\cdot$ : $\times \checkmark f_x$ | 施設_全国地方公     | 共団体コード           |        |              |            |              |       |                    |          |         |              |      |            |             | ~   |
| 4            | A                                 | В            | С                |        | D            |            | E            | F     |                    | G        | Н       |              | Ĩ.   |            | j į         |     |
| 1            | 施設_全国地方公共団体コード                    | 施設_ID 💽      | 施設_名称            | ➡ 施設_名 | 称(カナ)        | 施設_名和      | 亦(英字) 🔽 施    | 设_施設通 | 称 🖬 施設_            | POI⊐-ド∣  | ▼施設_概要  | そう 施設        | 説明   | 施設_関注      | 主施設 🔽 1     | 68  |
| 2            | 131016                            | 131016R00001 | 麹町中学校            |        |              |            |              |       |                    |          |         |              |      |            |             |     |
| 3            | 131016                            | 131016R00002 | 麹町区民館            |        |              |            |              |       |                    |          |         |              |      |            |             |     |
| 4            | 131016                            | 131016R00003 | 番町小学校            |        |              |            |              |       |                    |          |         |              |      |            |             |     |
| 5            | 131016                            | 131016R00004 | 九段小学校            |        |              |            |              |       |                    |          |         |              |      |            |             |     |
| 6            | 131016                            | 131016R00005 | 富士見区民館           |        |              |            |              |       |                    |          |         |              |      |            |             |     |
| 7            | 131016                            | 131016R00006 | 千代田区役所           |        |              |            |              |       |                    |          |         |              |      |            |             |     |
| 8            | 131016                            | 131016R00007 | 神保町区民館(神保町ひまわり館) |        |              |            |              |       |                    |          |         |              |      |            |             |     |
| 9            | 131016                            | 131016R00008 | 神田一橋中学校          |        |              |            |              |       |                    |          |         |              |      |            | _           |     |
| 10           | 131016                            | 131016R00009 | ちよだプラットフォームスクウェア |        |              |            |              |       |                    |          |         |              |      |            |             |     |
| 11           | 131016                            | 131016R00010 | 神田保育園            |        |              |            | _            |       |                    |          |         |              |      |            |             |     |
| 12           | 131016                            | 131016R00011 | 千代田小学校(神田さくら館)   |        |              |            | - <b>F</b> - |       |                    |          | -       |              | 7    |            |             |     |
| 13           | 131016                            | 131016R00012 | 旧今川中学校           |        |              |            |              |       |                    | lV.      | .(.)    | 5 V          |      |            |             |     |
| 14           | 131016                            | 131016R00013 | 区営東松下町住宅         |        |              |            |              |       |                    | - 7 -    |         |              |      |            |             |     |
| 15           | 131016                            | 131016R00014 | 岩本町ほほえみプラザ       |        |              |            |              |       |                    |          |         |              |      |            |             |     |
| 16           | 131016                            | 131016R00015 | 和泉小学校            |        |              |            |              |       |                    |          |         |              |      |            |             |     |
| 17           | 131016                            | 131016R00016 | 昌平小学校(昌平童夢館)     |        |              |            |              |       |                    |          |         |              |      |            |             |     |
| 18           |                                   |              |                  |        |              |            |              |       |                    |          |         |              |      |            |             |     |
| 19           |                                   |              |                  |        |              |            |              |       |                    |          |         |              |      |            |             |     |
| 20           |                                   |              |                  |        |              |            |              |       |                    |          |         |              |      |            |             |     |
| 21           |                                   |              |                  |        |              |            |              |       |                    |          |         |              |      |            |             |     |
| 22           |                                   |              |                  |        |              |            |              |       |                    |          |         |              |      |            |             |     |
| 23           | facility                          |              |                  |        |              |            |              |       |                    |          |         |              |      |            |             |     |
|              | Tacility (+)                      |              |                  |        |              |            | 1            |       |                    |          |         |              |      |            | 2024年3月1    | 15日 |

#### パターンⅡの手順❷ データ収集 Excel フォーマットに「値」を貼り付けしてデータを更新

1 自治体標準オープンデータセット(CSV)(投票所一覧の場合、polling\_place.csv)の、項目名の行(1行目) を除くデータ行から、また項目名の列(4列目)から選択しコピーする

| 입원문가 ④ : 문 · · · · · · · · · · · · · · · · · ·    | , Р иж                                                                   |                         |                      |                         | Ohta Eri 🤕      | - 10                | • ×                  |
|---------------------------------------------------|--------------------------------------------------------------------------|-------------------------|----------------------|-------------------------|-----------------|---------------------|----------------------|
| ファイル <u>木一ム</u> 挿入 ページレイアウト 放式 データ 校開 表示 自動化      | 間発 ヘルプ テーブル デザイン クエリ                                                     |                         |                      |                         |                 | 4ckc 🕾              | 合共有 ~                |
| <sup>1</sup> X 853>2 - 11 - A A ≡ ≡ ± * - 10 1999 | Eして全体を表示する 標準                                                            |                         | 「「「二」」(二」)           | E 27 P                  |                 |                     | 9                    |
| 9000 48 · · · · · · · · · · · · · · · · · ·       | 2012-209 • 11 • A* A* 図 • % 9  <br>B I 三 <u>タ</u> • <u>A</u> • 田 • 城 将 ダ | 第件付きテーブルとして<br>書式・書式段定。 | 101の<br>スタイル - 田吉式 - |                         | 1070<br>III =   | 7ド データ<br>イン 分析     | ChatGPT<br>for Excel |
| 22 - I × ✓ fs 的町中学校                               | x_1-500年                                                                 | 1314                    | 04                   |                         | NOTINE /        | 112 1               | ~                    |
| A B C                                             | X spats(n)                                                               | F                       | F                    | 6                       | Ĥ               | 10 10               |                      |
| 投票所 全国地方公共団体コード 🗉 施設 ID 🔹 投票所 ID 🔹 投票所 3          | Da 38-(c)                                                                | り<br>(カナ) - 投票)         | 新名称(英字) 💼            | 投票所 說明 - 投票所            | <b>捕皮 - 投</b> 算 | M 18/0 - 10         | 27 E 20              |
| 131016 131016R00001 131016R00001 謝町中学             | The sandthe strike's                                                     |                         | Martin Contractor    | Construction - Brooking |                 | alles alles and the |                      |
| 131016 131016R00002 131016R00002 期町区民             | 0.0.0                                                                    |                         |                      |                         |                 |                     |                      |
| 131016R00003 131016R00003 美町小学                    |                                                                          |                         |                      |                         |                 |                     |                      |
| 131016 131016R00004 131016R00004 九段小学             | 形式を選択して850行は(5)                                                          |                         |                      |                         |                 |                     |                      |
| 131016 131016R00005 131016R00005 富士見区             | ◎ スマート検索(L)                                                              |                         |                      |                         |                 |                     |                      |
| 131016 131016R00006 131016R00006 千代田区             | D. #15(0)                                                                |                         |                      |                         |                 |                     |                      |
| 131016 131016R00007 131016R00007 #GRETE           | 12 × 4(0)                                                                |                         |                      |                         |                 |                     |                      |
| 131016 131016R00008 131016R00008 神田一橋             | 神入(1)                                                                    |                         |                      |                         |                 |                     |                      |
| 0 131016 131016R00009 131016R00009 ちよだプ           | 刑除( <u>D</u> )                                                           |                         |                      |                         |                 |                     |                      |
| 1 131016 131016R00010 131016R00010 神田保育           | 選択(L)                                                                    |                         |                      |                         |                 |                     |                      |
| 2 131016 131016R00011 131016R00011 千代田小           | 教式と信のグリア(N)                                                              |                         |                      |                         |                 |                     |                      |
| 3 131016 131016R00012 131016R00012 旧今川中           | 10 hterastin                                                             |                         |                      |                         |                 |                     |                      |
| 131016 131016R00013 131016R00013 区営电松             |                                                                          |                         |                      |                         |                 |                     |                      |
| 5 131016 131016R00014 131016R00014 岩本町は           | ≦べ開え(Q)                                                                  |                         |                      |                         |                 |                     |                      |
| 6 131016 131016R00015 131016R00015 和泉小学           | 7/0/9-(E) ·                                                              |                         |                      |                         |                 |                     |                      |
| / 131016 131016R00016 131016R00016 昌平小学           | 7-7%(B)                                                                  |                         |                      |                         |                 |                     |                      |
| 6                                                 | 回 テーブルまたは範囲からデータを取得(G)                                                   |                         |                      |                         |                 |                     |                      |
| 9                                                 | 17 80 (1700-1740)                                                        |                         |                      |                         |                 |                     |                      |
| 0                                                 |                                                                          |                         |                      |                         |                 |                     |                      |
| 1                                                 | LJ RHUUXE(N)                                                             |                         |                      |                         |                 |                     |                      |
| 2                                                 | E セルの書式設定(E)                                                             |                         |                      |                         |                 |                     |                      |
| 3                                                 | ドロップダウン リストから連訳(K)                                                       |                         |                      |                         |                 |                     |                      |
| 131016 point place                                | 90 1129(1)                                                               | •                       |                      | the state of the        | 11 (MA) /77     |                     | •                    |

参考:全選択のショートカット(投票所一覧の場合)

- ① D2 セルにカーソルを置きます。
- ② Shift キー+Ctrl キー+↓キーを押すと列が選択できます。
- ③ Shift キー+Ctrl キー+→キーでカーソルを置いた個所から全選択ができます。
- 2 自治体標準オープンデータセット(CSV)(投票所一覧の場合、facility.csv)の項目名の行(1 行目)を除き、3 列目 から選択し、コピーする

| 自動条件 🕣 🗒 🏷 - 🔍 facilit                                                                                                    | y.csv • この PC に保存済み                                                                                                    | ╱ 検索                                                                                                    |                                                                                                    |                                                   |                                                                                      | Ohta Eri                          | œ − o ×                     |
|----------------------------------------------------------------------------------------------------|----------------------------------------------------------------------------------------------------|----------------------------------------------------------------------------------------------------|----------------------------------------------------------------------------------------------------|---------------------------------------------------|--------------------------------------------------------------------------------------|-----------------------------------|-----------------------------|
| ファイル ホーム 挿入 ページレイアウト 数式 デ                                                                                                    | -9 校閲 表示 E                                                                                                    | 1動化 開発 ヘルプ テーブル デザイン                                                                                                    |                                                                                                    |                                                   |                                                                                      |                                   | · 市共 10 大大 10 大大 10 大大 10 マ |
| ボーズ 新33999                                                                                                    |                                                                                                    | 22 折り返して全体を表示する<br>増ゴシック ▼ 11 ▼ A <sup>*</sup> A <sup>*</sup> 図 ~ % 9<br>B I Ξ <u>A</u> × <u>A</u> × <u>H</u> × <sup>*</sup> 3 ぷ <i>ॐ</i> | <ul> <li>◆</li> <li>◆</li> <li>条件付き 7-ブルとし<br/>書式 ◆</li> <li>書式 ◆</li> <li>書式 ○</li> <li>君式の</li> <li>子びんして</li> </ul> | で<br>て<br>て<br>たりしの<br>、<br>スタイル ~<br>単書式 ~<br>セル | <ul> <li>∑ ~ Z ○</li> <li>並べ替えと 検索と</li> <li>◇ ~ ブロノター ~ 選択 ~</li> <li>編集</li> </ul> | 秋田<br>秋田<br>夏。<br>秘密度<br>アド<br>イン | データ<br>分析<br>AI へ           |
| C2 · : × ✓ fz 麹町中学校                                                                                                    |                                                                                                    | メニューの検索                                                                                                    |                                                                                                    |                                                   |                                                                                      |                                   | ÷                           |
| A B                                                                                                    | С                                                                                                    | X 切明的(I)                                                                                                    | E                                                                                                    | F                                                 | G H                                                                                  | 1                                 | J .                         |
| 1 施設_全国地方公共団体コード ▼施設_ID                                                                                                    | ,施設_名称                                                                                                    | LD 3E-(C)                                                                                                    | 施設_名称(英字) 🗔 施                                                                                                    | 設_施設通称 🔽 施設_                                      | POIコード 💽 施設_概要                                                                       | ₹ • 施設_説明                         | •施設_関連施設 ■ #                |
| 2         131016         131016R00001           3         131016         131016R00002           4         131016         131016R00003           5         131016         131016R00003           6         131016         131016R00006           7         131016         131016R00006           8         131016         131016R00007           9         131016         131016R00007           131016         131016R00009         131016           131016         131016R00001         131016R00013           13         131016         131016R00013           13         131016         131016R00013           13         131016         131016R00013           14         131016         131016R00014           15         131016         131016R00015           16         131016         131016R00016           17         131016         131016R00016           18         130106         131016R00016           18         131016R00016         131016R00016           19         20         130018R0016 | 地理中学校<br>週期区民紀<br>第二字校<br>大度小学校<br>富士見定民館<br>千代田区役所<br>神信町区民館 (神保<br>神田一代中学校<br>日本町(本平校<br>に登っか下方本<br>中代田下学校<br>日本町(本平校<br>「本町(はよみプラ<br>和県小学校<br>昌平小学校(高平重) | <ul> <li></li></ul>                                                                                                    |                                                                                                    |                                                   |                                                                                      |                                   |                             |
| 22<br>23<br># facility (+)<br>準備完了 図 ② Pクセンビリティ 利用不可                                                                                                    |                                                                                                    | <ul> <li>E セルの書式設定(E)</li> <li>ドロップダウン リストから選択(K)</li> <li>③ リンク(L)</li> </ul>                                                            | : 【<br>平均: 286248.8473 データの掲                                                                                           | 数: 1424 合計: 18319926                              | 5.23 【夏表示設定 11日                                                                      |                                   | + 100%                      |

参考:上記投票所一覧の facility.csv の場合、C2 セルにカーソルを置いて全選択

#### 3 自治体標準オープンデータセット(CSV)の内容を貼り付ける際は、右クリック後「値のみ貼りつけ」を行う

データ収集 Excel フォーマットでは、複数ファイルで構成されている「データモデル型(GIF モデル型)」の場合、各ファイルが横並 びで配置されています。1と2でコピーしたそれぞれのデータを張り付ける際は、貼り付け先の項目を確認してください。

#### 例:投票所一覧の場合

①「polling\_place.csv」の D 列「投票所\_名称」~M 列「投票所\_投票区名」をデータ収集 Excel フォーマットの E 列「投票所\_名称」~N 列「投票所\_投票区名」に貼り付けてください。

②「facility.csv」のC列「施設\_名称」~CM列「子育て支援\_備考」をデータ収集 Excel フォーマットの Q 列「施設 \_名称」~DA 列「子育て支援\_備考」」に貼りつけてください。

データセットごとに出力されるファイルについては参照 3.2.2.データモデル型の構成図を参照ください。

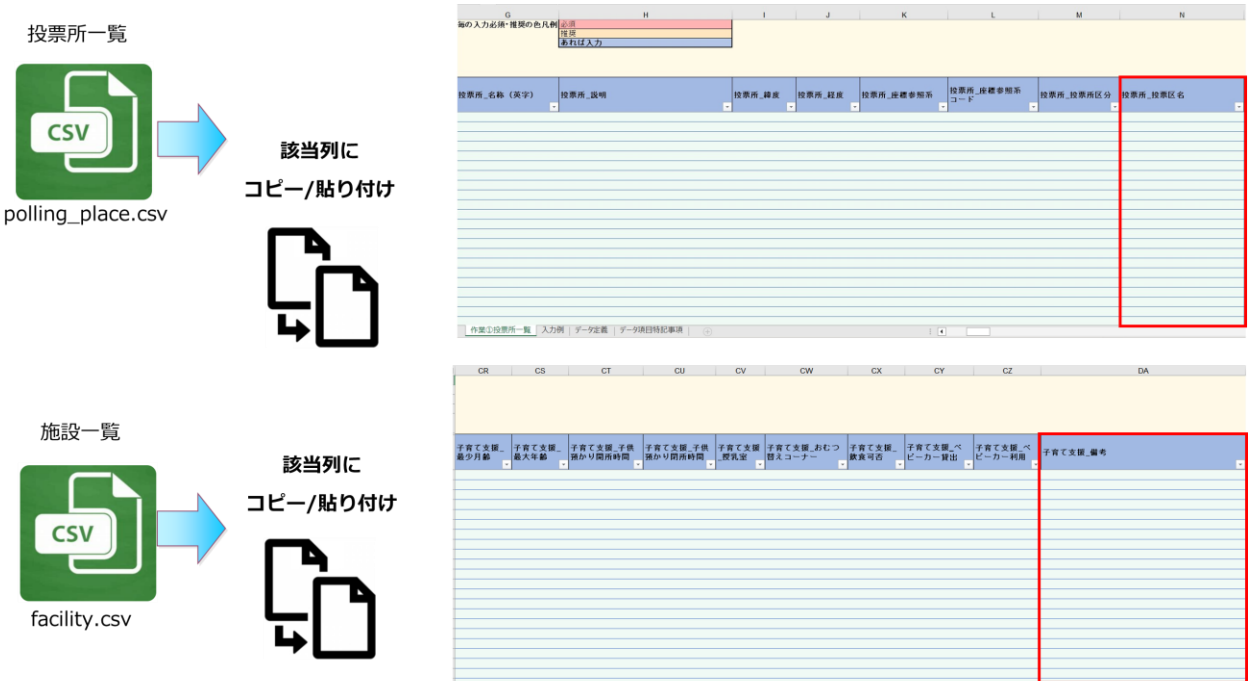

| データセット名                               | 取り込みファイル                     | コピー範囲   | 貼り付け先ファイル名              | 貼り付け場所  |
|---------------------------------------|------------------------------|---------|-------------------------|---------|
|                                       | emergency_radio.csv          | E列~N列   |                         | F列~O列   |
| 际巛行政無約認罢                              | facility.csv                 | C列~CM列  |                         | AH列~DR列 |
| 防火1] 以無稼改ല一見                          | oquinmont oqu                | D列~J列   | 23. 例 灰1]               | S列~Y列   |
|                                       | equipment.csv                | AK列~AP列 |                         | Z列~AE列  |
| 八份时声担 虧                               | car_park.csv                 | D列~P列   | 25 八尚时声得, 監 刘am         | E列~Q列   |
| 「ム呂社卑物」見                              | facility.csv                 | C列~CM列  | 23.公名社中场一見.XISIII       | T列~DD列  |
| 心觉时补担 畇                               | bicycle_parking.csv          | D列~M列   | 26 八峃时齡提                | E列~N列   |
| 公呂紅粣场一見                               | facility.csv                 | C列~CM列  | 20.公名杜辅场一員.XISIII       | Q列~DA列  |
| - 小西記 監                               | polling_place.csv            | D列~M列   | 07 - 机西武 _ 監 via        | E列~N列   |
| <u></u> 权示则一見                         | facility.csv                 | C列~CM列  | ZI.按示所一見.XISIII         | Q列~DA列  |
| づき住住担託 酢                              | garbage_collection_place.csv | D列~P列   | 20 づこ生珪武 堅以るの           | E列~Q列   |
| コミ朱慎场川一見                              | facility.csv                 | C列~CM列  | - 30.→ < 朱慎州 一見.XISIII  | T列~DD列  |
| 毎 <u>半</u> ポイント                       | tourist_attraction.csv       | D列~M列   | 21 <u>細火ポイント vie</u> m  | E列~N列   |
| 1 1 1 1 1 1 1 1 1 1 1 1 1 1 1 1 1 1 1 | feature point                | C列~AR列  | 」 JI. භノレハイ ノト . XISIII | O列~BF列  |

作業①投票所一覧 入力例 データ注義 データ項目特記事項

#### 4 更新する場合は必要に応じてデータ収集 Excel フォーマットの以下ポップアップ画面の入力規則に沿って更新する

| AH               |          | AI               | AJ               | AK       |
|------------------|----------|------------------|------------------|----------|
|                  |          |                  |                  |          |
| 主所_連結表記          | 住所_      | 緯度               | 住所_経度            | 住所_座標参照系 |
| 東京都千代田区九段南1-2-1  | - 35.694 | <b>▼</b><br>4010 | 139.753628       | <b>*</b> |
| 東京都千代田区大手町1-1先   | 35.686   | 62 00 0000       | 00 (20 41 - 45 5 | 5)       |
| ₹京都千代田区有楽町1-11-1 | 35.675   | 53 地理院マ          | ップシートを利用して総      | 」<br>    |
| ₹京都千代田区皇居外苑1     | 35.677   | 77 経度を取          | 得し貼り付けてください      | 1        |
| ₹京都千代田区日比谷公園1-6  | 35.674   | 10 https://      | www.gsi.go.jp/ch | iubu     |
| F京都千代田区永田町1-4先   | 35.673   | 39 /mapse        | atsetsumei.pdf   |          |
| 東京都千代田区麹町1-6-4   | 35.684   | 45               |                  |          |
| ₹京都千代田区鍛冶町2-4-2  | 35.691   | 17.              |                  |          |
| 東京都千代田区永田町2-19-1 | 35.678   | 3053             | 139.740875       |          |

## パターンⅡの手順 ⓒ CSV ファイルを出力

#### 1 入力が完了、内容を確認したら、[CSV 出力]をクリックする

| 1 | 組織名      | 千代田区             |       | 入力方法     |
|---|----------|------------------|-------|----------|
| 2 | 代表住所郵便番号 | 102-8688         | csv出力 | 既に記入されて  |
| 3 | 代表住所     | 東京都千代田区九段南 1-2-1 |       | ワークシート『入 |
| 4 | 代表電話番号   | 03-3264-2111     |       | ※CSV出力の処 |

| 1                     | А                                                                                                  | В                                                             | С            | D                                                          |                                                                      | E                                                                                |
|-----------------------|----------------------------------------------------------------------------------------------------|---------------------------------------------------------------|--------------|------------------------------------------------------------|----------------------------------------------------------------------|----------------------------------------------------------------------------------|
| 1<br>2<br>3<br>4<br>5 | <ul> <li>組織名</li> <li>代表住所郵便番号</li> <li>代表住所</li> <li>代表電話番号</li> <li>※デジタル庁 2023年10月18</li> </ul> | 千代田区<br>102-8888<br>東京都千代田区九段南 1-2-1<br>03-3264-2111<br>3日更新版 | CSV出力        | 入力方法<br>既に記入されている<br>ワークシート『入力例<br>※CSV出力の処理時<br>また、データ行数が | 緑色のセルに誤りがあれば訂<br>』に入力サンブルを用意してい<br>間目安として、データ行数が刊<br>数万件を超える場合は、20秒~ | 正、空欄個所も入力をお願いします。<br>ますので、必要に応じてご確認べださ<br>F件程度の場合に約3秒ほどかかりま<br>~30秒ほどの処理時間がかかる場合 |
| 7                     | 投票所_全国地方公共団体<br>コード                                                                                | 施設_ID<br>▼                                                    | 投票所_ID<br>▼  | 地方2 完了                                                     | ×                                                                    | T                                                                                |
| 8                     | 131016                                                                                             | 131016R00001                                                  | 131016R00001 | 千代日 👝 🗤 रू                                                 | カフラノルが山中さわました。                                                       |                                                                                  |
| 9                     | 131016                                                                                             | 131016R00002                                                  | 131016R00002 | 千代日 1310                                                   | 16 polling place csv                                                 |                                                                                  |
| 10                    | 131016                                                                                             | 131016R00003                                                  | 131016R00003 | 千代日 1310                                                   | 16 facility.csv                                                      |                                                                                  |
| 11                    | 131016                                                                                             | 131016R00004                                                  | 131016R00004 | 千代日                                                        |                                                                      |                                                                                  |
| 12                    | 131016                                                                                             | 131016R00005                                                  | 131016R00005 | 千代日                                                        |                                                                      |                                                                                  |
| 13                    | 131016                                                                                             | 131016R00006                                                  | 131016R00006 | 千代日                                                        |                                                                      |                                                                                  |
| 14                    | 131016                                                                                             | 131016R00007                                                  | 131016R00007 | 千代日                                                        | OK JU                                                                | ▶まわり館)                                                                           |
| 15                    | 131016                                                                                             | 131016R00008                                                  | 131016R00008 | 千代出血                                                       |                                                                      |                                                                                  |
| 16                    | 131016                                                                                             | 131016R00009                                                  | 131016R00009 | 千代田区                                                       | ちよだブラットフォーム                                                          | スクウェア                                                                            |
| 17                    | 131016                                                                                             | 131016R00010                                                  | 131016R00010 | 千代田区                                                       | 神田保育園                                                                |                                                                                  |

● 出力後はファイル名が表示され、Excelの入力フォーマットと同じディレクトリ(保存場所)に CSV ファイルが保存されます。出 カファイルは常に上書き保存で出力されます。

#### 2 CSV ファイルが 2 ファイル出力されているか確認する

ファイルが生成されたことを確認します。

|            |   | 名前                       | 面新日時             | 種類                  | #17      |
|------------|---|--------------------------|------------------|---------------------|----------|
| クイックアクセス   |   | -1 au                    | John Liky        | 1±AR                | 712      |
| Deckton    |   | 131016_polling_place.csv | 2025/06/11 16:05 | Microsoft Excel CSV | 2 K      |
| Desktop    | 1 | 3 131016_facility.csv    | 2025/06/11 16:05 | Microsoft Excel CSV | 45 KI    |
| Downloads  | A | ■ 27.投票所一覧.xlsm          | 2025/06/11 16:06 | Microsoft Excel マク  | 3.959 KI |
| Documents  | * |                          |                  |                     |          |
| E Pictures | * |                          |                  |                     |          |

4.6.パターンⅢ 新規でデータを作成する場合

パターンⅢ 新規でデータを作成する場合のフローイメージ

- ❶ データ収集 Excel フォーマットに直接入力する
- **②** CSV ファイルを出力

(図の●~❷の番号は、パターンⅢの見出し番号と連動しています。)

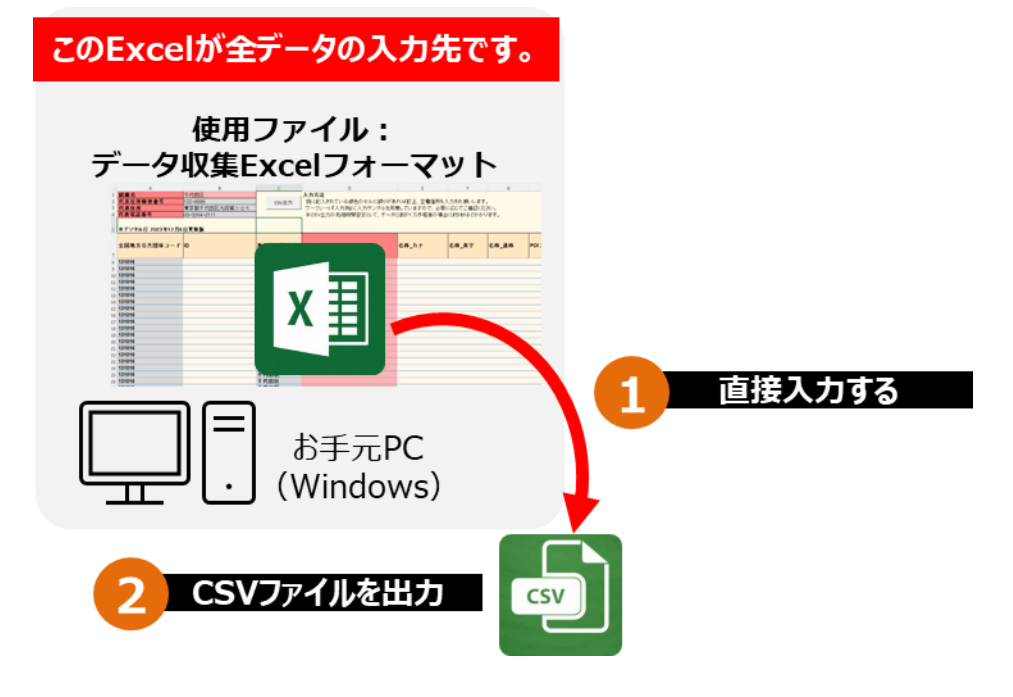

## パターンIIIの手順① データ収集 Excel フォーマットに入力

- 1 データ収集 Excel フォーマットを任意の場所に準備します。
- 2 データ収集 Excel フォーマットの以下ポップアップ画面の入力規則に沿って追記する

| Q             | R        | S                  | Т                  | U     |
|---------------|----------|--------------------|--------------------|-------|
|               |          |                    |                    |       |
|               |          |                    |                    |       |
|               |          |                    |                    |       |
|               |          |                    |                    |       |
|               |          |                    |                    |       |
| 所在地 番地以下      | 建物夕等(古書) | <b>鐘</b> 度         | 经度                 | 高度の種別 |
| MIT-978-928 1 |          | HA .               | HA                 |       |
| 1             | -        | 35.698826          | 139.778366         | li    |
| 8             |          | 35.68765 00 0000   | 9 (20 41~45 55)    |       |
| 8             |          | 35.68500 地理院マップ    | プシートを利用して緯度        |       |
| 45568         |          | 35.69722 経度を取得     | し貼り付けてください         |       |
| 45307         |          | 35.69054 https://w | ww.gsi.go.jp/chubu |       |
| 16            |          | 35.69318 /mapseat  | setsumei.pdf       |       |
| 45389         |          | 35.70119           |                    |       |
| 1             |          | 35.69882           |                    |       |
| 45297         |          | 35.697355          | 139.748720         |       |

## パターンⅢの手順 CSV ファイルを出力

#### 1 入力が完了、内容を確認したら、[CSV 出力]をクリックする

| 1 | 組織名      | 千代田区             |       | 入力方法     |
|---|----------|------------------|-------|----------|
| 2 | 代表住所郵便番号 | 102-8688         | csv出力 | 既に記入されて  |
| 3 | 代表住所     | 東京都千代田区九段南 1-2-1 |       | ワークシート『入 |
| 4 | 代表電話番号   | 03-3264-2111     |       | ※CSV出力の刻 |
|   |          |                  |       |          |

|                       | A                                                                                                   | В                                                          | С       | D                                                                                                    | E                                                             |
|-----------------------|----------------------------------------------------------------------------------------------------|------------------------------------------------------------|---------|----------------------------------------------------------------------------------------------------|---------------------------------------------------------------|
| 1<br>2<br>3<br>4<br>5 | <ul> <li>組織名</li> <li>代表住所郵便番号</li> <li>代表住所</li> <li>代表電話番号</li> <li>※デジタル庁 2023年12月6日更</li> </ul> | 千代田区<br>102-8688<br>東京都千代田区九段南 1-2-1<br>03-3264-2111<br>新版 | csv出力   | 入力方法<br>既に記入されている緑色のセルに誤りがあれば言<br>ワークシート『入力例』に入力サンブルを用意してい<br>※CSV出力の処理時間目安として、データ行数が<br>また、データ行数が数万件を超える場合は、20秒 | IIE、空欄個所も入力をお願いますので、必要に応じてご<br>千件程度の場合に約3秒ほ。<br>~30秒ほどの処理時間がか |
| 7                     | 全国地方公共団体コード                                                                                         | ID                                                         | 地方公共団体名 | Microsoft Excel                                                                                                  | 名称_カナ                                                         |
| 8                     | 131016                                                                                              | 131016000001                                               | 千代田区    |                                                                                                    |                                                               |
| 9                     | 131016                                                                                              | 131016000002                                               | 千代田区    | 131016_public_facility.csv を保存しました。                                                                              |                                                               |
| 10                    | 131016                                                                                              | 131016000003                                               | 千代田区    |                                                                                                    |                                                               |
| 11                    | 131016                                                                                              | 131016000004                                               | 千代田区    |                                                                                                    |                                                               |
| 12                    | 131016                                                                                              | 131016000005                                               | 千代田区    |                                                                                                    |                                                               |
| 13                    | 131016                                                                                              | 131016000006                                               | 千代田区    | ОК                                                                                                    |                                                               |
| 14                    | 131016                                                                                              | 131016000007                                               | 千代田区    |                                                                                                    |                                                               |
| 15                    | 131016                                                                                              | 131016000008                                               | 千代田区    | 和泉小学校                                                                                                    |                                                               |
| 16                    | 131016                                                                                              | 131016000009                                               | 千代田区    | 旧九段中学校                                                                                                    |                                                               |

● 出力後はファイル名が表示され、Excelの入力フォーマットと同じディレクトリ(保存場所)に CSV ファイルが保存されます。出 カファイルは常に上書き保存で出力されます。

#### **2** CSV ファイルが出力されているか確認する

ファイルが生成されたことを確認します。

|             |   | 名前                         | 更新日時             | 種類                 | サイズ      |
|-------------|---|----------------------------|------------------|--------------------|----------|
| 📌 クイック アクセス |   |                            | ~**1-3           | E.M.               | 210      |
| E Desktop   | * | № 1.公共施設一覧.xlsm            | 2024/02/28 15:38 | Microsoft Excel 국  | 2,088 KE |
|             |   | 131016 public facility.csv | 2024/03/14 11:31 | Microsoft Excel CS | 69 KI    |
| Downloads   | A |                            |                  |                    |          |
| Documents   | * |                            |                  |                    |          |

以上

#### 【製品の商標情報について】

本書掲載の内容は令和7年6月末現在の情報です。

内容には万全を期しておりますが、システム改変等により実際の内容と異なる可能性があることをご了承ください。

操作説明に使用している画面は代表的なデータを使用するため、実際の利用画面と異なることがあります。

本書に記載されている会社名、システム名、製品名は一般に各社の登録商標または商標です。 なお、本文および図表中では、「™」、「®」は明記しておりません。

本文で記載した製品の商標については以下になります。

| 商標名         | 登録番号      | 区分 | 使用商品・サービス     | 登録日       | 権利者    | 備考          |
|-------------|-----------|----|---------------|-----------|--------|-------------|
| Microsoft   | 第 5082441 | 第9 | 電子計算機用プログラム   | 2004年1月22 | マイクロソフ | 上記以外にも、     |
| Excel       | 号         | 類  | 電子計算機用ソフトウェア  | 日         | 卜株式会社  | Microsoft   |
|             |           |    | データ処理用プログラム 等 |           |        | Excel に関する  |
|             |           |    |               |           |        | 多くの商標が登     |
|             |           |    |               |           |        | 録されています。    |
| Power Query | 第 6318423 | 第9 | 電子計算機用プログラム   | 2017年1月24 | マイクロソフ | 上記以外にも、     |
|             | 号         | 類  | 電子計算機用ソフトウェア  | 日         | 卜株式会社  | Power Query |
|             |           |    | データ処理用プログラム 等 |           |        | に関する多くの     |
|             |           |    |               |           |        | 商標が登録され     |
|             |           |    |               |           |        | ています。       |

※Power Query は、Microsoft Corporation が提供するデータ分析ツールです

#### 【使用した自治体様のデータについて】

CSV ファイルのデータの変換や、データのコピー時の作業のスクリーンショットで千代田区様の公共施設一覧と投票所一覧のデータを使用しています。